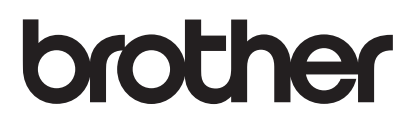

# Käyttöopas

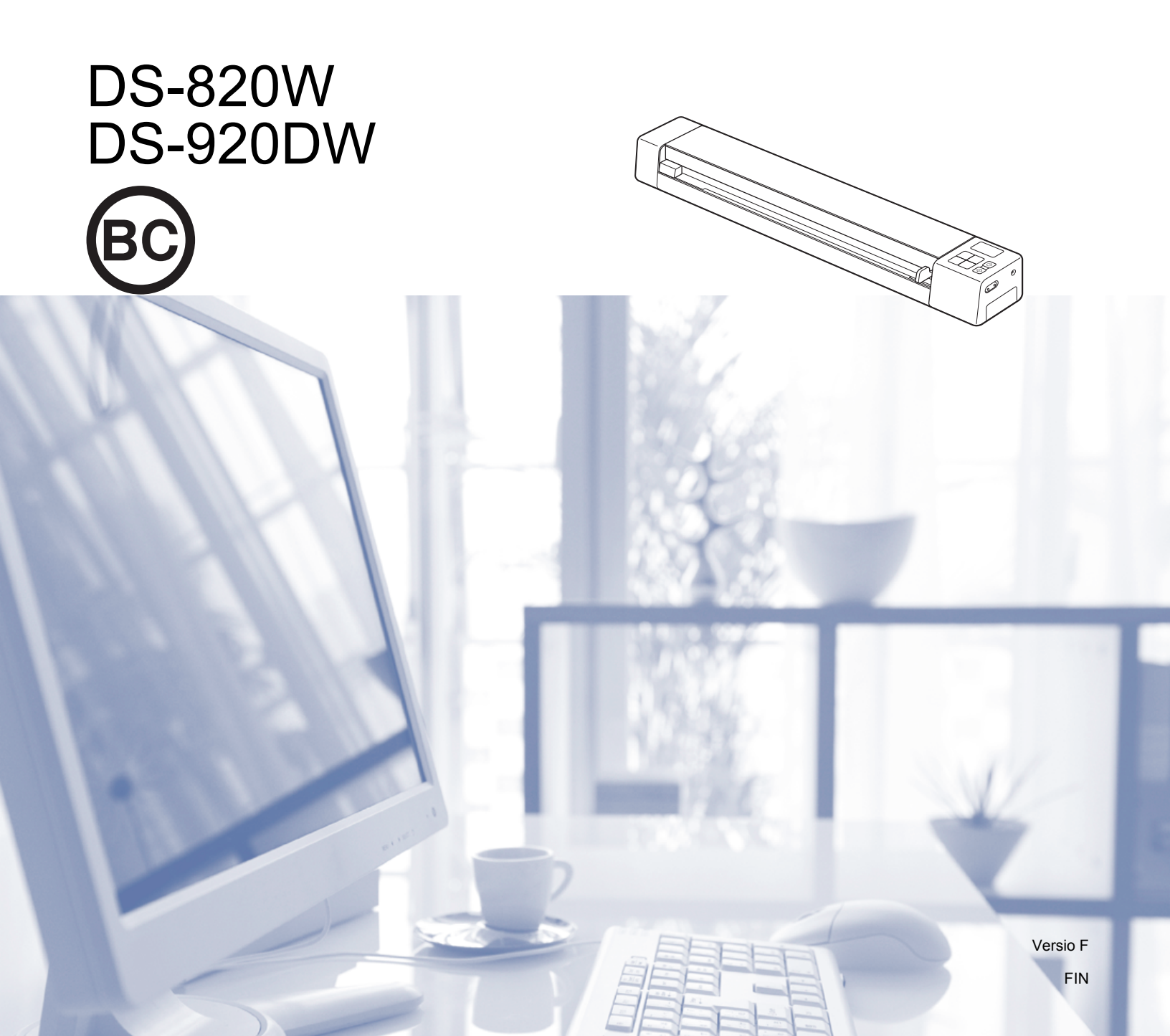

# Näiden ohjeiden käyttäminen

Kiitos Brother-laitteen hankinnasta! Lukemalla ohjeet saat parhaan hyödyn laitteestasi.

### Ohjeissa käytetyt symbolit ja käytänteet

Ohjeissa käytetään seuraavia symboleja ja käytänteitä.

| TÄRKEÄÄ           | <u>TÄRKEÄÄ</u> ilmaisee mahdollisen vaaratilanteen, joka voi aiheuttaa aineellisia vahinkoja tai estää tuotteen asianmukaisen toiminnan, jos tilannetta ei vältetä. |
|-------------------|----------------------------------------------------------------------------------------------------|
| VINKKI            | Vinkit kertovat, miten eri tilanteissa tulee toimia tai miten toimintoa voi käyttää<br>muiden ominaisuuksien kanssa.                                                |
| Lihavoitu teksti  | Lihavoitu teksti viittaa laitteen ohjauspaneelin näppäimiin tai tietokoneen näytön painikkeisiin.                                                                   |
| Kursivoitu teksti | Kursivoitu teksti viittaa tärkeisiin kohtiin tai asiaan liittyvään toiseen aiheeseen.                                                                               |
| Courier New       | Courier New -fontti viittaa laitteen nestekidenäytössä näkyviin sanomiin.                                                                                           |

#### VINKKI

- DSmobile 920DW -käyttäjät: tämä opas käyttää DSmobile 820W -näyttökuvia, ellei toisin ole mainittu.
- Jos käytät taulutietokonetta, jonka käyttöjärjestelmä on Windows<sup>®</sup>, voit tehdä valintasi joko napauttamalla näyttöä tai napsauttamalla hiiren painiketta.

# Tavaramerkit

Brother ja DSmobile ovat Brother Industries, Ltd:n rekisteröityjä tavaramerkkejä.

Apple, Macintosh, Mac OS ja App Store ovat Apple Inc:n rekisteröityjä tavaramerkkejä Yhdysvalloissa ja muissa maissa.

Windows ja Windows Vista ovat Microsoft Corporationin rekisteröityjä tavaramerkkejä tai tavaramerkkejä Yhdysvalloissa ja/tai muissa maissa.

Wi-Fi on Wi-Fi Alliancen rekisteröity tavaramerkki.

Google Play ja Android ovat Google Inc:n tavaramerkkejä.

Nuance, Nuance-logo ja PaperPort ovat Nuance Communications, Inc:n tai sen tytäryhtiöiden tavaramerkkejä tai rekisteröityjä tavaramerkkejä Yhdysvalloissa ja/tai muissa maissa.

Kaikki Brother-tuotteissa näkyvät yritysten kauppanimet ja tuotenimet, niihin liittyvät asiakirjat ja muu aineisto ovat kaikki kyseisten yritysten tavaramerkkejä tai rekisteröityjä tavaramerkkejä.

# Sisällysluettelo

\_

| 1 | Yleistietoja                                                          | 1  |
|---|-----------------------------------------------------------------------|----|
|   | Skannerin yleiskatsaus                                                | 1  |
|   | Ohiauspaneelin toiminnot                                              |    |
|   | Nestekidenäytössä näkyvät kohteet                                     | 5  |
|   | Nestekidenäytön sanomat                                               | 6  |
|   | Virtapainikkeen merkkivalot                                           | 6  |
|   | Wi-Fi <sup>®</sup> -merkkivalon tarkistaminen                         | 7  |
|   | Kellon asettaminen                                                    | 8  |
|   | Automaattisen virrankatkaisutoiminnon käyttäminen                     | 8  |
|   | Akun asentaminen                                                      | 9  |
|   | Akun lataaminen                                                       | 10 |
|   | SD-kortin alustaminen                                                 | 11 |
|   | Skannaustarkkuuden muuttaminen (vain DS-920DW)                        | 11 |
| 2 | Asiakirjojen tekniset tiedot                                          | 12 |
|   | Hyväksyttävät asiakirjat                                              |    |
|   | Kelpaamattomat asiakirjat                                             |    |
|   | Asiakirjat, joiden kanssa suositellaan käytettäväksi siirtotaskua     | 13 |
| 3 | Skannauksen valmisteleminen                                           | 15 |
|   | Asiakirjan lisääminen                                                 |    |
|   | Siirtotaskun käyttäminen                                              |    |
|   | Siirtotaskua koskevia tärkeitä vihjeitä                               | 17 |
| 4 | Skannaaminen käyttäen ohjauspaneelia                                  | 18 |
|   | Skannaaminen SD-tilassa                                               |    |
| 5 | Skannaaminen tietokoneen avulla                                       | 19 |
|   | Skanneriajurin ja skannausohjelmiston asentaminen                     | 19 |
|   | Windows <sup>®</sup> -käyttäjät                                       | 19 |
|   | Macintosh-käyttäjät                                                   |    |
|   | Skannerin yhdistäminen tietokoneeseen TWAIN-tilassa                   |    |
|   | Skannausohjelmiston valitseminen                                      | 24 |
|   | DSmobileCapturen käyttäminen (Windows <sup>®</sup> )                  |    |
|   | DSmobileCapture-skannausasetusten muuttaminen (Windows <sup>®</sup> ) |    |
|   | Tiedostoasetukset                                                     |    |
|   | Kuva-asetukset                                                        |    |
|   | Paperiasetukset                                                       |    |
|   | Esikatselun asetukset                                                 |    |
|   | Valinnat-asetukset                                                    |    |
|   |                                                                       |    |
|   | Liedot                                                                |    |
|   | DSmobileCapturen kayttaminen (Macintosh)                              |    |

|    | Kuva-asetukset                                                                         | 37 |
|----|----------------------------------------------------------------------------------------|----|
|    | Tiedostoasetukset                                                                      |    |
|    | Paperiasetukset                                                                        | 40 |
|    | Valinnat-asetukset                                                                     | 41 |
|    | Tiedot                                                                                 | 42 |
|    | Button Manager V2:n käyttäminen (Windows <sup>®</sup> )                                | 43 |
|    | Skannausmenetelmät                                                                     | 45 |
|    | Button Manager V2:n painikepaneelin skannauspainikkeet (Windows $^{\textcircled{R}}$ ) | 46 |
|    | Skannaaminen kuvaksi                                                                   | 46 |
|    | Skannaaminen sovellukseen                                                              | 46 |
|    | Skannaaminen sähköpostiin                                                              | 47 |
|    | Skannaaminen tulostimeen                                                               |    |
|    | Skannaaminen jaettuun kansioon                                                         |    |
|    | Skannaaminen FTP-palvelimeen                                                           | 48 |
| 6  | Wi-Fi <sup>®</sup> -vhtevs                                                             | 49 |
| •  |                                                                                        |    |
|    | Yhdistäminen tukiasematilassa                                                          | 49 |
|    | Yhdistäminen infrastruktuuritilassa                                                    | 50 |
| 7  | SD-kortilla olevien skannattujen kuvien käyttäminen                                    | 51 |
|    | Verkkoselaimen käyttäminen                                                             |    |
|    | Wi-Fi <sup>®</sup> -verkon salasanan asettaminen                                       |    |
|    | Skannerin ja tietokoneen välisen USB-vhtevden käyttäminen                              |    |
|    | Avision (miwand) -sovelluksen kävttäminen (Android™)                                   | 56 |
|    | Avision (miwand) -sovelluksen käyttäminen (iOS)                                        |    |
| 8  | Asetusten muuttaminen selaimen avulla                                                  | 57 |
|    | Wi-Fi <sup>®</sup> -asetusten määrittäminen tukiasematilassa                           | 57 |
|    | Verkkoasetusten määrittäminen                                                          | 57 |
|    | Verkkoasetusten nollaaminen                                                            | 58 |
|    | Määritä Wi-Fi <sup>®</sup> -asetukset infrastruktuuritilassa                           | 59 |
|    | Määritä skannerin verkkoasetukset                                                      | 59 |
|    | Määritä tukiasemasi verkko-asetukset                                                   | 61 |
|    | Tarkista skannerin IP-osoite                                                           | 64 |
| 9  | Skannerin kalibrointi                                                                  | 65 |
|    | Kalibrointi ohiauspaneelin avulla                                                      |    |
|    | Kalibrointi ohjelmiston avulla (Windows <sup>®</sup> )                                 |    |
|    | Kalibrointi ohjelmiston avulla (Macintosh)                                             |    |
| 10 | Skannerin ylläpito                                                                     | 71 |
|    | Skannerin ulkokuoren puhdistaminen                                                     |    |
|    | Skannerin sisäpuolen puhdistaminen                                                     | 71 |
|    |                                                                                        |    |

.

| 11 | Vianetsintä                                | 73 |
|----|--------------------------------------------|----|
|    | Virhesanomat ja virhekoodit<br>Vianetsintä |    |
| Α  | Liite A                                    | 83 |
|    | Tekniset tiedot                            | 83 |
|    | Yleistä                                    |    |
|    | Skanneri                                   |    |
|    | Litiumioniakku                             | 85 |
|    | Liitännät                                  | 86 |
|    | Verkko                                     | 86 |
|    | Tietokonevaatimukset                       | 87 |
| в  | Liite B                                    | 88 |
|    | Yhteyden ottaminen Brotheriin              |    |
|    | Tuotteen rekisteröinti                     |    |
|    | Usein kysytyt kysymykset                   |    |
|    | Asiakaspalvelu                             |    |
|    | Tekninen tuki (PageManager ja BizCard)     |    |
|    |                                            |    |

# Perustoiminnot

## Skannattujen kuvien tallentaminen

| Skannaaminen tietokoneeseen *1                                                                                                    | Skannaaminen SD-muistikorttiin (SD-korttiin)                                                                                                    |
|----------------------------------------------------------------------------------------------------|----------------------------------------------------------------------------------------------------|
| Voit tallentaa skannatut kuvat tietokoneeseesi, kun Micro<br>USB -kaapeli on yhdistetty skanneriin ja tietokoneeseen.<br>Katso lisätietoja kohdasta <i>Skannaaminen tietokoneen</i><br><i>avulla</i> sivulla 19. | Voit tallentaa skannattuja kuvia skannerisi mukana<br>toimitettuun SD-korttiin. Katso lisätietoja kohdasta<br><i>Skannaaminen käyttäen ohjauspaneelia</i> sivulla 18. |
|                                                                                                    |                                                                                                    |

\*1: Tämä toiminto ei ole käytettävissä, kun käytetään Wi-Fi<sup>®</sup>-yhteyttä.

## SD-kortille tallennettujen skannattujen kuvien käyttäminen

| Tarkasteleminen selaimessa | Tarkasteleminen tietokoneella<br>tai mobiililaitteella<br>tukiasemayhteyden kautta                                                                                                    | Tarkasteleminen tietokoneella<br>USB-liitännän kautta                                                                                                    |
|----------------------------|----------------------------------------------------------------------------------------------------|----------------------------------------------------------------------------------------------------|
| <text></text>              | Käytä ja katsele SD-kortille<br>tallennettuja kuvia tietokoneella tai<br>mobiililaitteella. Katso lisätietoja<br>kohdasta <i>Wi-Fi®-yhteys</i> sivulla 49.<br>Katso lisätietoja kohdasta<br><i>Avision (miwand) -sovelluksen</i><br><i>käyttäminen (Android</i> <sup>™</sup> ) tai kohdasta<br><i>Avision (miwand) -sovelluksen</i><br><i>käyttäminen (iOS)</i> sivulla 56. | Käytä ja tarkastele SD-kortille<br>tallennettuja kuvia tietokoneestasi,<br>kun se on kytketty skanneriisi mukana<br>toimitetun Micro USB -kaapelin<br>avulla. Katso lisätietoja kohdasta<br><i>Skannerin ja tietokoneen välisen</i><br><i>USB-yhteyden käyttäminen</i><br>sivulla 55. |

# Yleistietoja

# Skannerin yleiskatsaus

Edestä

**DS-820W** 

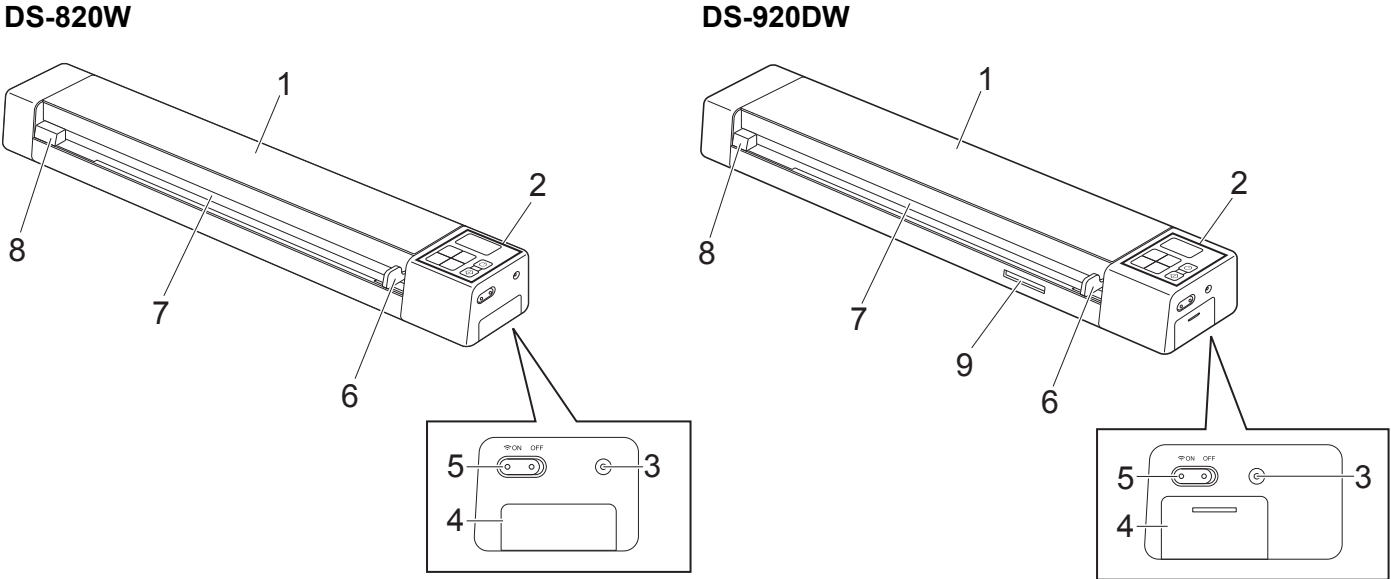

- 1 Yläkansi
- 2 Ohjauspaneeli
- 3 Nollauspainike
- 4 Paristolokero
- 5 Wi-Fi<sup>®</sup> (ON/OFF (Päällä/Pois)) -kytkin

#### VINKKI

Kun et käytä Wi-Fi<sup>®</sup>-toimintoa, aseta Wi-Fi<sup>®</sup>-kytkin **OFF** (Pois) -asentoon. Jos jätät kytkimen ON (Päällä) -asentoon, akun virta kulutetaan nopeammin.

- 6 Asiakirjaohjain
- 7 Paperinsyöttörako
- 8 Vasen reuna
- 9 SD-korttipaikka

#### Yleistietoja

#### Takaa

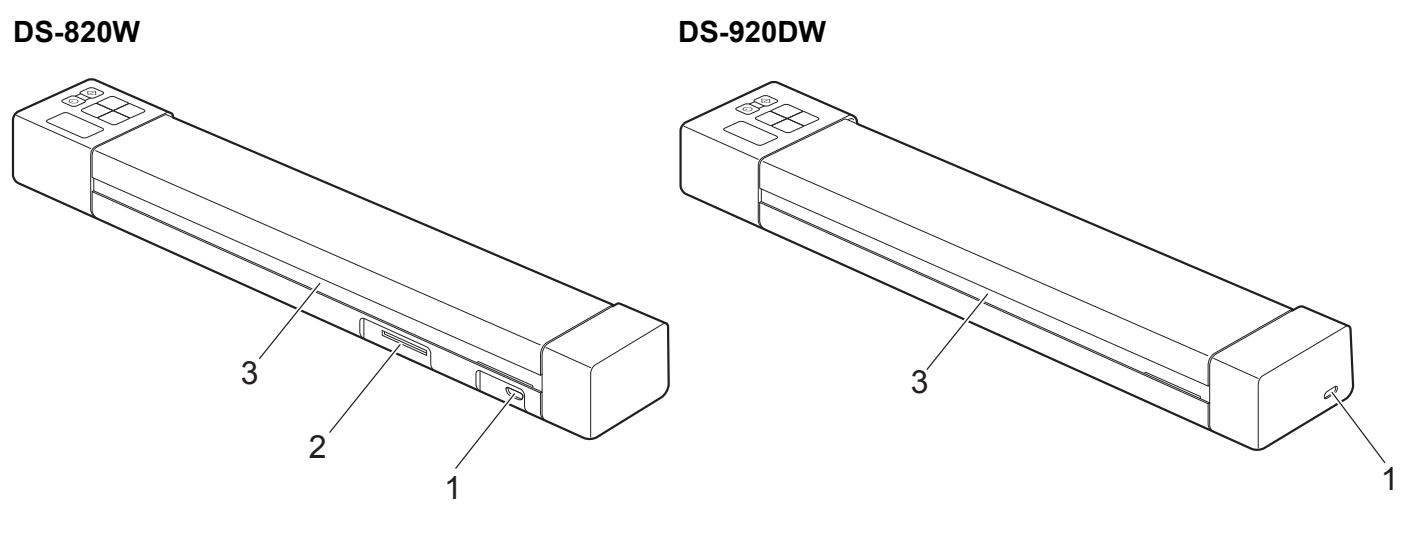

- 1 Micro USB -portti
- 2 SD-korttipaikka
- 3 Paperin ulostulorako

**DS-820W** 

# Ohjauspaneelin toiminnot

() WiFi 8 1 2 ◆ COLOR 3 Menu 7 MONO HQ PDF 6 4 STD JPG OK 5

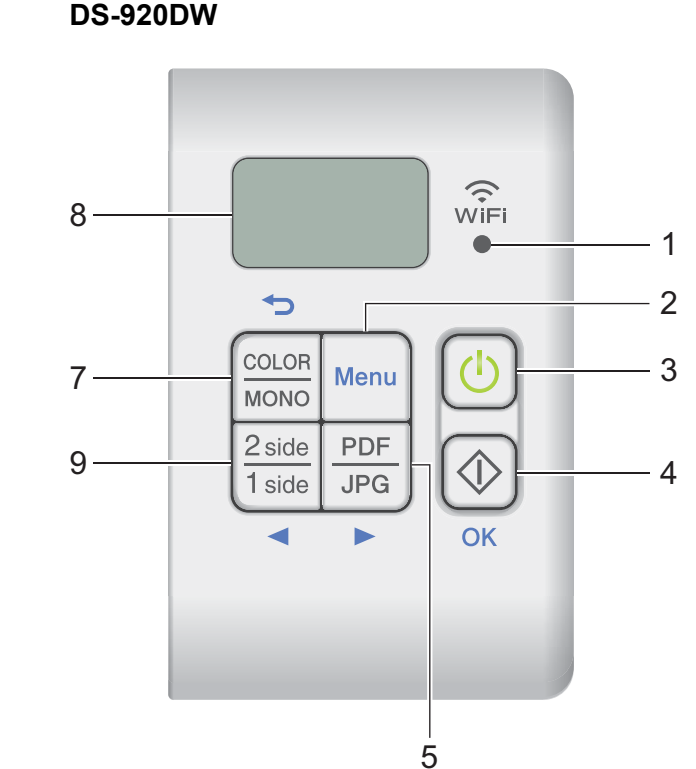

#### 1 Wi-Fi<sup>®</sup>-merkkivalo

Ilmaisee Wi-Fi<sup>®</sup>-yhteyden tilan.

2 Menu (Valikko) -painike

Paina tätä, jos haluat määrittää valikkoasetuksia.

#### 3 Virtapainike

- Paina tätä, jos haluat kytkeä virran skanneriin.
- Paina ja pidä tätä alaspainettuna, jos haluat katkaista virran skannerista.

#### 4 Käynnistä/OK-painike

- Paina tätä, jos haluat vahvistaa valitun kohteen.
- Paina tätä, jos haluat vaihtaa SD-tilasta PC/TWAIN-tilaan. (Voit valita SD-tilan vain, kun SD-kortti on asetettuna skannerin SD-korttipaikkaan. Voit valita PC/TWAIN-tilan vain, kun skanneri on kytkettynä tietokoneeseesi Micro USB -kaapelilla.)

#### Windows<sup>®</sup>

Paina tätä, jos haluat aloittaa skannaamisen Button Manager V2:n käytön aikana. (Käytettävissä vain, kun asiakirja on asetettu syöttörakoon.)

Katso lisätietoja kohdasta Button Manager V2:n käyttäminen (Windows®) sivulla 43.

#### 1

Yleistietoja

Macintosh

Paina tätä, jos haluat aloittaa skannaamisen DSmobileCapturen käytön aikana. (Käytettävissä vain, kun asiakirja on asetettu syöttörakoon.) Katso lisätietoja kohdasta *DSmobileCapturen käyttäminen (Macintosh)* sivulla 36.

#### 5 PDF/JPG (►) -painike

- Paina tätä, jos haluat muuttaa skannaustiedostomuotoa (PDF tai JPEG).
- Voit selata valikkokohteita ja vaihtoehtoja painamalla.

#### 6 HQ/STD (Laadukas/Normaali) (◄) -painike

- Paina tätä, jos haluat muuttaa tarkkuutta. HQ (Laadukas) on 600 dpi ja STD (Normaali) on 300 dpi.
- Voit selata valikkokohteita ja vaihtoehtoja painamalla.

#### 7 COLOR/MONO (Väri/Mustavalkoinen) (→) -painike

- Paina tätä, jos haluat vaihtaa skannaustilaa (color eli väri tai mono eli mustavalkoinen).
- Voit palata edelliseen näyttöön painamalla tätä.

#### 8 Nestekidenäyttö (LCD)

Näyttää sanomia, joiden avulla voit määrittää skannerisi ja käyttää sitä.

#### 9 2 side/1 side (2-puolinen/1-puolinen) (◄) -painike (vain DS-920DW)

- Paina tätä, jos haluat vaihtaa skannaustilaa (kaksipuolinen tai yksipuolinen skannaus).
- Voit selata valikkokohteita ja vaihtoehtoja painamalla.

### Nestekidenäytössä näkyvät kohteet

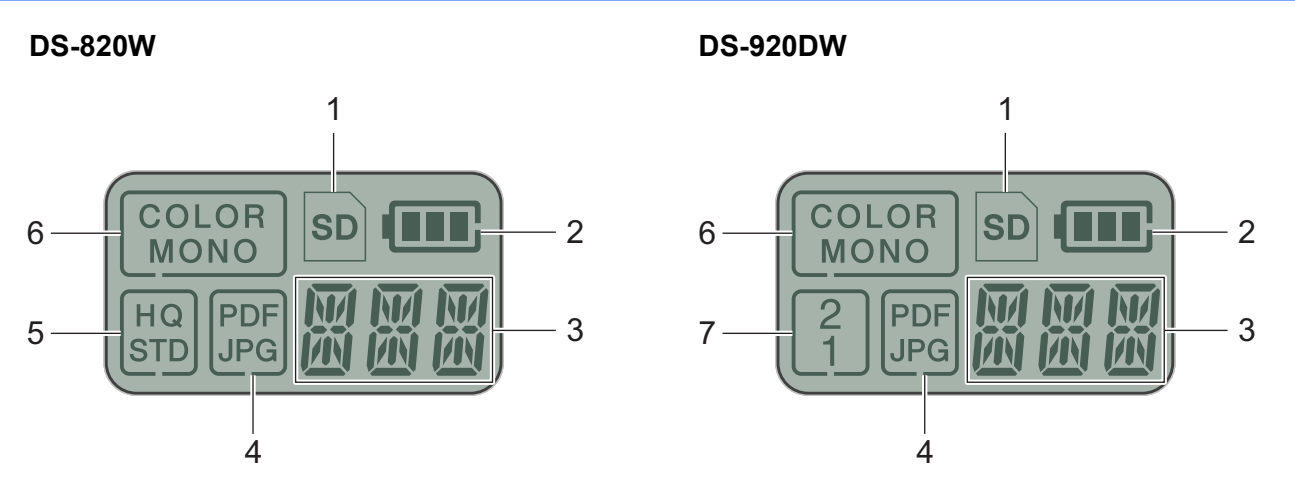

1 SD

Tulee näkyviin, kun SD-kortti on asetettu skannerin SD-korttipaikkaan.

2 Jäljellä oleva akkuvirta

#### 3 Tässä näkyy valittu valikko tai nykyinen tila

Jos haluat lisätietoja nestekidenäytössä näkyvistä sanomista, katso Nestekidenäytön sanomat sivulla 6.

4 PDF / JPG

Näyttää skannaustiedostomuodon (PDF tai JPEG).

#### 5 HQ / STD (vain DS-820W)

Paina tätä, jos haluat muuttaa tarkkuutta. HQ (Laadukas) on 600 dpi ja STD (Normaali) on 300 dpi.

6 COLOR / MONO

Näyttää skannaustilan (color eli väri tai mono eli mustavalkoinen).

7 2/1 (vain DS-920DW)

Näyttää skannaustilan (kaksipuolinen tai yksipuolinen skannaus).

### Nestekidenäytön sanomat

| Sanoma           | Skannerin tila                                                                               |  |  |
|------------------|----------------------------------------------------------------------------------------------|--|--|
| ΡC               | Skanneri on kytketty tietokoneeseen TWAIN-tilassa.                                           |  |  |
|                  | Skanneri on SD-tilassa (massamuistitilassa).                                                 |  |  |
| Ш<br>Ц           | Katso lisätietoja kohdasta Skannaaminen SD-tilassa sivulla 18.                               |  |  |
| ד רות            | (Vain <b>DS-920DW</b> ) Skanneri näyttää valikon tarkkuuden muuttamista varten.              |  |  |
| Ш <sup>р</sup> Т | Katso lisätietoja kohdasta <i>Skannaustarkkuuden muuttaminen (vain DS-920DW)</i> sivulla 11. |  |  |
|                  | Skanneri näyttää valikon SD-kortin alustamista varten.                                       |  |  |
| it iii i         | Katso lisätietoja kohdasta SD-kortin alustaminen sivulla 11.                                 |  |  |
| TMT              | Skanneri näyttää valikon sen kellon asettamista varten.                                      |  |  |
| i iiič           | Katso lisätietoja kohdasta Kellon asettaminen sivulla 8.                                     |  |  |
| спі              | Skanneri näyttää kalibrointivalikon.                                                         |  |  |
|                  | Katso lisätietoja kohdasta Kalibrointi ohjauspaneelin avulla sivulla 65.                     |  |  |
|                  | Skanneri näyttää valikon automaattisen virrankatkaisutoiminnon käyttämistä varten.           |  |  |
| FAR              | Katso lisätietoja kohdasta Automaattisen virrankatkaisutoiminnon käyttäminen sivulla 8.      |  |  |
|                  | Skanneria ei ole yhdistetty tietokoneeseen, eikä siihen ole asetettu SD-korttia.             |  |  |

# Virtapainikkeen merkkivalot

| Merkkivalo                    | Skannerin tila                                                                    |
|-------------------------------|-----------------------------------------------------------------------------------|
| Ei pala                       | Skanneria ei ole yhdistetty tietokoneeseen, tai litiumioniakkua ei ole asennettu. |
| Vihreä                        | Skannerilla voi skannata, tai se lataa akkua.                                     |
| Vilkkuva vihreä               | Skanneri skannaa asiakirjaa.                                                      |
| Nopeasti vilkkuva<br>punainen | Tapahtui virhe. Yläkansi on auki, tai asiakirja on jumittunut.                    |

.

# Wi-Fi<sup>®</sup>-merkkivalon tarkistaminen

| Wi-Fi <sup>®</sup> -merkkivalo | Wi-Fi <sup>®</sup> -tila                                                                                                    |
|--------------------------------|----------------------------------------------------------------------------------------------------|
| Ei pala                        | Wi-Fi <sup>®</sup> -kytkin on <b>OFF</b> (Pois) -asennossa.                                                                                                    |
| ()<br>WiFi<br>◎                |                                                                                                    |
| Palaa (punaisena)              | Wi-Fi <sup>®</sup> -kytkin on <b>ON</b> (Päällä) -asennossa ja skanneri käynnistää Wi-Fi <sup>®</sup> -yhteyttä. Wi-Fi <sup>®</sup> -                                   |
| ₩iFi<br>●                      | ynteyden muodostammen kestaa nom 40 sekuntia.                                                                                                    |
| Palaa (sinisenä)               | Wi-Fi <sup>®</sup> -yhteys on muodostettu (tukiasematilassa).                                                                                                    |
| WiFi                           | Katso lisätietoja kohdasta Yhdistäminen tukiasematilassa sivulla 49.                                                                                                    |
| Palaa (oranssina)              | Wi-Fi <sup>®</sup> -yhteys on muodostettu. Jos haluat lisätietoja, katso Yhdistäminen tukiasematilassa<br>sivulla 49 tai Yhdistäminen infrastruktuuritilassa sivulla 50 |
| (<br>Ĵ<br>₩iFi<br>●            |                                                                                                    |

#### VINKKI –

Kun et käytä Wi-Fi<sup>®</sup>-toimintoa, aseta Wi-Fi<sup>®</sup>-kytkin **OFF** (Pois) -asentoon. Jos jätät kytkimen **ON** (Päällä) -asentoon, akun virta kulutetaan nopeammin.

# Kellon asettaminen

Aseta skannerin kello oikeaan aikaan, ennen kuin käytät skanneria.

- Kytke virta skanneriin.
- 2 Paina skannerin ohjauspaneelissa **Menu** (Valikko).
- 3 Paina ◀ tai ►, kunnes ™E näkyy nestekidenäytössä.
- 4 Paina **Käynnistä/OK**.
- 5 Aseta vuosi painamalla ◄ tai ►.
- 6 Vahvista vuosi painamalla Käynnistä/OK.

#### VINKKI

Jos haluat palata edelliseen näyttöön, paina COLOR/MONO (Väri/Mustavalkoinen) (-) -painiketta.

7 Aseta kuukausi, päivä, tunti (24 tunnin muodossa) ja minuutit toistamalla vaiheet 5 ja 6.

8 Kun olet asettanut minuutin, nestekidenäytössä näkyy OK, joka ilmaisee, että kello on asetettu.

## Automaattisen virrankatkaisutoiminnon käyttäminen

Voit katkaista skannerin virran automaattisesti, jotta virtaa säästyy. Skannerin virta katkaistaan, kun skanneri on ollut käyttämättömänä viiden minuutin ajan.

#### VINKKI

Kun Wi-Fi<sup>®</sup>-kytkin on **ON** (Päällä) -asennossa, tämä toiminto on poistettu käytöstä.

- 1 Kytke virta skanneriin.
- 2 Paina skannerin ohjauspaneelissa Menu (Valikko).
- 3 Paina ◀ tai ►, kunnes PWR näkyy nestekidenäytössä.
- 4 Paina Käynnistä/OK.
- 5 Tee jokin seuraavista:
  - Jos haluat ottaa käyttöön automaattisen virrankatkaisun, valitse YES painamalla ◄ tai ►.
  - Jos haluat poistaa käytöstä automaattisen virrankatkaisun, valitse NO painamalla ◄ tai ►.
- 6 Paina Käynnistä/OK.

Nestekidenäytössä näkyy OK, joka ilmaisee, että virrankatkaisu on asetettu.

Yleistietoja

# Akun asentaminen

Asenna mukana toimitettu litiumioniakku skannerisi kylkeen kuvan mukaisesti.

DS-820W

**DS-920DW** 

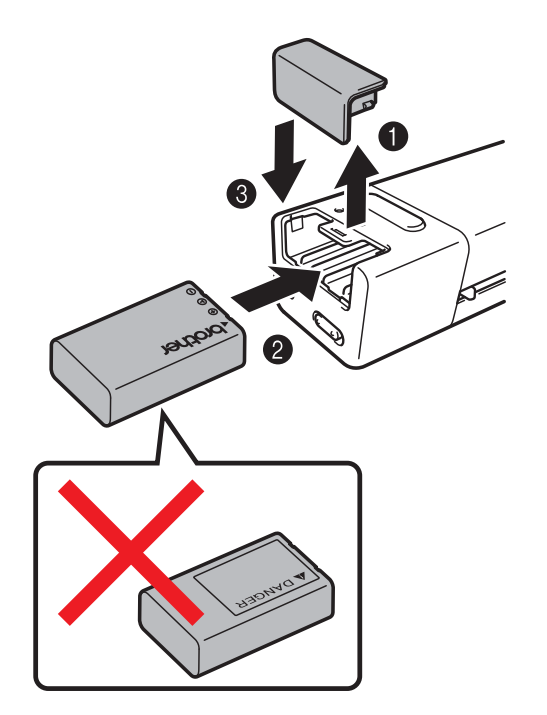

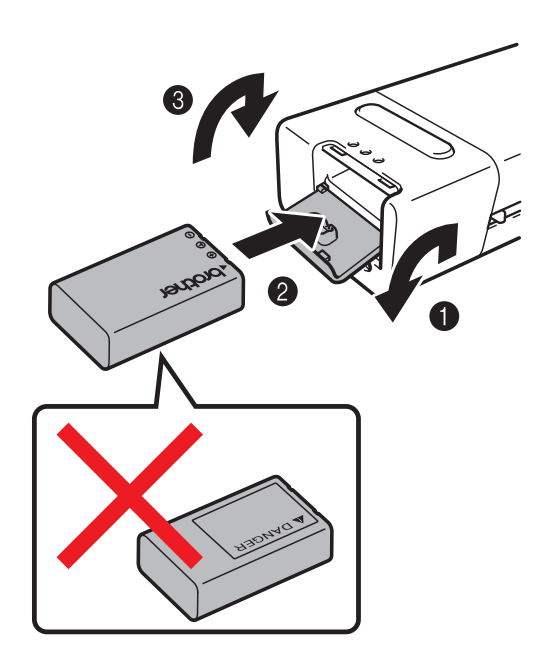

#### Yleistietoja

# Akun lataaminen

- Varmista, että tietokoneesi virta on KYTKETTYNÄ.
- 2 Kytke mukana toimitettu Micro USB -kaapeli skannerisi takaosassa olevaan Micro USB -porttiin 🗲 📥
- 3 Kytke kaapeli tietokoneeseen. Akun lataaminen alkaa automaattisesti.
  - Virtapainike 🕐 palaa vihreänä, kun akkua ladataan, ja sammuu, kun lataus on valmis.

#### VINKKI

- Jos haluat katkaista virran skanneristasi, kun akkua ladataan, paina **virta**painiketta 🕖 ja pidä sitä painettuna. Voit ladata akkua, kun virta on kytkettynä tai katkaistuna, mutta lataaminen kestää kauemmin, kun skannerin virta on kytkettynä.
- Kun lataat akkua niin, että virta on kytkettynä, aseta Wi-Fi<sup>®</sup>-kytkin 💿 **OFF** (Pois) -asentoon.
- Kun skannerin virta on kytkettynä, akun latauksen taso näkyy nestekidenäyttöpaneelissa.

| Akun kuvake | Varauksen taso |
|-------------|----------------|
|             | Täysi          |
|             | Puoli          |
|             | Vähäinen       |

- Jos et käytä skanneria pitkään aikaan, lataa akku täyteen vähintään puolen vuoden välein, jotta akun kapasiteetti säilyy pidempään.
- Jos et käytä skanneria pitkään aikaan, poista akku skannerista ja säilytä akkua viileässä sekä kuivassa paikassa, jonka lämpötila ei vaihtele.

# SD-kortin alustaminen

Jos haluat käyttää omaa SD-korttiasi (jota ei ole toimitettu laitteen mukana), sinun on ensin alustettava SD-kortti.

#### VINKKI

Ennen kuin alustat SD-kortin, varmista, ettei siinä ole mitään tärkeitä tietoja. Kun alustat SD-kortin, jota käytettiin aiemmin muiden laitteiden kanssa, kaikki sen tiedot poistetaan.

- Aseta SD-kortti SD-korttipaikkaan.
- 2 Kytke virta skanneriin.
- 3 Varmista, että nestekidenäytössä näkyy SD.
- 4 Paina skannerin ohjauspaneelissa **Menu** (Valikko).
- 5 Paina ◀ tai ►, kunnes FMT näkyy nestekidenäytössä.
- 6 Paina Käynnistä/OK.
- 7 Tee jokin seuraavista:
  - Jos haluat alustaa SD-kortin, valitse YES painamalla ◄ tai ► ja paina sitten Käynnistä/OK. SD-kuvake ja nestekidenäytön teksti FMT vilkkuvat, ja skanneri aloittaa SD-kortin alustamisen. Kun nestekidenäytössä näkyy teksti OK, alustus on valmis.
  - Jos haluat peruuttaa alustuksen, valitse NO painamalla ◄ tai ► ja paina sitten Käynnistä/OK.

# Skannaustarkkuuden muuttaminen (vain DS-920DW)

#### VINKKI

DS-820W: muuta tarkkuutta käyttämällä skannerisi HQ/STD (Laadukas/Normaali) (<) -painiketta.

- 1 Kytke virta skanneriin.
- 2 Paina skannerin ohjauspaneelissa **Menu** (Valikko).
- 3 Paina ◄ tai ►, kunnes DPI näkyy nestekidenäytössä.
- Paina Käynnistä/OK.
- 🌖 Valitse 600 (600 dpi) tai 300 (300 dpi) painamalla ◀ tai ►.
- 6 Paina Käynnistä/OK.
- **7** Nestekidenäytössä näkyy OK, joka ilmaisee, että tarkkuus on asetettu.

2

Asiakirjojen tekniset tiedot

# Hyväksyttävät asiakirjat

| Vakiopaperi | Pituus                | Yksipuolinen ska<br>90–812,8 mm      | annaus                                                                       |
|-------------|-----------------------|--------------------------------------|------------------------------------------------------------------------------|
|             |                       | Kaksipuolinen sk<br>90–406,4 mm      | kannaus (vain DS-920DW)                                                      |
|             | Leveys                | 55–215,9 mm                          |                                                                              |
|             | Paino                 | 60–105 g/m <sup>2</sup>              |                                                                              |
|             |                       | Käytä ohuiden a<br>Siirtotaskun käyt | siakirjojen skannaukseen siirtotaskua (katso<br><i>ttäminen</i> sivulla 16). |
|             | Sivujen enimmäismäärä | 1 sivu (1 arkki)                     |                                                                              |
|             | Vakiopaperikoko       | A4                                   | 210 × 297 mm                                                                 |
|             |                       | A5                                   | 148 × 210 mm                                                                 |
|             |                       | A6                                   | 105 × 148 mm                                                                 |
|             |                       | A7                                   | $74 \times 105 \text{ mm}$                                                   |
|             |                       | A8                                   | $52 \times 74 \text{ mm}$                                                    |
|             |                       | B5                                   | 182 × 257 mm                                                                 |
|             |                       | B6                                   | 128 × 182 mm                                                                 |
|             |                       | B7                                   | 91 × 128 mm                                                                  |
|             |                       | B8                                   | 64 × 91 mm                                                                   |
|             |                       | Legal                                | 215,9 × 355,6 mm                                                             |
|             |                       | Letter                               | 215,9 × 279,4 mm                                                             |

| Muovikortit | Pituus                | 40–86 mm                                           |
|-------------|-----------------------|----------------------------------------------------|
|             | Leveys                | 40–86 mm                                           |
|             | Vakiokoko (ISO)       | $85,6 \times 54,0 \times 0,76 \text{ mm}$          |
|             | Materiaali            | Muovi (PET)                                        |
|             | Тууррі                | Ajokortin tai vakuutuskortin kaltaiset muovikortit |
|             | Paksuus               | Alle 0,8 mm                                        |
|             | Sivujen enimmäismäärä | 1 sivu (1 arkki)                                   |

| Kuitit | Pituus                | Yksipuolinen skannaus<br>90–812,8 mm                  |
|--------|-----------------------|-------------------------------------------------------|
|        |                       | Kaksipuolinen skannaus (vain DS-920DW)<br>90–406,4 mm |
|        | Leveys                | 55–215,9 mm                                           |
|        | Paksuus               | Yli 0,04 mm                                           |
|        | Sivujen enimmäismäärä | 1 sivu (1 arkki)                                      |

2

# Kelpaamattomat asiakirjat

- Asiakirjat, joissa on paperiliittimiä tai niittejä
- Asiakirjat, joiden painomuste on märkää
- Kankaat, metalliarkit, piirtoheitinkalvot
- Kiiltävät tai peilipintaiset tallennusmateriaalit
- Kohokuvioiset muovikortit
- Asiakirjat, jotka ovat suositeltua paksumpia

# Asiakirjat, joiden kanssa suositellaan käytettäväksi siirtotaskua

Käytä mukana toimitettua siirtotaskua, kun skannaat seuraavia:

- Asiakirjat, joiden taustapuolella on hiilipaperia
- Lyijykynällä kirjoitetut asiakirjat
- Asiakirjat, jotka ovat alle 55 mm leveitä
- Asiakirjat, jotka ovat alle 90 mm pitkiä
- Paksuudeltaan epätasaiset asiakirjat, kuten kirjekuoret
- Isoja ryppyjä sisältävät tai käpristyneet asiakirjat
- Taittuneet tai vahingoittuneet asiakirjat
- Jäljennöspaperia sisältävät asiakirjat
- Päällystettyä paperia käyttävät asiakirjat
- Valokuvat (valokuvapaperi)
- Rei'itetylle paperille tulostetut asiakirjat
- Asiakirjat, jotka on tulostettu tai epätavallisen muotoiselle paperille (ei neliön tai suorakaiteen muotoiinen)
- Asiakirjat, joihin on kiinnitetty valokuvia, muistilappuja tai tarroja
- Itsekopioivia lomakkeita sisältävät asiakirjat
- Asiakirjat, jotka sisältävät luentolehtiön sivuja tai reiällistä paperia
- Valokuvien negatiivit

Lisätietoja siirtotaskun käyttämisestä on kohdassa Siirtotaskun käyttäminen sivulla 16.

### **A HUOMAUTUS**

Vältyt saamasta haavoja, kun varot, ettei siirtotaskun reuna viillä tai raavi kättäsi tai sormiasi.

### TÄRKEÄÄ

- Älä aseta siirtotaskua suoraan auringonvaloon tai tilaan, jossa on korkea lämpötila tai suuri ilmankosteus, jotta siirtotasku ei väänny.
- Älä aseta siirtotaskun päälle suuria tai raskaita esineitä, kun se on vaakasuorassa jollakin alustalla.
- Älä taivuta siirtotaskua tai vedä sitä. Jos se vahingoittuu, se ei ehkä sovi skannaamiseen, jolloin sitä ei pidä käyttää.

# Skannauksen valmisteleminen

# Asiakirjan lisääminen

#### TÄRKEÄÄ

- Aseta skanneriin vain yksi sivu kerrallaan. Aseta seuraava sivu vasta sen jälkeen, kun ensimmäinen sivu on skannattu kokonaan. Skanneri saattaa toimia virheellisesti, jos siihen asetetaan useampi kuin yksi sivu kerrallaan.
- · ÄLÄ vedä asiakirjasta, kun sitä syötetään laitteeseen.
- ÄLÄ käytä käpristyneitä, rypistyneitä, taittuneita tai repeytyneitä arkkeja tai paperia, jossa on hakasia, paperiliittimiä, liimaa tai teippiä.
- ÄLÄ yritä skannata pahvia tai kangasta.

#### VINKKI

- Varmista, että paperin ulostuloraon takana on tarpeeksi tilaa. Skannattu asiakirja poistetaan skannerin takaosasta.
- Varmista, että asiakirjat, joissa on mustetta tai korjauslakkaa, ovat täysin kuivia.
- Tietyt muovikortit voivat naarmuuntua skannatessa. Siirtotaskun käyttö on suositeltavaa, jotta kortti ei vahingoitu. Katso lisätietoja kohdasta *Siirtotaskun käyttäminen* sivulla 16.

 Aseta asiakirjasi () skannattava puoli ylöspäin paperinsyöttörakoon (2) ja tasaa sivun vasen reuna syöttölaitteen aukon vasemman reunan (3) kanssa. Jos haluat skannata muovikortin (1), aseta kortti yläreuna edellä paperinsyöttörakoon (2) ja tasaa kortin vasen reuna paperinsyöttöraon vasemman reunan (3) kanssa.
DS-920DW: Kun suoritat kaksipuolista skannausta, aseta ensimmäinen sivu käsiteltävä puoli ylöspäin paperinsyöttörakoon.

- 2 Liu'uta asiakirjaohjainta 🕢, kunnes se koskettaa asiakirjan oikeanpuoleiseen reunaan.
- 3 Aseta asiakirjaa varovasti skanneriin, kunnes tunnet sen yläreunan koskettavan skannerin sisäpuolta.

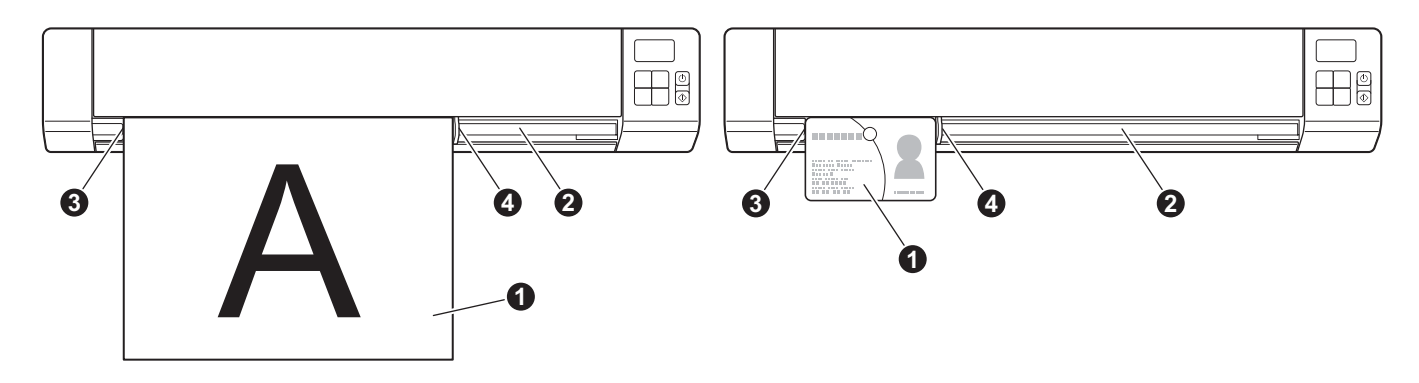

#### VINKKI

Jos asetat asiakirjan, kun nestekidenäytössä näkyy SD, skannaaminen alkaa automaattisesti.

# Siirtotaskun käyttäminen

#### VINKKI

Varmista, että asiakirjat, joissa on mustetta tai korjauslakkaa, ovat täysin kuivia.

 Aseta skannattava asiakirja siirtotaskun vasempaan kulmaan ja tasaa asiakirjan yläreuna siirtotaskun vasemman yläkulman kanssa.

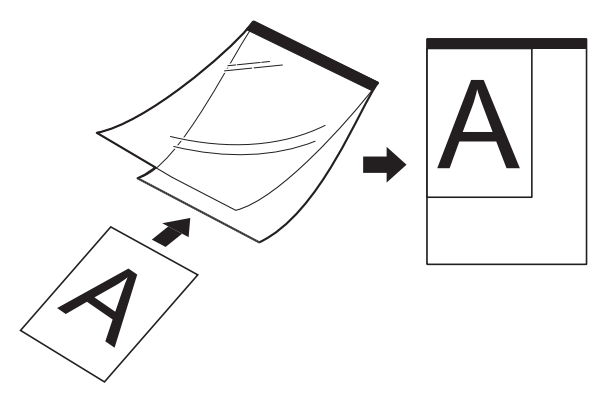

- Aseta siirtotasku 1 niin, että asiakirja on skannattava puoli ylöspäin ja musta reuna edellä paperinsyöttörakoon 2 ja tasaa siirtotaskun vasen reuna paperinsyöttöraon vasemman reunan 3 kanssa. DS-920DW: Kun suoritat kaksipuolista skannausta, aseta ensimmäinen sivu käsiteltävä puoli ylöspäin paperinsyöttörakoon.
- 3 Liu'uta asiakirjaohjain 🕢 siirtotaskun oikeaa reunaa vasten.

4 Aseta siirtotaskua varovasti skanneriin, kunnes tunnet sen yläreunan koskettavan skannerin sisäpuolta.

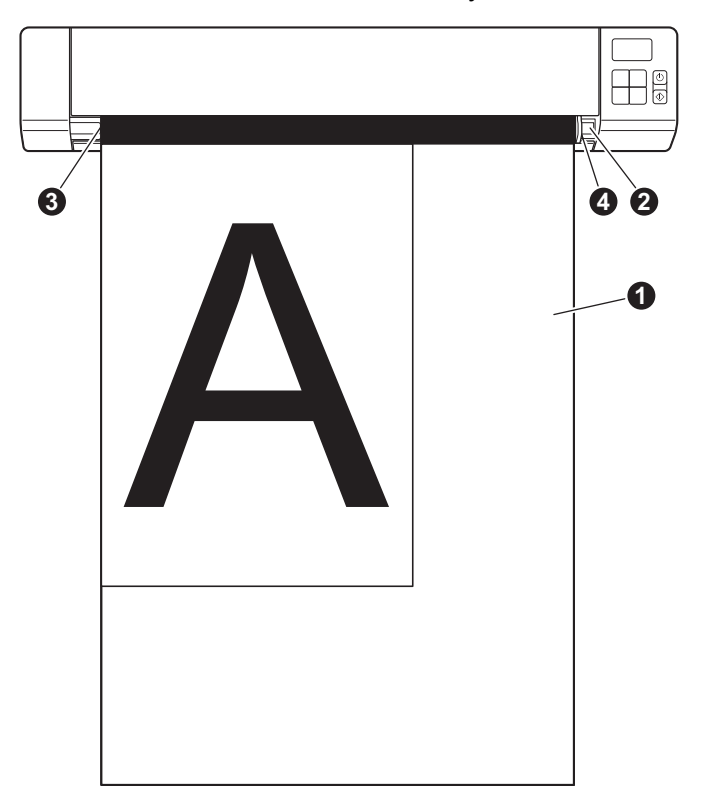

#### Siirtotaskua koskevia tärkeitä vihjeitä

- Aseta siirtotasku laitteeseen oikein päin, jotta asiakirjatukoksia ei synny. Katso lisätietoja kohdasta Siirtotaskun käyttäminen sivulla 16.
- Vältät asiakirjatukosten syntymisen, kun et aseta useita pieniä asiakirjoja siirtotaskuun samanaikaisesti. Aseta siirtotaskuun vain yksi asiakirja kerrallaan.
- Älä kirjoita siirtotaskuun, sillä kirjoitus voi näkyä skannatuissa asiakirjoissa. Jos siirtotasku likaantuu, pyyhi sitä kuivalla liinalla.
- Älä jätä asiakirjoja siirtotaskuun pitkäksi aikaa, sillä painettu teksti voi siirtyä asiakirjasta siirtotaskuun.

4

# Skannaaminen käyttäen ohjauspaneelia

# Skannaaminen SD-tilassa

Aseta SD-kortti SD-korttipaikkaan.

**DS-820W** 

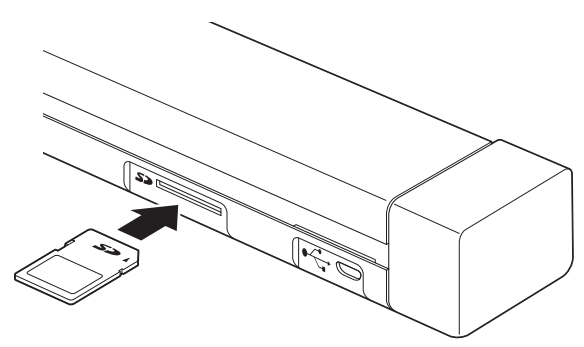

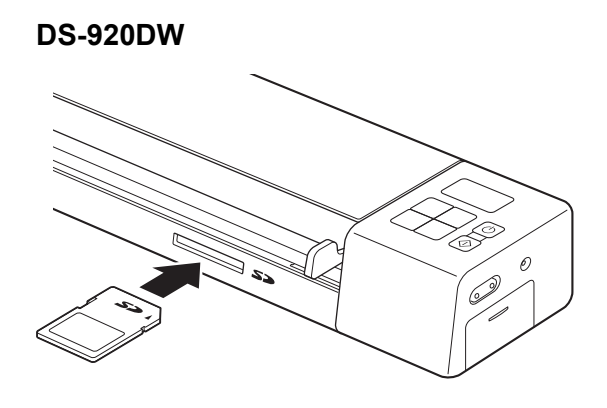

#### VINKKI

Kun käytät omaa SD-korttiasi, sinun on ensin alustettava SD-kortti. Jos haluat alustaa SD-kortin skannerissasi, katso *SD-kortin alustaminen* sivulla 11.

- Kytke virta skanneriin.
- **3** Varmista, että nestekidenäytössä näkyy SD.
- 4 Jos se on tarpeen, säädä skannausasetuksia painamalla ohjauspaneelin painikkeita COLOR / MONO (Väri/Mustavalkoinen), PDF / JPG, HQ / STD (Laadukas/Normaali) (vain DS-820W), 2 side / 1 side (2-puolinen/1-puolinen) (vain DS-920DW).
- 5 Aseta asiakirja laitteeseen.
- 6 Skanneri aloittaa skannaamisen automaattisesti. Virtapainikkeen merkkivalo vilkkuu vihreänä, ja SD vilkkuu nestekidenäytössä.
- 7 Skannattu kuva tallennetaan SD-kortille. Tarkista, että asiakirjasi on skannattu oikein.

#### VINKKI

Jos haluat käyttää SD-kortilla olevia skannattuja kuvia, katso SD-kortilla olevien skannattujen kuvien käyttäminen sivulla 51.

5

# Skannaaminen tietokoneen avulla

# Skanneriajurin ja skannausohjelmiston asentaminen

### Windows<sup>®</sup>-käyttäjät

#### VINKKI

- Varmista, että tietokoneeseen on KYTKETTY virta ja että olet kirjautunut sisään järjestelmänvalvojan käyttöoikeuksin.
- ÄLÄ kytke vielä Micro USB -kaapelia.
- Jos tietokoneessasi ei ole DVD-asemaa, jos mukana toimitetulla Brotherin asennuslevyllä ei ole käyttöjärjestelmäsi ajureita tai jos haluat ladata oppaita ja apuohjelmia, siirry laitteesi mallin sivulle osoitteessa support.brother.com
- 1 Aseta mukana toimitettu Brotherin asennuslevy DVD-asemaan.
- 2 Kun Asetus-näyttö tulee näkyviin, napsauta Asenna skanneriohjain -vaihtoehtoa ja noudata näyttöön tulevia ohjeita.

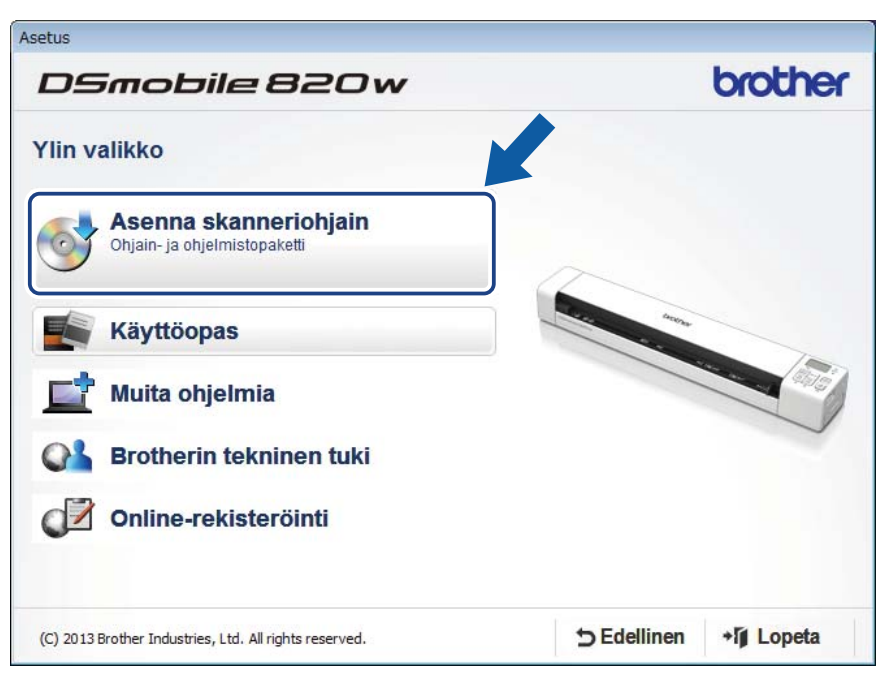

#### VINKKI

- Jos Brother-näyttö ei tule esiin automaattisesti, siirry kohtaan Oma tietokone (Tietokone), kaksoisnapsauta DVD-asemakuvaketta ja kaksoisnapsauta sitten AutoRun.exe-tiedostoa.
- Kun asennat skanneriajuria, DSmobileCapture (skannaussovellus) asennetaan samaan aikaan. Jos haluat tietoja DSmobileCapturen käyttämisestä, katso DSmobileCapturen käyttäminen (Windows<sup>®</sup>) sivulla 25.

- 3 Napsauta Muita ohjelmia -vaihtoehtoa, jos haluat asentaa jonkin seuraavista sovelluksista asennuksen aikana:
  - Button Manager V2: asiakirjojen skannaaminen ja tallentaminen (määritettyihin kohteisiin)
  - PaperPort™ 12SE: asiakirjojen skannaaminen, muokkaaminen ja hallinta
  - Presto! BizCard 6: käyntikorttien skannaaminen, muokkaaminen ja hallinta

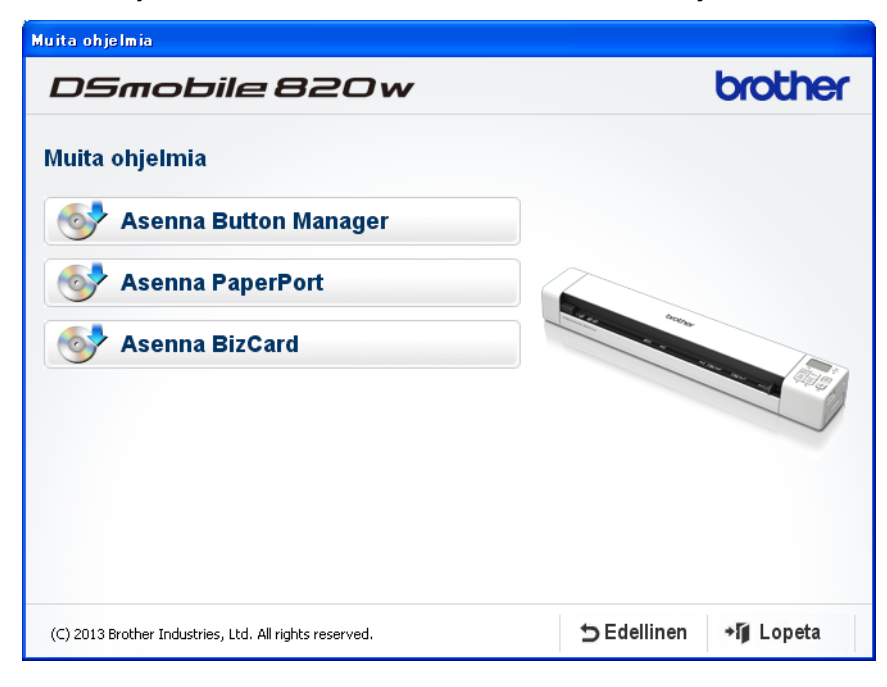

#### VINKKI

Jos haluat lisätietoja siitä, mikä skannaussovellus sopii sinulle parhaiten, katso Skannausohjelmiston valitseminen sivulla 24.

#### Macintosh-käyttäjät

#### VINKKI

- Varmista, että tietokoneeseen on KYTKETTY virta ja että olet kirjautunut sisään ylläpitäjän käyttöoikeuksin.
- · ÄLÄ kytke vielä Micro USB -kaapelia.
- Jos tietokoneessasi ei ole DVD-asemaa, jos mukana toimitetulla DVD-levyllä ei ole käyttöjärjestelmäsi ajureita tai jos haluat ladata oppaita ja apuohjelmia, siirry laitteesi mallin sivulle osoitteessa support.brother.com
- 1 Aseta mukana toimitettu Brotherin asennuslevy DVD-asemaan.

- 2 Kaksoisnapsauta DVD-kuvaketta ja kaksoisnapsauta sitten DS-820W (DS-920DW).
- 3 Kaksoisnapsauta Brother DS-820W (DS-920DW) ja asenna skanneriajuri sitten noudattamalla näyttöön tulevia ohjeita.

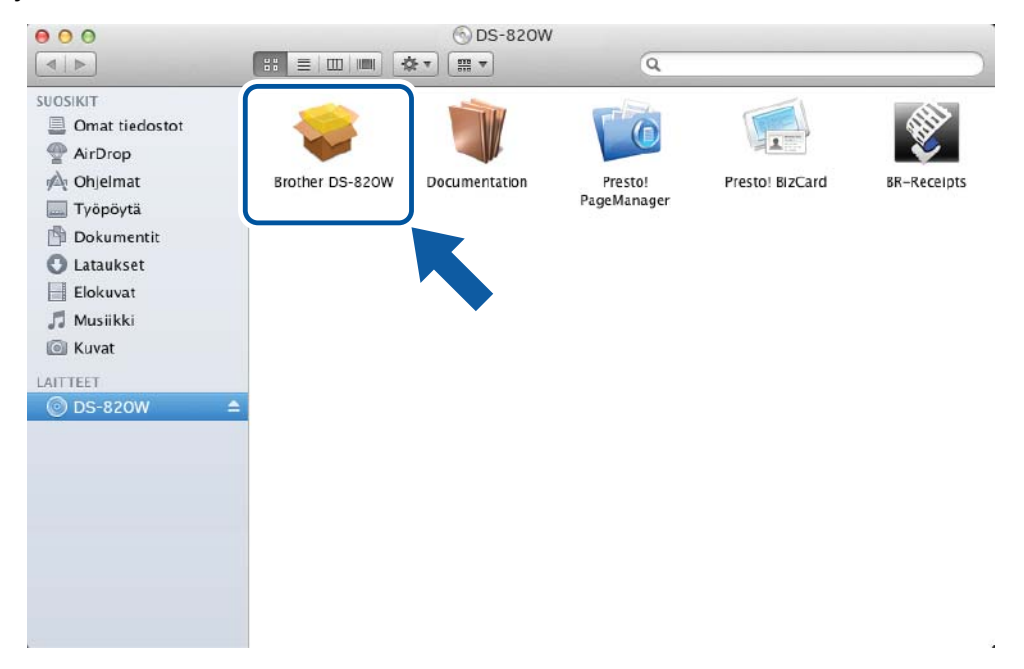

#### VINKKI

Kun asennat skanneriajuria, **DSmobileCapture** (skannaussovellus) asennetaan samaan aikaan. Jos haluat tietoja DSmobileCapturen käyttämisestä, katso *DSmobileCapturen käyttäminen (Macintosh)* sivulla 36.

- 4 Osoita jotakin näistä kansioista, jotta voit asentaa seuraavia sovelluksia asennuksen aikana:
  - Presto! PageManager 9: asiakirjojen skannaaminen, muokkaaminen ja hallinta
  - Presto! BizCard 6: käyntikorttien skannaaminen, muokkaaminen ja hallinta

#### VINKKI

- Kun osoitat **Presto! PageManager** tai **Presto! BizCard** -vaihtoehtoa, NewSoft Technology Corporationin sivusto avautuu. Lataa sovellus kyseisestä sivustosta.
- Jos haluat lisätietoja siitä, mikä skannaussovellus sopii sinulle parhaiten, katso *Skannausohjelmiston* valitseminen sivulla 24.

# Skannerin yhdistäminen tietokoneeseen TWAIN-tilassa

Valitse TWAIN-tila tietokoneessasi, ennen kuin skannaat asiakirjan skannausohjelmiston avulla.

- 1 Kytke virta skanneriin.
- 2 Vahvista, että Wi-Fi<sup>®</sup>-kytkin on **OFF** (Pois) -asennossa.

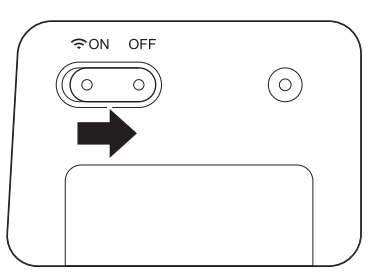

- 3 Kytke Micro USB -kaapeli skannerisi takaosassa olevaan Micro USB -porttiin. Kytke kaapeli tietokoneeseen.
- 4 Tuo nestekidenäyttöön teksti PC painamalla Käynnistä/OK-painiketta.

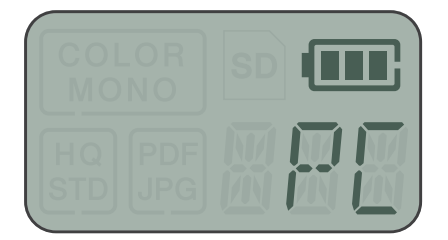

# Skannausohjelmiston valitseminen

Kun olet ladannut skanneriajurit, valitse skannaussovellus skannattujen kuvien tietokoneeseen tallentamista varten. Valitse seuraavan taulukon avulla haluamasi skannaussovellukset Brotherin asennuslevyllä toimitetuista sovelluksista:

| Ohjelmisto                                                         | Käyttötarkoitus                                                                         | Lisätietoja                                                                                                    |  |
|--------------------------------------------------------------------|-----------------------------------------------------------------------------------------|----------------------------------------------------------------------------------------------------|--|
| DSmobileCapture                                                    | Asiakirjojen skannaaminen, selaaminen ja<br>arkistoiminen                               | Windows <sup>®</sup> : katso <i>DSmobileCapturen käyttäminen (Windows<sup>®</sup>)</i> sivulla 25.                                      |  |
|                                                                    |                                                                                         | Macintosh: katso <i>DSmobileCapturen käyttäminen (Macintosh</i> ) sivulla 36.                                                           |  |
| Button Manager V2                                                  | Asiakirjojen skannaaminen ja                                                            | Katso ohjelmiston käyttöohjeet tai Button                                                                                               |  |
| (Vain Windows <sup>®</sup> )                                       | tallentaminen (määritettyihin kohteisiin)                                               | Manager V2:n käyttäminen (Windows <sup>®</sup> )<br>sivulla 43.                                                                         |  |
| Nuance PaperPort <sup>™</sup> 12SE<br>(Vain Windows <sup>®</sup> ) | Asiakirjojen skannaaminen,<br>tekstintunnistusskannaaminen,<br>muokkaaminen ja hallinta | Katso ohjelmiston käyttöohjeet.                                                                                                    |  |
| Presto! PageManager 9<br>(vain Macintosh)                          | Asiakirjojen skannaaminen,<br>tekstintunnistusskannaaminen,<br>muokkaaminen ja hallinta | Katso ohjelmiston käyttöohjeet.                                                                                                    |  |
| Presto! BizCard 6                                                  | Käyntikorttien skannaaminen,<br>muokkaaminen ja hallinta                                | Katso <b>Presto! BizCard User's Manual</b> -<br>käyttöopas, joka asennetaan<br>tietokoneeseesi, kun lataat ohjelmiston<br>palvelimesta. |  |

#### VINKKI

Kun osoitat **Presto! PageManager**- tai **Presto! BizCard** -vaihtoehtoa, NewSoft Technology Corporationin sivusto avautuu. Lataa sovellus kyseisestä sivustosta.

# DSmobileCapturen käyttäminen (Windows<sup>®</sup>)

- Kytke mukana toimitettu Micro USB -kaapeli skannerisi takaosassa olevaan Micro USB -porttiin. Kytke kaapeli tietokoneeseen.
- 2 Kaksoisnapsauta työpöydän DSmobileCapture-pikakuvaketta 🖕
- 3 Näyttöön tulee Valitse skannerimalli -valintaikkuna. Valitse TWAIN-vaihtoehto Ajurityyppi-kohdassa ja valitse Brother DS-820W (DS-920DW) -vaihtoehto Skannerimalli-kohdassa ja valitse sitten OK.

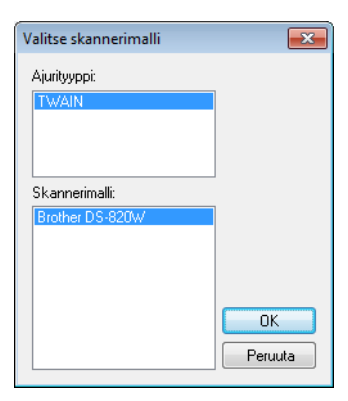

#### **DSmobileCapture** käynnistyy.

| E DSmobileCapture (TWAIN) - Brother DS-820W |             |      |                             |                    |     |
|---------------------------------------------|-------------|------|-----------------------------|--------------------|-----|
| Skannaa                                     | Tied.muoto: | JPEG | C:\Users\water2011\My Docum | ents\My Scan\Image |     |
|                                             |             |      |                             |                    |     |
|                                             |             |      |                             |                    |     |
|                                             |             |      |                             |                    |     |
|                                             |             |      |                             |                    |     |
|                                             |             |      |                             |                    |     |
|                                             |             |      |                             |                    |     |
|                                             |             |      |                             |                    |     |
|                                             |             |      |                             |                    |     |
|                                             |             |      |                             |                    |     |
|                                             |             |      |                             |                    |     |
|                                             |             |      |                             |                    |     |
| Valmis                                      |             |      |                             |                    | NUM |

5 Muuta skannausasetuksia tarvittaessa.

Jos haluat tietoja skannausasetusten muuttamisesta, katso *DSmobileCapture-skannausasetusten muuttaminen (Windows*<sup>®</sup>) sivulla 28.

6 Aseta asiakirja skanneriisi.

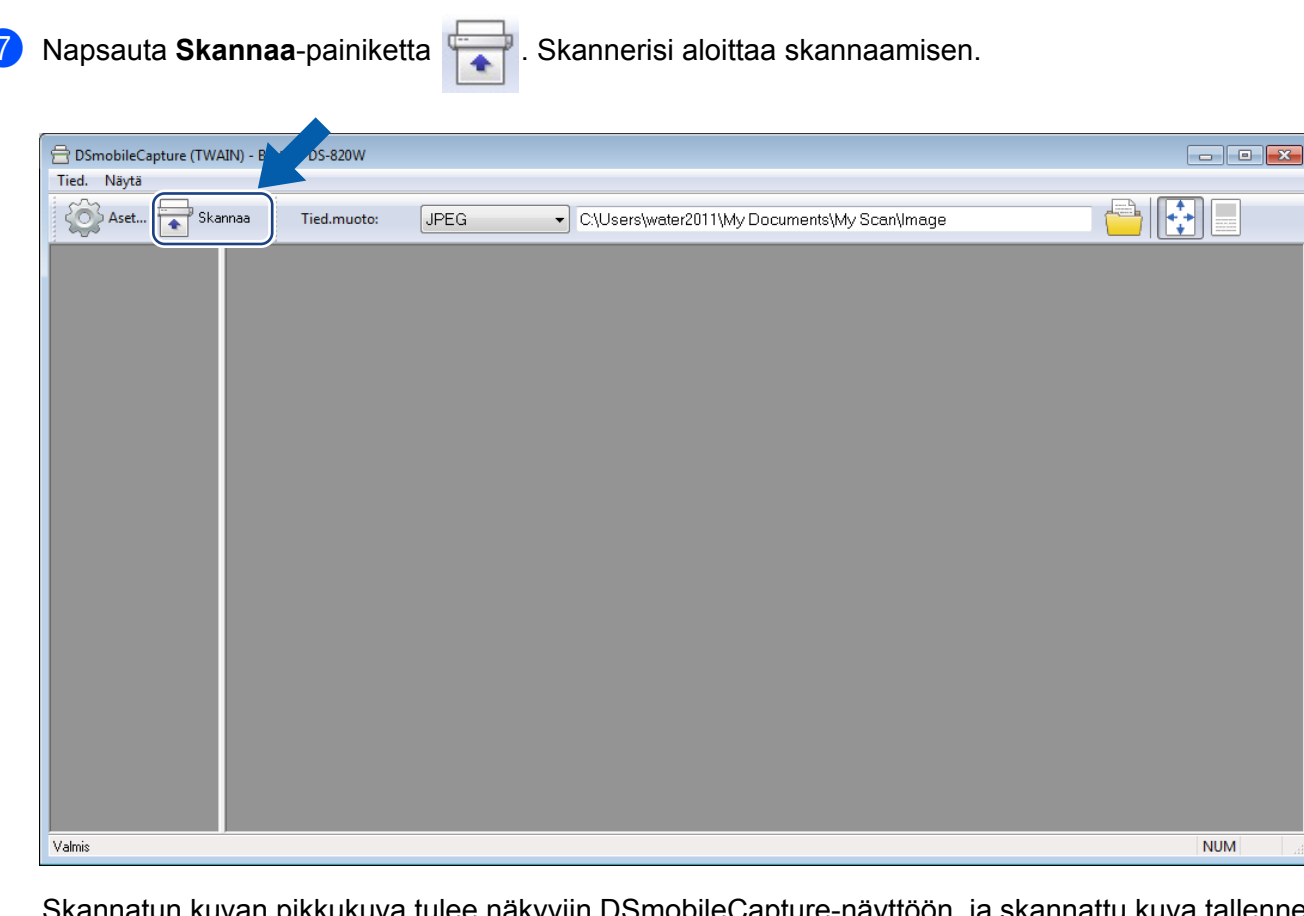

Skannatun kuvan pikkukuva tulee näkyviin DSmobileCapture-näyttöön, ja skannattu kuva tallennetaan vaiheessa 5 määrittämääsi hakemistoon.

Tarkista, että asiakirjasi on skannattu oikein.

8 Jos kyseessä on jatkuva skannaus, aseta seuraava asiakirja skanneriin, kun **Odot. seur. työtä...** -näyttö on näkyvissä. Kun asetat asiakirjan, skannaaminen alkaa automaattisesti.

Jos haluat lopettaa jatkuvan skannaamisen, valitse Peruuta-vaihtoehto Odot. seur. työtä... -näytössä.

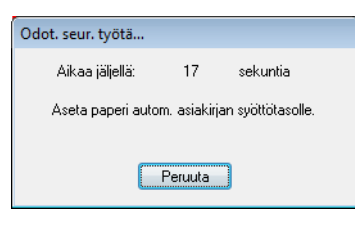

#### VINKKI

- Jos haluat muuttaa seuraavan työn odottamisen aikaviivettä, katso Paperiasetukset sivulla 30.
- Jos haluat tallentaa useita asiakirjoja yhdeksi tiedostoksi, valitse PDF (Monisivu)- tai TIFF (Monisivu)
   -vaihtoehto Tied.muoto-pudotusluettelosta.

# DSmobileCapture-skannausasetusten muuttaminen (Windows<sup>®</sup>)

### Tiedostoasetukset

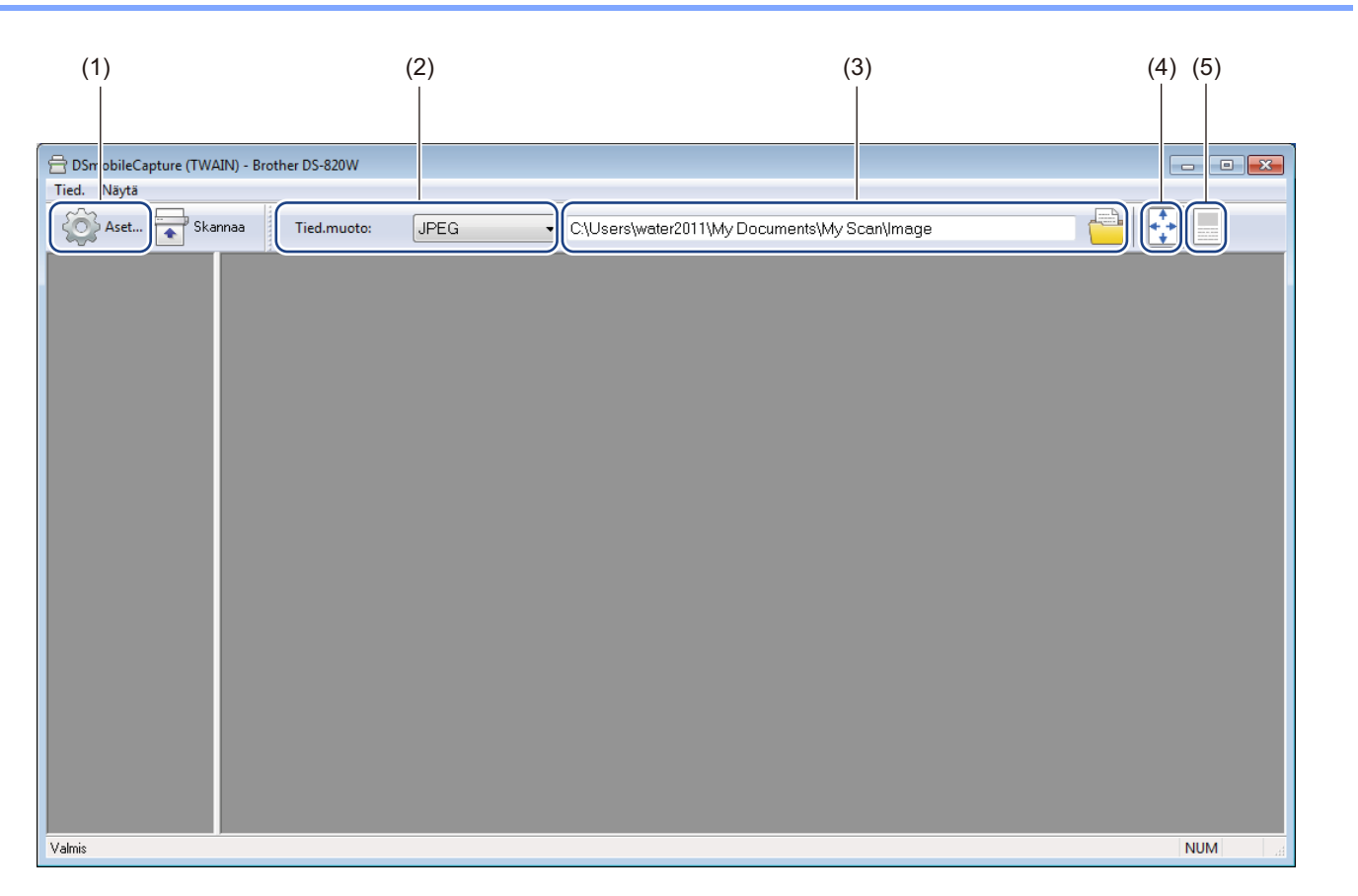

| (1) | Asetus            | Muuta skannerin ominaisuuksia.                                                                                                    |
|-----|-------------------|----------------------------------------------------------------------------------------------------|
| (2) | Tied.muoto        | Vaihda tiedostomuotoa.                                                                                                    |
|     |                   | Valitse haluamasi muoto pudotusluettelosta.                                                                                                    |
| (3) | Polku             | Määritä hakemisto, johon haluat tallentaa skannatut kuvat.                                                                                                  |
| (4) | Sovita siv.       | Voit tarkastella ja zoomata skannattua kuvaa.                                                                                                    |
|     |                   | Et pysty käyttämään <b>Sovita siv.</b> -vaihtoehtoa, kun <b>PDF</b> - tai <b>PDF (Monisivu)</b><br>-vaihtoehto on valittuna <b>Tied.muoto</b> -kohdassa.    |
| (5) | Tod. koko (100 %) | Voit tarkastella skannattua kuvaa todellisessa koossa Tod. koko (100 %).                                                                                    |
|     |                   | Et pysty käyttämään <b>Tod. koko (100 %)</b> -vaihtoehtoa, kun <b>PDF</b> - tai <b>PDF</b> (Monisivu) -vaihtoehto on valittuna <b>Tied.muoto</b> -kohdassa. |
## Kuva-asetukset

Napsauta Asetus-painiketta ja valitse sitten Kuva-välilehti, jotta voit valita kuvatyypin ja määrittää

skannauksen perusasetuksia.

#### VINKKI

Tämä kuva on mallista DS-920DW.

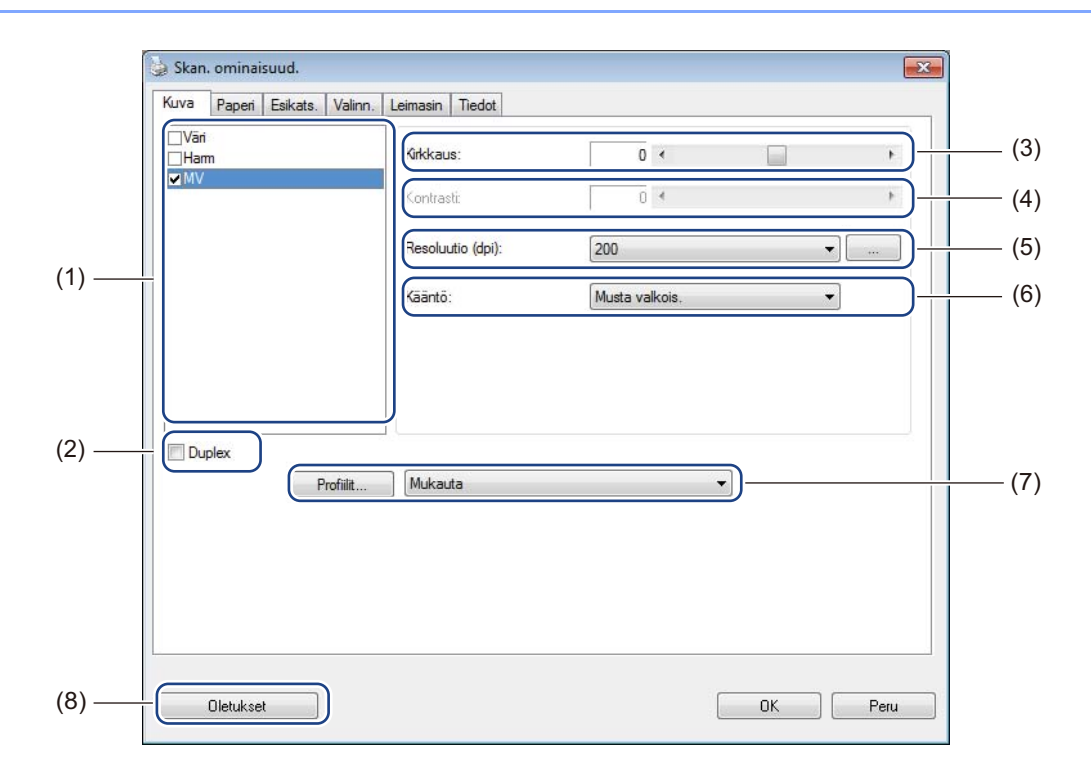

| (1) | Kuvanvalintaruutu | Valitse skannattavan asiakirjan tyyppi.                                                                             |
|-----|-------------------|----------------------------------------------------------------------------------------------------|
| (2) | Duplex            | (Vain DS-920DW) Valitse <b>Duplex</b> -valintaruutu, jotta voit suorittaa kaksipuolisen skannaamisen.               |
| (3) | Kirkkaus          | Säätää kuvan vaaleutta tai tummuutta. Alue on välillä <b>–100</b> ja <b>+100</b> .<br>Tehdasasetus on <b>0</b> .    |
| (4) | Kontrasti         | Säätää kuvan tummimpien ja vaaleimpien sävyjen välistä aluetta. Alue on välillä<br>–100 ja +100. Tehdasasetus on 0. |
| (5) | Resoluutio        | Määritä skannatun kuvan laatu. Tehdasasetus on 200 dpi.                                                             |
| (6) | Kääntö            | Tee kuvan kirkkaudesta ja väreistä käänteiset.                                                                      |
| (7) | Profiilit         | Tallenna skannausasetus tai muuta sitä Skan. ominaisuudvalintaikkunassa.                                            |
| (8) | Oletukset         | Palauta <b>tämän ja kaikkien muiden</b> Ominaisuudet-välilehtien arvot alkuperäisiksi tehdasasetuksiksi.            |

# Paperiasetukset

Napsauta **Asetus**-painiketta ja napsauta sitten **Paperi**-välilehteä, niin voit määrittää kuvatulosteeseen

liittyvät arvot.

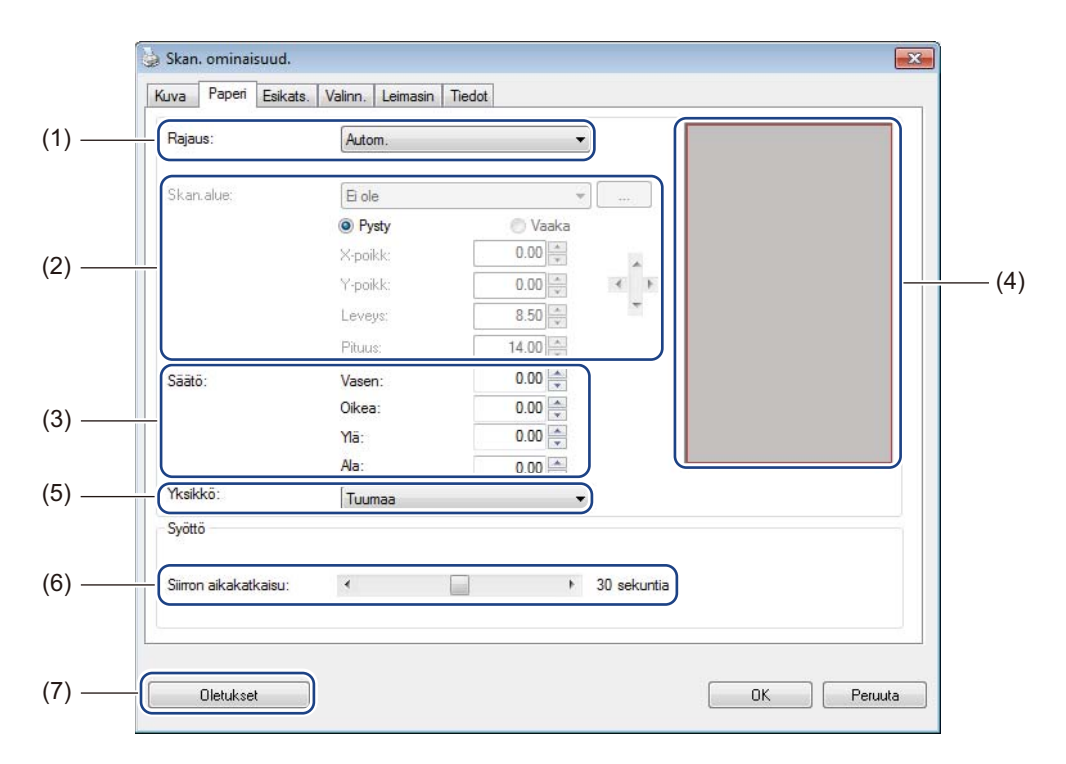

| (1) | Rajaus | Rajaus antaa sinun kaapata osan skannatusta asiakirjasta.                                                                                                    |
|-----|--------|----------------------------------------------------------------------------------------------------|
|     |        | ■ Autom.                                                                                                    |
|     |        | Valitse <b>Autom.</b> , jos haluat antaa ohjelmiston säätää rajausikkunaa asiakirjan koon mukaan. Käytä tätä vaihtoehtoa erille eri kokoisia asiakirjoja.              |
|     |        | ■ Kiinni siirtoa varten                                                                                                    |
|     |        | Valitse <b>Kiinni siirtoa varten</b> -vaihtoehto, jos haluat määrittää skannattavan alueen tai vyöhykkeen.Käytä tätä vaihtoehtoa erille eri samankokoisia asiakirjoja. |

| (2) | Skan.alue            | Valitse paperikokosi pudotusluettelosta tai luo mukautettu paperikoko napsauttamalla pudotusluettelossa Lisää-vaihtoehtoa.                                                                                                    |
|-----|----------------------|----------------------------------------------------------------------------------------------------|
|     |                      | Jos valitset <b>Kiinni siirtoa varten</b> -vaihtoehdon <b>Rajaus</b> -kohdassa (1), määritä <b>X-poikk</b> - ja <b>Y-poikk</b> -asetukset tai määritä <b>Leveys</b> ja <b>Pituus</b> , jotta voit määrittää skannattavan alueen uudelleen. Tämän näytön <b>näyttöalue</b> (4) näyttää kuvan sijoittamisen, kun muutat arvoja.                            |
|     |                      | <ul> <li>X-poikk – etäisyys asiakirjan vasemmasta reunasta skannatun alueen vasempaan reunaan.</li> </ul>                                                                                                    |
|     |                      | <ul> <li>Y-poikk – etäisyys asiakirjan oikeasta reunasta skannatun alueen oikeaan reunaan.</li> </ul>                                                                                                    |
|     |                      | Leveys – skannatun alueen leveys.                                                                                                    |
|     |                      | Pituus – skannatun alueen pituus.                                                                                                    |
|     |                      | • Siirrä skannausaluetta näiden nuolten (tai hiiresi) avulla. Voit tarkastella                                                                                                    |
|     |                      | tuloksia tämän näytön <b>näyttöalueella</b> .                                                                                                    |
| (3) | Säätö                | Säätö-osan avulla voit lisätä määritetyn marginaalin kuvasi vasemmalle puolelle,<br>oikealle puolelle, yläpuolelle ja alapuolelle. Tämä voi auttaa vähentämään<br>mahdollisia kulmien leikkaantumisia tai vinoja kuvia. Valitse arvo väliltä <b>0</b> ja <b>+5</b><br>mm. Säätö-tulosta ei näytetä <b>näyttöalueella</b> .                               |
| (4) | Näyttöalue           | Näyttää kuvan sijoittamisen, kun muutat arvoja Skan.alue-osassa (2).                                                                                                    |
| (5) | Yksikkö              | Yksikkö-asetus antaa sinun määrittää haluamasi mittajärjestelmän. Valitse pudotusluettelosta Tuumaa-, Millimetriä- tai Pikseliä-vaihtoehto.                                                                                                    |
| (6) | Siirron aikakatkaisu | Siirron aikakatkaisun avulla voit asettaa ajan (sekunteina), jonka skanneri<br>odottaa ennen automaattisen skannauksen aloittamista ensimmäisen<br>skannaustyön valmistumisen jälkeen. Käytä tätä asetusta, kun sinulla on useita<br>erillisiä asiakirjoja, jotka on skannattava käyttäen samoja skannausasetuksia.<br>Oletusaika on <b>30</b> sekuntia. |
|     |                      | Arvo on välillä <b>0</b> ja <b>60</b> sekuntia.                                                                                                    |
| (7) | Oletukset            | Palauta <b>tämän ja kaikkien muiden</b> Ominaisuudet-välilehtien arvot alkuperäisiksi tehdasasetuksiksi.                                                                                                    |

## Esikatselun asetukset

Napsauta **Asetus**-painiketta *i* ja valitse sitten **Esikats.**-välilehti, jotta voit esikatsella kuvaasi ennen lopullista skannausta ja voit asettaa skannausalueesi oikein.

| □Etu<br>□EtuHarmaa<br>▼EtuMV          |          |   | 9<br> |
|---------------------------------------|----------|---|-------|
| Skan.alue:<br>ISO A4 - 210 x<br>Pysty | 297 mm . | 2 |       |
| X-poikk:<br>Y-poikk:                  |          | 8 |       |
| Pituus:<br>Yksikkö:                   | Tuumaa   |   |       |

| (1) | Esikatseluikkuna | Kun napsautat <b>Esikats.</b> -painiketta (3), skannattu kuva tulee näkyviin tälle alueelle.<br>Tämä esikatselukuva antaa sinun määrittää skannausalueesi.                               |
|-----|------------------|----------------------------------------------------------------------------------------------------|
| (2) | Oletukset        | Palauta <b>tämän ja kaikkien muiden</b> Ominaisuudet-välilehtien arvot alkuperäisiksi tehdasasetuksiksi.                                                                                 |
| (3) | Esikats.         | Napsauta tätä, niin esikatseluskannaus alkaa. Skannattu kuva tulee näkyviin <b>Esikatseluikkunaan</b> (1). Huomaa, että skannattu kuva on vain esikatselua varten, eikä sitä tallenneta. |

#### VINKKI

Jos valitset **Autom.**-rajausvaihtoehdon **Paperi**-välilehden näytössä, et pysty esikatselemaan skannaustasi tässä näytössä.

## Valinnat-asetukset

Napsauta **Asetus**-painiketta 🤯 ja valitse sitten **Valinn.**-välilehti, jotta voit asettaa muita

kuvankäsittelyasetuksia tai kalibroida skannerisi.

#### VINKKI

Tämä kuva on mallista DS-920DW.

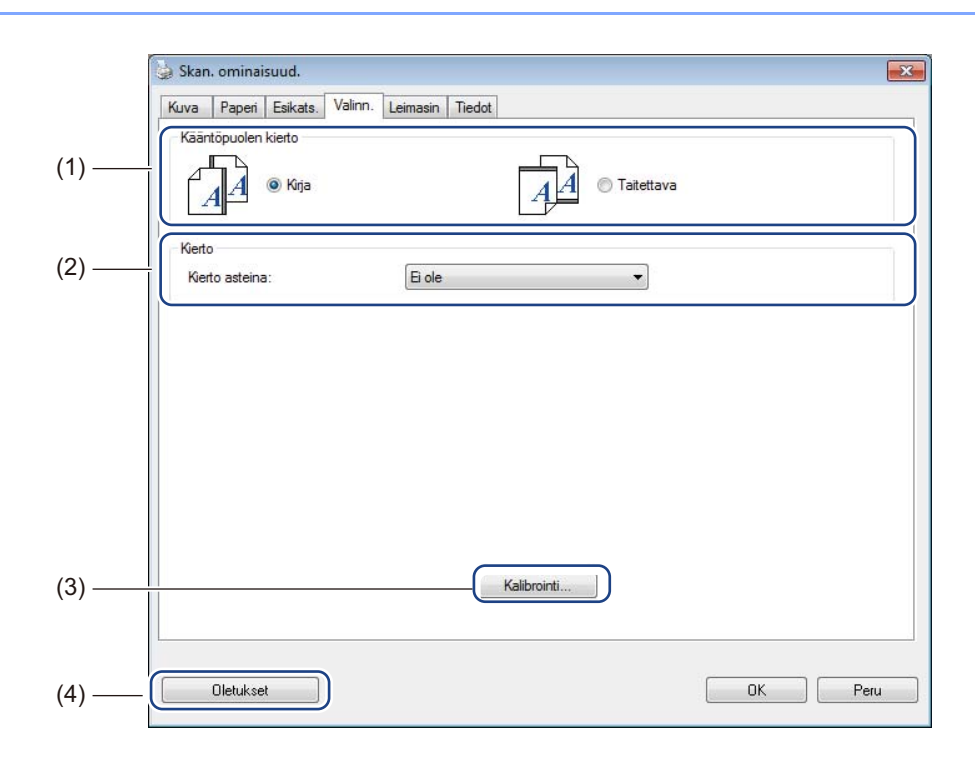

| (1) | Kääntöpuolen kierto | ■ Kirja                                                                                                  |
|-----|---------------------|----------------------------------------------------------------------------------------------------|
|     | (Vain DS-920DW)     | Valitse <b>Kirja</b> , jos haluat säilyttää saman kuvasuunnan tulostesivun kääntöpuolella.               |
|     |                     | Taitettava                                                                                               |
|     |                     | Valitse <b>Taitettava</b> , jos haluat kääntää kuvasuuntaa 180 astetta tulostesivun kääntöpuolella.      |
| (2) | Kierto              | Valitse kiertokulma pudotusluettelosta, jos haluat kiertää skannattua kuvaasi.                           |
| (3) | Kalibrointi         | Kalibroi skanneri.                                                                                       |
|     |                     | Katso lisätietoja kohdasta Kalibrointi ohjelmiston avulla (Windows <sup>®</sup> ) sivulla 66.            |
| (4) | Oletukset           | Palauta <b>tämän ja kaikkien muiden</b> Ominaisuudet-välilehtien arvot alkuperäisiksi tehdasasetuksiksi. |

## Leimasin-asetukset

Napsauta Asetus-painiketta ja napsauta sitten Leimasin-välilehteä, niin voit tulostaa skannattuihin

kuviisi aakkosnumeerisia merkkejä, päivämäärän, ajan, asiakirjojen määrän ja mukautettua tekstiä.

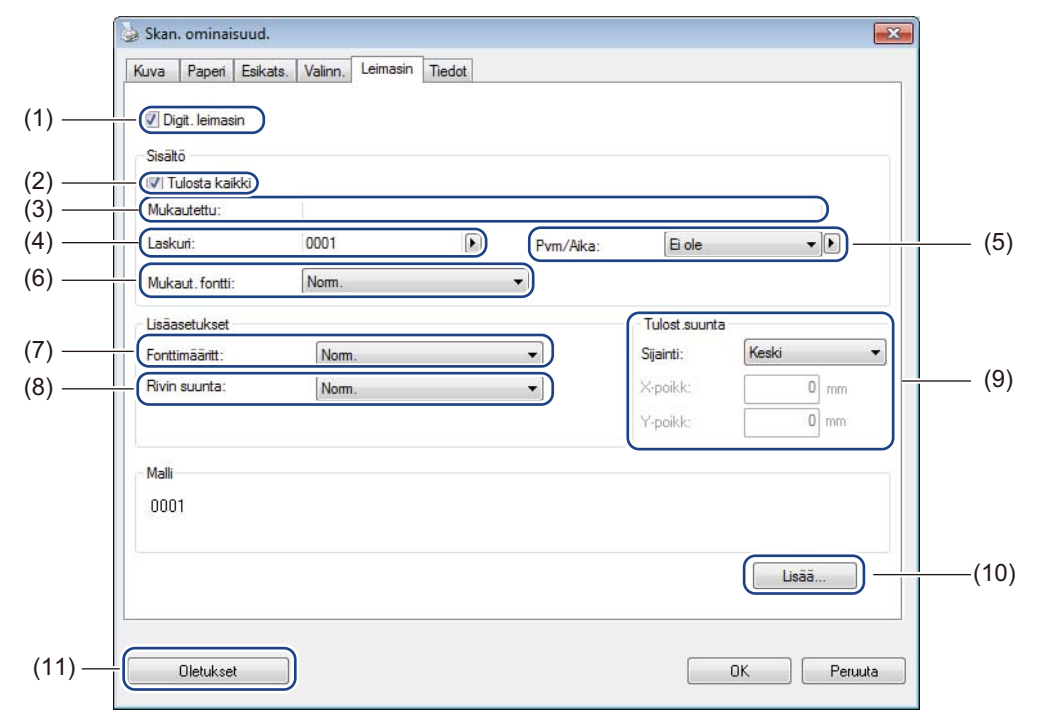

| (1)  | Digit. leimasin | Valitse <b>Digit. leimasin</b> , jos haluat tulostaa skannaamasi kuvan viestin taustalle.                                                                                                    |
|------|-----------------|----------------------------------------------------------------------------------------------------|
| (2)  | Tulosta kaikki  | Valitse <b>Tulosta kaikki</b> -valintaruutu, jos haluat tulostaa tulostusmerkkijonosi<br>(viestisi) asiakirjasi kaikille sivuille. Poista <b>Tulosta kaikki</b> -valintaruudun valinta,<br>jos haluat tulostaa tulostusmerkkijonosi vain ensimmäiselle sivulle. |
| (3)  | Mukautettu      | Kirjoita tulostettava teksti.                                                                                                    |
| (4)  | Laskuri         | Näyttää skannausistunnon sivujen määrän.                                                                                                    |
| (5)  | Pvm/Aika        | Valitse muoto pudotusluettelosta, jos haluat sisällyttää päivämäärän ja kellonajan tulostusmerkkijonoosi.                                                                                                    |
| (6)  | Mukaut. fontti  | Napsauta pudotusluetteloa, jos haluat valita fontin tulostusmerkkijonollesi.                                                                                                    |
| (7)  | Fonttimääritt   | Valitse fonttimäärite pudotusluettelosta. Vaihtoehtoja ovat <b>Norm.</b> , <b>Alleviiv.</b> , <b>Kaksois</b> ja <b>Lihav</b> .                                                                                                    |
| (8)  | Rivin suunta    | Valitse tulostusmerkkijonon suunta pudotusluettelosta. Vaihtoehtoja ovat <b>Norm.</b> , <b>Kierretty</b> , <b>Pysty</b> , <b>Pysty kääntö</b> , <b>90 ast. vastap.</b> ja <b>90 ast. myötäp.</b>                                                                |
| (9)  | Tulost.suunta   | Valitse tulostusmerkkijonon sijainti pudotusluettelosta. Vaihtoehtoja ovat <b>Ylä</b> ,<br><b>Keski</b> , <b>Alaosa</b> tai <b>Mukauta</b> . Jos valitset <b>Mukauta</b> , määritä sijainti antamalla<br><b>X-poikk-</b> ja <b>Y-poikk-</b> arvot.              |
| (10) | Lisää           | Napsauta Lisääpainiketta, jos haluat asettaa Koko-, Tummuus- ja Läpinäkyvyys-asetukset tulostusmerkkijonollesi.                                                                                                    |
| (11) | Oletukset       | Palauta <b>tämän ja kaikkien muiden</b> Ominaisuudet-välilehtien arvot alkuperäisiksi tehdasasetuksiksi.                                                                                                    |

## Tiedot

Napsauta **Asetus**-painiketta *j*a napsauta sitten **Tiedot**-välilehteä, niin voit tarkastella järjestelmän ja

skannerin tietoja.

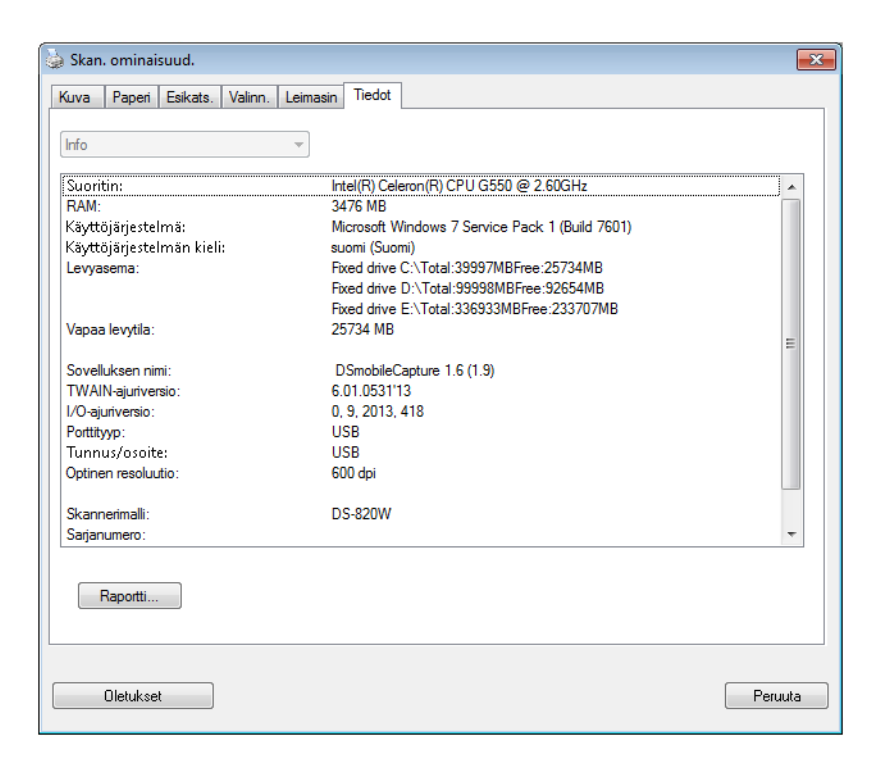

# DSmobileCapturen käyttäminen (Macintosh)

- Kytke mukana toimitettu Micro USB -kaapeli skannerisi takaosassa olevaan Micro USB -porttiin. Kytke kaapeli tietokoneeseen.
- 2 Kaksoisnapsauta työpöydän DSmobileCapture-pikakuvaketta 🌔
- 3 DSmobileCapture käynnistyy.

| 000                                                    | DS-9           | 920DW             |                 |
|--------------------------------------------------------|----------------|-------------------|-----------------|
| k                                                      | uva Tied. Pape | ri Valinn. Tiedot |                 |
| <ul> <li>Väri</li> <li>Harmaa</li> <li>✓ MV</li> </ul> | Kirkkaus:      | O                 | 0               |
|                                                        | Kontrasti:     |                   | 0               |
|                                                        | Resoluutio:    | 200               | .▼ dpi          |
|                                                        | Kääntö:        | Musta valkois.    | \$              |
| Duplex                                                 | Autom.         | \$                |                 |
| Profiilit:                                             | Mukauta        | \$ + -            |                 |
|                                                        |                |                   |                 |
| Oletus                                                 | Lopeta Ska     | annaa Esi         | katseluikkuna>> |

4 Muuta skannausasetuksia tarvittaessa.

Jos haluat tietoja skannausasetusten muuttamisesta, katso *DSmobileCapture-skannausasetusten muuttaminen (Macintosh)* sivulla 37.

- 5 Aseta asiakirja skanneriisi.
- 6 Osoita DSmobileCapture-näytön Skannaa-painiketta, kun asiakirja on asetettu. Skannerisi aloittaa skannaamisen. Skannattu kuva tallennetaan vaiheessa 4 määrittämääsi hakemistoon.

Tarkista, että asiakirjasi on skannattu oikein.

# DSmobileCapture-skannausasetusten muuttaminen (Macintosh)

## Kuva-asetukset

Osoita Kuva-välilehteä, jotta voit valita kuvatyypin ja määrittää joitakin skannauksen perusasetuksia.

#### VINKKI

Tämä kuva on mallista DS-920DW.

| Kuva Tied. Paperi Valinn. Tiedot     Vări   Harmaa     Kirkkaus:     Ø     Kirkkaus:     Ø     Kirkkaus:  < |         |                   |                |              |
|----------------------------------------------------------------------------------------------------|---------|-------------------|----------------|--------------|
| Vari         Harmaa         ✓ MV         Kirkkaus:         0         Kontrasti:         0         Resoluutio:         200         ✓ dpi         Kääntö:         Musta valkois.         ↓         Sivukoko:         Autom.                                                                                                    |         | Kuva Tied. Paperi | Valinn. Tiedot |              |
| Kontrasti:     0       Resoluutio:     200       Kääntö:     Musta valkois.       Duplex                                                                                                    | Harmaa  | Kirkkaus: =       |                | <b></b> • )_ |
| Resoluutio: 200 v dpi<br>Kääntö: Musta valkois. ¢<br>Duplex<br>Sivukoko: Autom. ¢                                                                                                    |         | Kontrasti: =      | 0              | 0            |
| Kääntö: Musta valkois. ‡  Duplex Sivukoko: Autom. ‡                                                                                                    | -       | Resoluutio:       | 200            | - dpi        |
| Duplex<br>Sivukoko: Autom.                                                                                                    |         | Kääntö:           | Musta valkois. | •            |
| Sivukoko: Autom. +                                                                                                    | Duplex  | _                 |                |              |
|                                                                                                    |         | o: Autom          | ÷              |              |
| Profiilit: Mukauta + -                                                                                                    | Sivukok | Autom.            |                |              |

| (1) | Kuvanvalintaruutu | Valitse skannattavan asiakirjan tyyppi.                                                                                                 |
|-----|-------------------|----------------------------------------------------------------------------------------------------|
| (2) | Duplex            | (Vain DS-920DW) Valitse <b>Duplex</b> -valintaruutu, jotta voit suorittaa kaksipuolisen skannaamisen.                                   |
| (3) | Kirkkaus          | Säätää kuvan vaaleutta tai tummuutta. Alue on välillä <b>–100</b> ja <b>+100</b> .<br>Tehdasasetus on <b>0</b> .                        |
| (4) | Kontrasti         | Säätää kuvan tummimpien ja vaaleimpien sävyjen välistä aluetta. Alue on välillä <b>–100</b> ja <b>+100</b> . Tehdasasetus on <b>0</b> . |
| (5) | Resoluutio        | Määritä skannatun kuvan laatu. Tehdasasetus on 200 dpi.                                                                                 |
| (6) | Kääntö            | Tee kuvan kirkkaudesta ja väreistä käänteiset.                                                                                          |
| (7) | Sivukoko          | Sivukoko antaa sinun kaapata osan skannatusta asiakirjasta. Valitse paperikokosi Sivukoko-ponnahdusluettelosta.                         |
| (8) | Profiilit         | Tallenna skannausasetus tai muuta sitä Skan. ominaisuudvalintaikkunassa.                                                                |

5

Skannaaminen tietokoneen avulla

| (9)  | Oletus           | Palauta <b>tämän ja kaikkien muiden</b> Ominaisuudet-välilehtien arvot alkuperäisiksi tehdasasetuksiksi.                                                                                                    |
|------|------------------|----------------------------------------------------------------------------------------------------|
| (10) | Esikatseluikkuna | Osoita tätä, jos haluat esikatsella kuvaasi ennen lopullista skannaamista. Tämä esikatselukuva antaa sinun määrittää skannausalueesi.                                                                                |
|      |                  | Kun osoitat <b>Esikats</b> painiketta, skannaus esikatselua varten alkaa, ja skannattu kuva tulee näkyviin <b>Esikatseluikkunaan</b> . Huomaa, että skannattu kuva on vain esikatselua varten, eikä sitä tallenneta. |

# Tiedostoasetukset

Osoita **Tied.**-välilehteä, jos haluat määrittää tiedostonimeen ja skannatun kuvan sisältävään hakemistoon liittyvät asetukset.

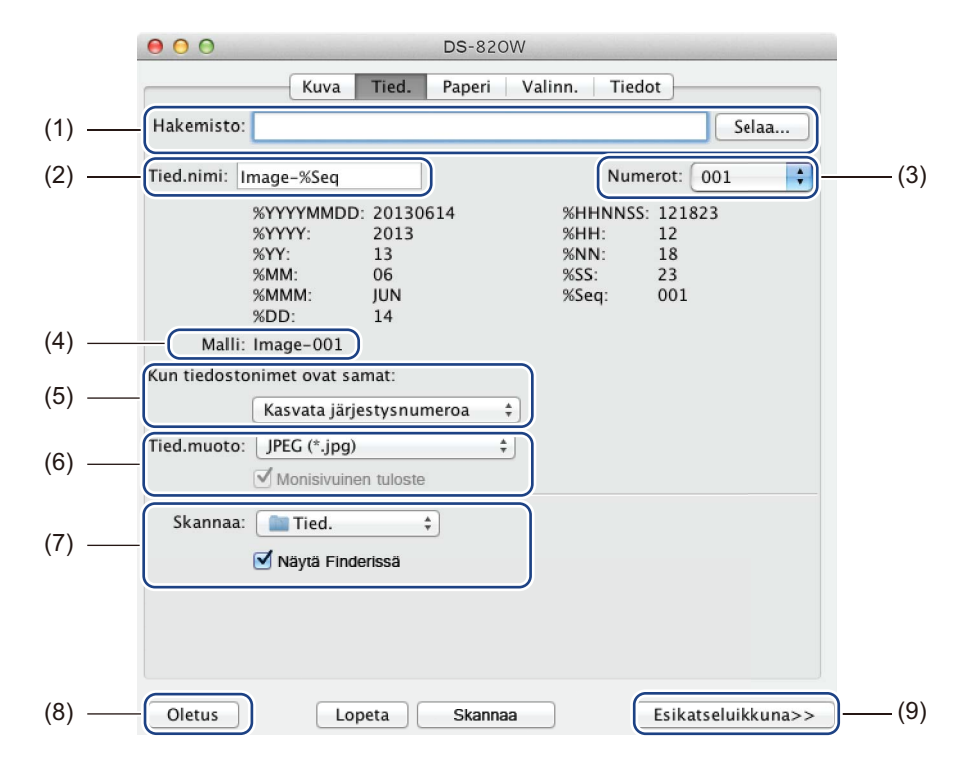

| (1) | Hakemisto                    | Määritä hakemisto, johon haluat tallentaa skannatut kuvat.                                                                                                    |
|-----|------------------------------|----------------------------------------------------------------------------------------------------|
| (2) | Tied.nimi                    | Aseta sääntö skannatun kuvan tiedostonimelle.                                                                                                    |
| (3) | Numerot                      | Määritä tiedostonimeen sisältyvän järjestysluvun aloittava luku.                                                                                                    |
| (4) | Malli                        | Esikatsele asettamaasi tiedostonimeä.                                                                                                    |
| (5) | Kun tiedostonimet ovat samat | Muuta tiedostonimeä, jos sama nimi on jo olemassa hakemistossa, jonka valitsit <b>Hakemisto</b> -kohdassa.                                                                                                    |
| (6) | Tied.muoto                   | Valitse tiedostomuoto skannatulle kuvalle.                                                                                                    |
|     |                              | Kun valitset <b>TIFF</b> - tai <b>PDF</b> -vaihtoehdon, <b>Monisivuinen tuloste</b> -vaihtoehto on käytettävissä.                                                                                                    |
|     |                              | Voit jatkaa seuraavan asiakirjan skannaukseen, kun ensimmäinen skannaustyö<br>on valmis.                                                                                                    |
| (7) | Skannaa                      | Valitse kohde skannatulle kuvalle.                                                                                                    |
| (8) | Oletus                       | Palauta <b>tämän ja kaikkien muiden</b> Ominaisuudet-välilehtien arvot alkuperäisiksi tehdasasetuksiksi.                                                                                                    |
| (9) | Esikatseluikkuna             | Osoita tätä, jos haluat esikatsella kuvaasi ennen lopullista skannaamista. Tämä esikatselukuva antaa sinun määrittää skannausalueesi.                                                                                        |
|     |                              | Kun osoitat <b>Esikats.</b> -painiketta, skannaus esikatselua varten alkaa, ja skannattu<br>kuva tulee näkyviin <b>Esikatseluikkunaan</b> . Huomaa, että skannattu kuva on vain<br>esikatselua varten, eikä sitä tallenneta. |

# Paperiasetukset

 $\Theta \Theta \Theta$ DS-820W Kuva Tied. Paperi Valinn. Tiedot Sivukoko: Autom. Tuumaa \$ -(2) \* • Pysty 🔿 Vaaka (1) -X-poikk: 0,00 Y-poikk: 0,00 Leveys: 8,50 Pituus: 14,00 (3) — -(4) Oletus Esikatseluikkuna>> Lopeta Skannaa

| Osoita Paperi-välilehteä | a, niin voit määrittää | kuvatulosteeseen l | iittyvät arvot. |
|--------------------------|------------------------|--------------------|-----------------|
|--------------------------|------------------------|--------------------|-----------------|

| (1) | Sivukoko         | Sivukoko antaa sinun kaapata osan skannatusta asiakirjasta.                                                                                                    |  |  |
|-----|------------------|----------------------------------------------------------------------------------------------------|--|--|
|     |                  | Valitse paperikokosi <b>Sivukoko</b> -ponnahdusluettelosta ja määritä <b>X-poikk</b> - ja<br><b>Y-poikk</b> -arvot tai määritä <b>Leveys</b> - ja <b>Pituus</b> -arvot, jotta voit määrittää skannatun<br>alueesi. Osoita <b>Esikatseluikkuna</b> -painiketta (4), jos haluat esikatsella kuvan<br>sijoittamista, kun muutat arvoja. |  |  |
|     |                  | <ul> <li>X-poikk – etäisyys asiakirjan vasemmasta reunasta skannatun alueen vasempaan reunaan.</li> </ul>                                                                                                    |  |  |
|     |                  | <ul> <li>Y-poikk – etäisyys asiakirjan oikeasta reunasta skannatun alueen oikeaan reunaan.</li> </ul>                                                                                                    |  |  |
|     |                  | Leveys – skannatun alueen leveys.                                                                                                    |  |  |
|     |                  | Pituus – skannatun alueen pituus.                                                                                                    |  |  |
| (2) | Yksikkö          | Yksikkö-asetus antaa sinun määrittää haluamasi mittajärjestelmän. Valitse ponnahdusluettelosta Tuumaa-, Millimetriä- tai Pikseliä-vaihtoehto.                                                                                                    |  |  |
| (3) | Oletus           | Palauta <b>tämän ja kaikkien muiden</b> Ominaisuudet-välilehtien arvot alkuperäisiksi tehdasasetuksiksi.                                                                                                    |  |  |
| (4) | Esikatseluikkuna | Osoita tätä, jos haluat esikatsella kuvaasi ennen lopullista skannaamista. Tämä esikatselukuva antaa sinun määrittää skannausalueesi.                                                                                                    |  |  |
|     |                  | Kun osoitat <b>Esikats.</b> -painiketta, skannaus esikatselua varten alkaa, ja skannattu kuva tulee näkyviin <b>Esikatseluikkunaan</b> . Huomaa, että skannattu kuva on vain esikatselua varten, eikä sitä tallenneta.                                                                                                    |  |  |

# Valinnat-asetukset

Osoita Valinn.-välilehteä, niin voit määrittää lisää kuvankäsittelyasetuksia tai kalibroida skannerisi.

|                   | ● ● ● DS-820V           | N                      |
|-------------------|-------------------------|------------------------|
|                   | Kuva   Tied.   Paperi   | Valinn. Tiedot         |
| (1)<br>(2)<br>(3) | Kierto asteina: Ei ole  | ÷)                     |
|                   |                         |                        |
|                   |                         |                        |
|                   |                         |                        |
|                   |                         |                        |
|                   |                         |                        |
|                   |                         |                        |
| (4) —             | - Oletus Lopeta Skannaa | Esikatseluikkuna>> (5) |

| (1) | Kierto asteina   | Valitse kiertokulma ponnahdusluettelosta, jos haluat kiertää skannattua kuvaasi.                                                                                                    |
|-----|------------------|----------------------------------------------------------------------------------------------------|
| (2) | Peili            | Tee kuvastasi käänteinen valitsemalla Peili-valintaruutu.                                                                                                    |
| (3) | Kalibrointi      | Kalibroi skanneri.                                                                                                    |
|     |                  | Katso lisätietoja kohdasta Kalibrointi ohjelmiston avulla (Macintosh) sivulla 69.                                                                                                    |
| (4) | Oletus           | Palauta <b>tämän ja kaikkien muiden</b> Ominaisuudet-välilehtien arvot alkuperäisiksi tehdasasetuksiksi.                                                                                                    |
| (5) | Esikatseluikkuna | Osoita tätä, jos haluat esikatsella kuvaasi ennen lopullista skannaamista. Tämä esikatselukuva antaa sinun määrittää skannausalueesi.                                                                                  |
|     |                  | Kun osoitat <b>Esikats.</b> -painiketta, skannaus esikatselua varten alkaa, ja skannattu kuva tulee näkyviin <b>Esikatseluikkunaan</b> . Huomaa, että skannattu kuva on vain esikatselua varten, eikä sitä tallenneta. |

# Tiedot

Osoita **Tiedot**-välilehteä, niin voit tarkastella järjestelmän ja skannerin tietoja.

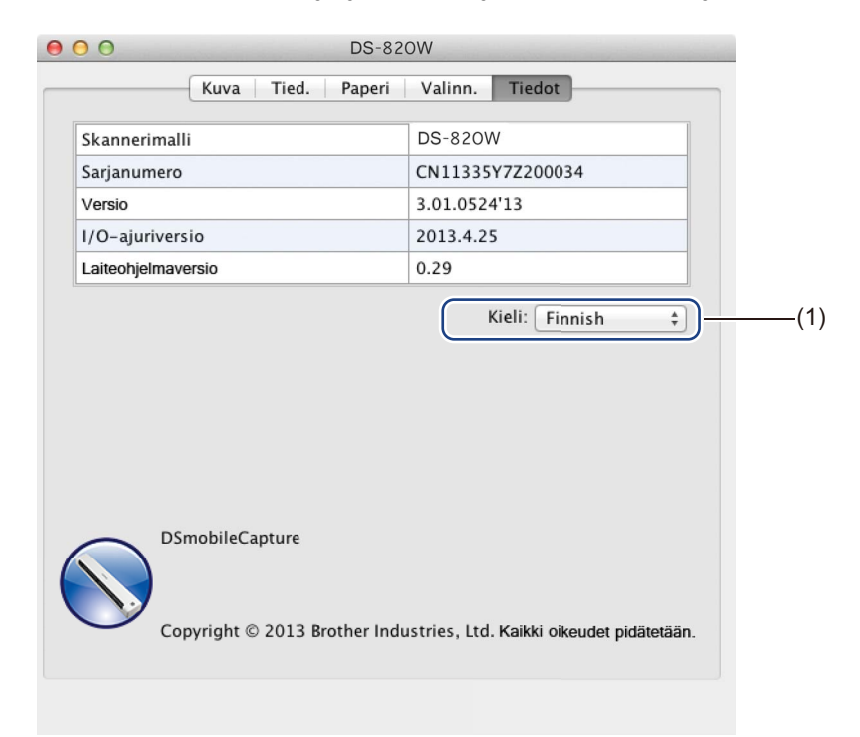

| (1) | Kieli | Valitse näytettävä kieli ponnahdusluettelosta. |
|-----|-------|------------------------------------------------|
|-----|-------|------------------------------------------------|

# Button Manager V2:n käyttäminen (Windows®)

#### VINKKI

- Yksityiskohtaisemmat saat sovelluksen ohjevalikosta käytettävissä olevasta Button Manager V2 -käyttöoppaasta.
- Jos haluat nähdä ohjevalikon, napsauta ilmaisinalueen Button Manager V2 -kuvaketta

kakkospainikkeella ja valitse sitten Ohje.

Jos haluat avata Button Manager V2:n painikepaneelin, käytä jotakin seuraavista tavoista:

# Pikakuvakkeen tuominen näkyviin ja Button Manager V2:n painikepaneelin käynnistäminen ilmaisinalueelta

- Kytke Micro USB -kaapeli skannerisi takaosassa olevaan Micro USB -porttiin. Kytke Micro USB -kaapeli tietokoneesi USB-porttiin.
- 2 Napsauta tietokoneesi näytön oikeassa alakulmassa olevan ilmaisinalueen Button Manager V2

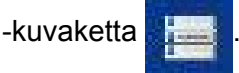

3 Button Manager V2:n painikepaneeli käynnistyy.

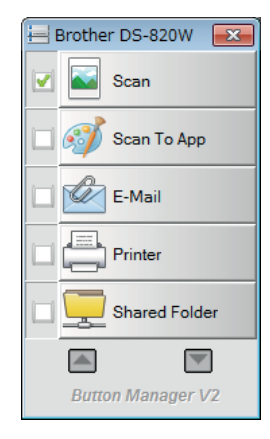

# Button Manager V2:n painikepaneelin käynnistäminen Windowsin<sup>®</sup> Käynnistä-painikkeesta

1 Napsauta Käynnistä ohjelmat > Brother DS-820W (DS-920DW) Scanner > Button

Manager > Button Manager V2.

- Kun Valitse skannerimalli -valintaikkuna tulee näyttöön, valitse skannerimallisi luettelosta ja valitse sitten OK.
- **3** Button Manager V2:n painikepaneeli käynnistyy.

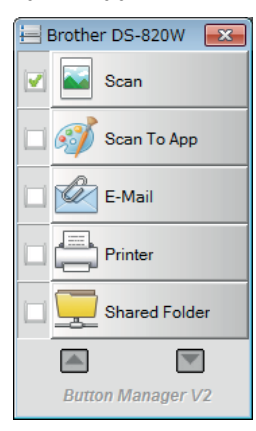

### Skannausmenetelmät

**Button Manager V2**:n avulla voidaan skannata kahdella tavalla. Jos se on tarpeen, tarkista skannausasetukset tai muuta niitä ennen skannaamista.

#### Skannaaminen käyttäen Button Manager V2:n painikepaneelin skannauspainiketta

- 1 Aseta asiakirja skanneriisi.
- 2 Käynnistä Button Manager V2:n painikepaneeli.
- Jos se on tarpeen, muuta skannausasetuksia napsauttamalla haluamaasi skannauspainiketta hiiren kakkospainikkeella Button Manager V2:n painikepaneelissa. Lisätietoja on Button Manager V2 -käyttöoppaassa.
- 4 Aloita skannaus napsauttamalla haluamaasi skannauspainiketta Button Manager V2:n painikepaneelissa.

#### Skannaaminen käyttämällä skannerin käynnistyspainiketta

- 1 Aseta asiakirja skanneriisi.
- 2 Käynnistä Button Manager V2:n painikepaneeli.
- 3 Jos se on tarpeen, muuta skannausasetuksia napsauttamalla haluamaasi skannauspainiketta hiiren kakkospainikkeella Button Manager V2:n painikepaneelissa. Lisätietoja on Button Manager V2 -käyttöoppaassa.
- 4 Valitse käytettävän skannauspainikkeen vasemmalla puolella oleva valintaruutu.
- 5 Aloita skannaaminen painamalla skannerin **Käynnistys**painiketta.

# Button Manager V2:n painikepaneelin skannauspainikkeet (Windows<sup>®</sup>)

## Skannaaminen kuvaksi

Käytä tätä vaihtoehtoa, kun haluat avata skannatun kuvan määritetyssä sovelluksessa. Huomaa, että sovelluksen on jo oltava avoinna ja käynnissä tietokoneessasi.

Jos haluat muuttaa skannausasetuksia, napsauta hiiren kakkospainikkeella Scan-painiketta

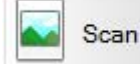

(tarkastele Button Manager V2 -käyttöopasta).

1

5

- Aseta asiakirja skanneriisi.
- Käynnistä Button Manager V2:n painikepaneeli.

Napsauta **Scan**-painiketta

Scan

Kun skannaus on valmis, skannattu kuva lisätään avoinna ja käynnissä olevaan sovellukseesi. Tarkista, että asiakirjasi on skannattu oikein.

#### VINKKI

- Jos mitään sovellusta ei käynnistetä tai sovellus on pienennetty, skannattu kuva tallennetaan valmiiksi määritettyyn kansioon (lisätietoja kansiopolun muuttamisesta on *Button Manager V2 -käyttöoppaassa*).
- Jos avoinna on vähintään kaksi sovellusta, skannattu kuva tulee näkyviin aktiivisessa sovelluksessa.

## Skannaaminen sovellukseen

Käytä tätä skannatun kuvan avaamiseen sillä sovelluksella, jonka valitset luettelosta.

Jos haluat muuttaa skannausasetuksia, napsauta hiiren kakkospainikkeella Scan To App -painiketta

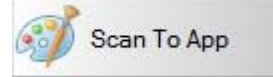

- Aseta asiakirja skanneriisi.
- 2 Käynnistä Button Manager V2:n painikepaneeli.
- 3 🛛 Aloita skannaaminen napsauttamalla Scan To App -painiketta 🚮

Scan To App

Kun skannaaminen on valmis, skannattu kuva avataan sillä sovelluksella, jonka valitsit näyttöön tulevasta luettelosta.

Tarkista, että asiakirjasi on skannattu oikein.

## Skannaaminen sähköpostiin

Käytä tätä vaihtoehtoa, kun haluat liittää skannatun kuvan sähköpostiviestiin.

Jos haluat muuttaa skannausasetuksia tai sähköpostiohjelmistoa, napsauta hiiren kakkospainikkeella

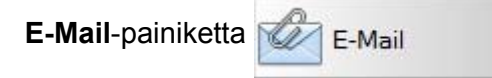

- 1 Aseta asiakirja skanneriisi.
- 2 Käynnistä Button Manager V2:n painikepaneeli.
- 3 Aloita skannaaminen napsauttamalla **E-Mail**-painiketta

Kun skannaus on valmis, sähköpostiohjelmistosi käynnistyy, ja skannattu kuva liitetään tyhjään sähköpostiviestiin.

Tarkista, että asiakirjasi on skannattu oikein.

#### Skannaaminen tulostimeen

Käytä tätä vaihtoehtoa, kun haluat tulostaa skannatun kuvan oletustulostimellasi.

Jos haluat muuttaa skannausasetuksia tai kohdetulostinta, napsauta hiiren kakkospainikkeella Printer-

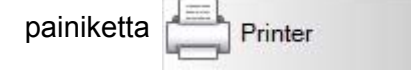

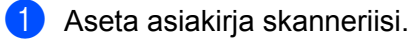

- 2 Käynnistä Button Manager V2:n painikepaneeli.
- 3 Aloita skannaaminen napsauttamalla Printer-painiketta

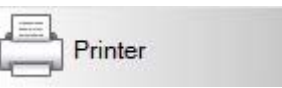

E-Mail

Kun skannaus on valmis, skannattu kuva tulostetaan oletustulostimellasi. Tarkista, että asiakirjasi on skannattu oikein.

## Skannaaminen jaettuun kansioon

Käytä tätä vaihtoehtoa, kun haluat tallentaa skannatun kuvan verkkosi jaettuun kansioon.

Jos haluat muuttaa skannausasetuksia, napsauta hiiren kakkospainikkeella Shared Folder -painiketta

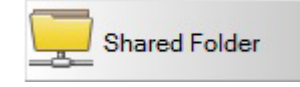

- 1 Aseta asiakirja skanneriisi.
- 2 Käynnistä Button Manager V2:n painikepaneeli.
- 3 Aloita skannaaminen napsauttamalla Shared Folder -painiketta

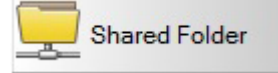

Kun skannaus on valmis, skannattu kuva lähetetään suoraan jaettuun kansioon. Tarkista, että asiakirjasi on skannattu oikein.

## Skannaaminen FTP-palvelimeen

Käytä tätä vaihtoehtoa, kun haluat tallentaa skannatun kuvan FTP-palvelimesi kansioon. Jos haluat muuttaa skannausasetuksia, napsauta hiiren kakkospainikkeella **FTP**-painiketta

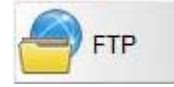

Aseta asiakirja skanneriisi.

2 Käynnistä Button Manager V2:n painikepaneeli.

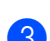

Aloita skannaaminen napsauttamalla FTP-painiketta

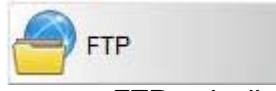

Kun skannaus on valmis, skannattu kuva lähetetään suoraan FTP-palvelimesi kansioon. Tarkista, että asiakirjasi on skannattu oikein. 6 Wi-Fi<sup>®</sup>-yhteys

# Yhdistäminen tukiasematilassa

Voit yhdistää langattoman laitteesi (tietokone, älypuhelin, taulutietokone tai vastaava) skanneriisi. Skannerisi voi olla tukiasema niin, ettei sen tarvitse käyttää mitään muuta tukiasemaa, ja langaton laitteesi voi käyttää SD-kortille tallennettuja skannattuja kuvia suoraan.

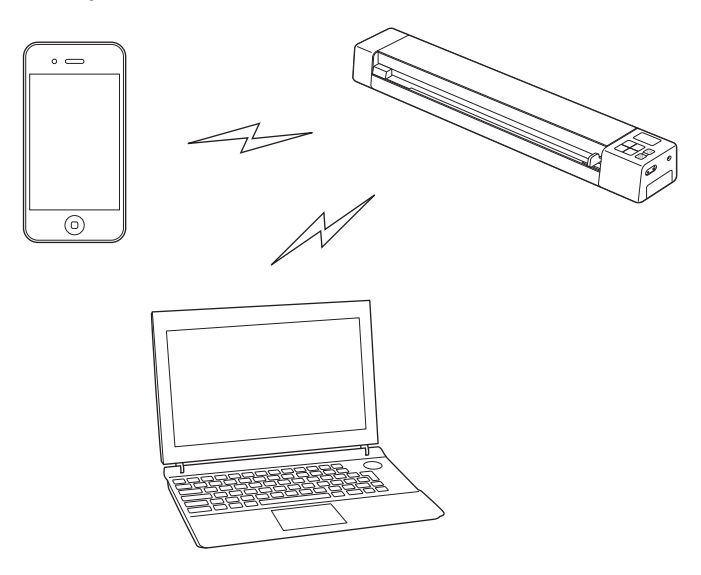

#### VINKKI

- Jos et ole asettanut Wi-Fi<sup>®</sup>-verkon salasanaa, aseta verkon salasana verkkoselaimessasi ensin. Katso lisätietoja kohdasta *Wi-Fi<sup>®</sup>-verkon salasanan asettaminen* sivulla 51.
- Ilman Wi-Fi<sup>®</sup>-verkon salasanaa jokin kolmas osapuoli saattaa pystyä tarkastelemaan ja varastamaan SD-korttisi tai verkkosi tietoja.
- Jos unohdat salasanasi, nollaa salasana painamalla skannerin nollauspainiketta. Katso lisätietoja kohdasta Verkkoasetusten nollaaminen sivulla 58.
- · Jopa kolme langatonta laitetta voi yhdistää skanneriisi samanaikaisesti.

Liu'uta Wi-Fi<sup>®</sup>-kytkin ON (Päällä) -asentoon.
 Odota noin 40 sekuntia, kunnes Wi-Fi<sup>®</sup>-merkkivalo muuttuu punaisesta siniseksi.

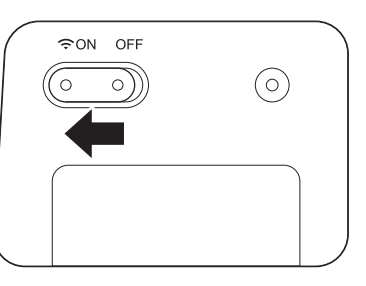

2 Aktivoi langattoman laitteesi (tietokone, älypuhelin, taulutietokone tai vastaava) Wi-Fi<sup>®</sup>-toiminto, jotta voit valita skannerin.

Lisätietoja on langattoman laitteesi mukana toimitetuissa ohjeissa.

3 Valitse skannerisi SSID, joka on Brother DS-820W-xxxx (tässä xxxx on skannerisi MAC (Media Access Control) -osoite).

# Yhdistäminen infrastruktuuritilassa

#### VINKKI

Jos haluat yhdistää skanneriin, sinun on määritettävä Wi-Fi-asetukset infrastruktuuritilassa. Lisätietoja on kohdassa *Määritä Wi-Fi<sup>®</sup>-asetukset infrastruktuuritilassa* sivulla 59.

Voit yhdistää langattoman laitteesi (tietokone, älypuhelin, taulutietokone tai vastaava) skanneriisi tukiaseman kautta, ja langaton laitteesi voi käyttää SD-kortille tallennettuja skannattuja kuvia suoraan.

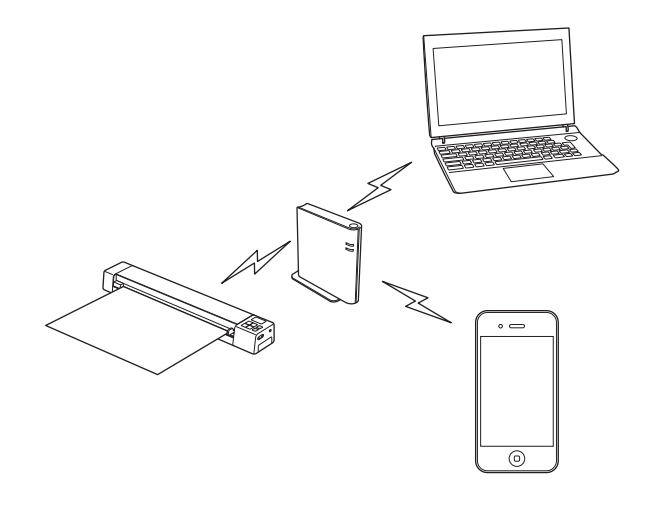

Liu'uta Wi-Fi<sup>®</sup>-kytkin **ON** (Päällä) -asentoon.

Odota noin 40 sekuntia, kunnes Wi-Fi<sup>®</sup> -merkkivalo muuttuu punaisesta siniseksi, minkä jälkeen se muuttuu oranssiksi, jos kohteen asetus on asetettu.

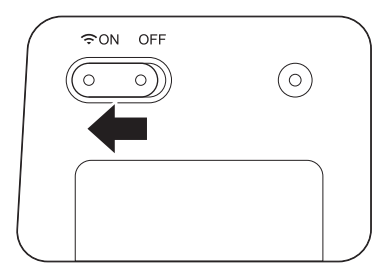

Aktivoi langattoman laitteesi Wi-Fi<sup>®</sup>-toiminto ja valitse sitten haluamasi tukiasema. Lisätietoja on langattoman laitteesi mukana toimitetuissa ohjeissa.

# SD-kortilla olevien skannattujen kuvien käyttäminen

# Verkkoselaimen käyttäminen

Voit käyttää langattoman laitteesi (tietokone, älypuhelin, taulutietokone tai vastaava) selainta SD-kortille tallennettujen skannattujen kuvien tarkastelemiseen ja skannattujen kuvien lataamiseen langattomaan laitteeseesi.

 Yhdistä langaton laitteesi skanneriisi. Katso lisätietoja tukiasematilasta kohdasta Yhdistäminen tukiasematilassa sivulla 49. Katso lisätietoja infrastruktuuritilasta kohdasta Yhdistäminen infrastruktuuritilassa sivulla 50.
 Käynnistä langattoman laitteesi verkkoselain.
 (Tukiasematilassa) Kirjoita osoiteriville http://10.10.100.1. (Infrastruktuuritilassa) Kirjoita skannerisi IP-osoite. Jos et tiedä IP-osoiteta, katso lisätietoja kohdasta Määritä Wi-Fi<sup>®</sup>-asetukset infrastruktuuritilassa sivulla 59.
 Kun tarkastelet skannattua kuvaa selaimessa ensimmäistä kertaa, näyttöön tulee Password Setup

- 4 Kun tarkastelet skannattua kuvaa selaimessa ensimmäistä kertaa, näyttöön tulee Password Setup (Salasanan asetus) -näyttö. Aseta salasanasi ja valitse Apply (Käytä). Jos olet jo asettanut salasanan, kirjaudu sisään kirjoittamalla salasana.
- 5 Aloitusnäyttö tulee näkyviin selaimeen.

#### VINKKI

Kuvat eivät tule näkyviin, kun SD-kortilla ei ole tietoja.

# Wi-Fi<sup>®</sup>-verkon salasanan asettaminen

Jos et ole asettanut Wi-Fi<sup>®</sup>-verkon salasanaa, suosittelemme verkon salasanan asettamista selaimessasi ensin. Ilman Wi-Fi<sup>®</sup>-verkon salasanaa jokin kolmas osapuoli saattaa pystyä tarkastelemaan ja varastamaan SD-korttisi tai verkkosi tietoja.

 Yhdistä langaton laitteesi skanneriisi. Katso lisätietoja tukiasematilasta kohdasta Yhdistäminen tukiasematilassa sivulla 49. Katso lisätietoja infrastruktuuritilasta kohdasta Yhdistäminen infrastruktuuritilassa sivulla 50.

2 Käynnistä langattoman laitteesi verkkoselain.

3 (Tukiasematilassa) Kirjoita osoiteriville http://10.10.100.1. (Infrastruktuuritilassa) Kirjoita skannerisi IP-osoite. Jos et tiedä IP-osoiteta, katso lisätietoja kohdasta Määritä Wi-Fi<sup>®</sup>-asetukset infrastruktuuritilassa sivulla 59.

- 4 Kun tarkastelet skannattua kuvaa selaimessa ensimmäistä kertaa, näyttöön tulee Password Setup (Salasanan asetus) -näyttö. Aseta salasanasi ja valitse Apply (Käytä). Jos olet jo asettanut salasanan, kirjaudu sisään kirjoittamalla salasana.
- 5 Aloitusnäyttö tulee näkyviin selaimeen.
- 6 Valitse Settings (Asetukset) > Wi-Fi Access Point Mode (Wi-Fi-tukiasematila). Wi-Fi Access Point Mode (Wi-Fi-tukiasematila) -näyttö tulee näkyviin.
- **7** Valitse **WPA2(AES)** -vaihtoehto **Encryption** (Salaus) -pudotusluettelosta.
- 8 Kirjoita **Pre-shared Key** (Esijaettu avain) ja valitse **Apply** (Käytä).
- **9 Rebooting...** (Käynnistetään uudelleen...) -näyttö tulee näkyviin, ja asetukset ovat valmiit.

SD-kortilla olevien skannattujen kuvien käyttäminen

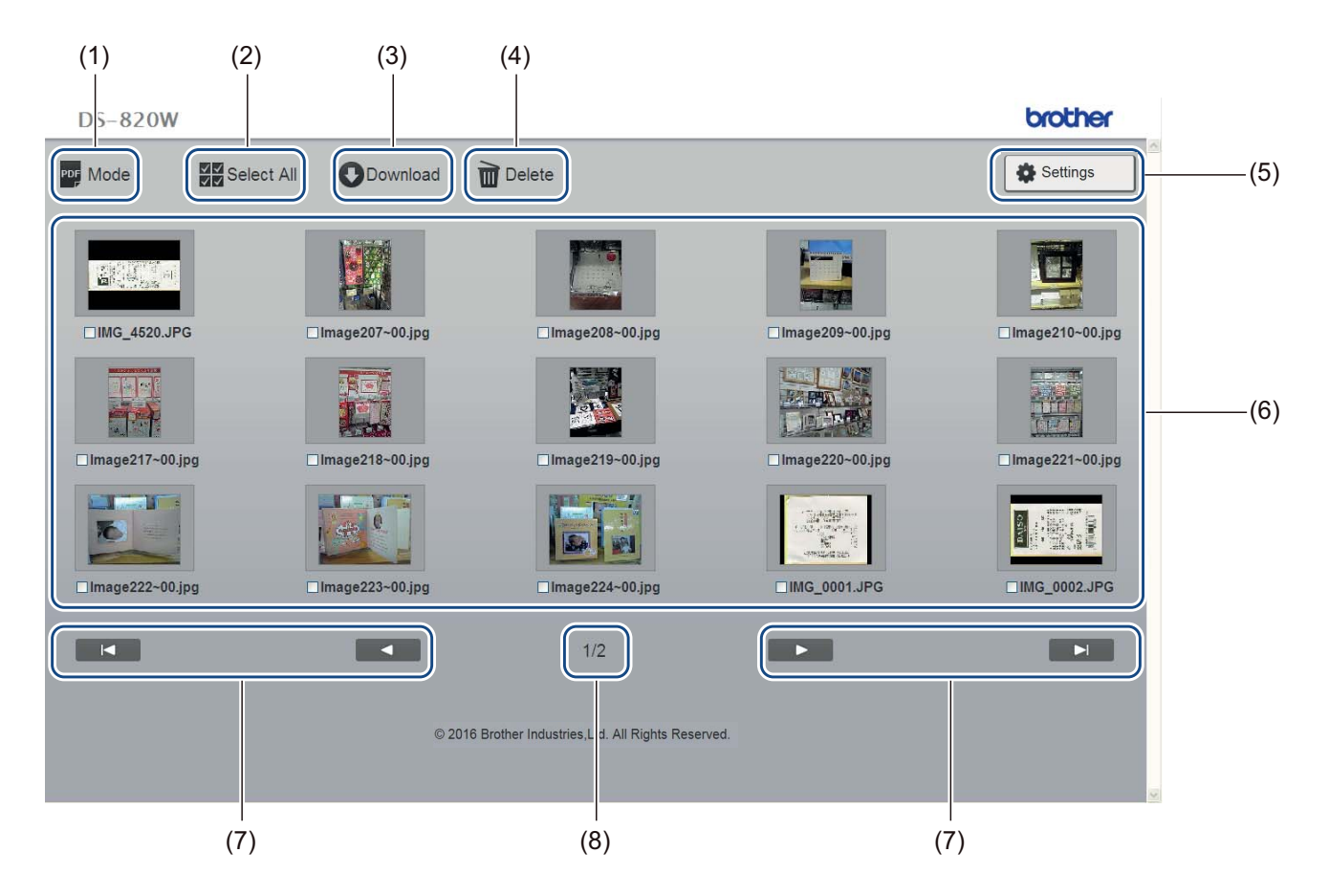

| (1) | Mode (Tila)                 | Napsauta tätä, jos haluat vaihtaa näytettävien skannattujen kuvien tyyppiä (PDF tai JPEG).                                                            |
|-----|-----------------------------|----------------------------------------------------------------------------------------------------|
| (2) | Select All (Valitse kaikki) | Napsauta tätä, jos haluat valita kaikki valintaruudut.                                                                                                |
| (3) | Download (Lataa)            | Napsauta tätä, jos haluat ladata valitut tiedostot palvelimesta.                                                                                      |
| (4) | Delete (Poista)             | Napsauta tätä, jos haluat poistaa valitut tiedostot.                                                                                                  |
| (5) | Settings (Asetukset)        | Napsauta tätä, jos haluat siirtyä asetussivuille. Katso lisätietoja kohdasta<br>Asetusten muuttaminen selaimen avulla sivulla 57.                     |
| (6) | Pikkukuvanäkymä             | Näyttää skannatut kuvat (enintään 15 kuvaa näyttöä kohti). Kun kaksoisnapsautat skannattua kuvaa pikkukuvanäkymässä, esikatselunäyttö tulee näkyviin. |
|     |                             | Jos SD-kortilla ei ole skannattuja kuvia, pikkukuvia ei näytetä.                                                                                      |

| (7) | Näytössä siirtyminen |                                                           |  |
|-----|----------------------|-----------------------------------------------------------|--|
|     |                      | Napsauta tätä, jos haluat siirtyä ensimmäiselle sivulle.  |  |
|     |                      |                                                           |  |
|     |                      | Napsauta tätä, jos haluat siirtyä edelliselle sivulle.    |  |
|     |                      |                                                           |  |
|     |                      | Napsauta tätä, jos haluat siirtyä seuraavalle sivulle.    |  |
|     |                      |                                                           |  |
|     |                      | Napsauta tätä, jos haluat siirtyä viimeiselle sivulle.    |  |
| (8) | Sivu                 | Näyttää nykyisen sivun numeron ja sivujen kokonaismäärän. |  |

# Skannerin ja tietokoneen välisen USB-yhteyden käyttäminen

#### VINKKI

Et pysty tarkastelemaan SD-kortin sisältöä, kun Wi-Fi<sup>®</sup>-kytkin on **ON** (Päällä) -asennossa tai tietokoneesi on TWAIN-tilassa.

### Windows®

- Kytke Micro USB -kaapeli skannerisi takaosassa olevaan Micro USB -porttiin. Kytke kaapeli tietokoneeseen.
- 2 Napsauta Käynnistä

> Tietokone (Computer) ja kaksoisnapsauta sitten Siirrettävä levy

- - X

(Removable Disk).

3 Kaksoisnapsauta DCIM.

SD-kortin kansiot tulevat näkyviin.

- 100PHOTO-kansio
   Sisältää skannatut kuvat JPEG-muodossa.
- 200DOC-kansio
   Sisältää skannatut kuvat PDF-muodossa.

| Correction of the second second s | novable Disk (G:) 🕨 DCIM 🕨 🗸 🍕 | Search DCIM      | ٩           |
|----------------------------------------------------------------------------------------------------|--------------------------------|------------------|-------------|
| Organize 🔻 Sha                                                                                                    | re with 🔻 Burn New folder      | -                | = - 1 0     |
|                                                                                                    | Name                           | Date modified    | Туре        |
| P Computer                                                                                                    | 📔 100РНОТО                     | 5/2/2013 5:47 PM | File folder |
| Sa Network                                                                                                    | 300DOC                         | 5/2/2013 5:47 PM | File folder |
|                                                                                                    | E                              |                  | 4           |
| 2 items                                                                                                    |                                |                  |             |

#### Macintosh

- Kytke Micro USB -kaapeli skannerisi takaosassa olevaan Micro USB -porttiin. Kytke kaapeli tietokoneeseen.
- 2 iPhoto käynnistyy automaattisesti, ja SD-kortilla olevat skannatut kuvat tulevat näkyviin.

# Avision (miwand) -sovelluksen käyttäminen (Android™)

Voit käyttää Android™-laitteesi sovelluksia skannerisi SD-kortille tallennettujen skannattujen kuvien tarkastelemiseen ja skannattujen kuvien siirtämiseen Android™-laitteeseesi.

Asenna sovellus laitteeseesi Google Playstä. Jos haluat ladata tai asentaa Android™-sovelluksen tai poistaa sen asennuksen, tarkastele laitteesi mukana toimitettuja ohjeita.

#### VINKKI

- Jos et ole asettanut Wi-Fi<sup>®</sup>-verkon salasanaa, aseta verkon salasana selaimessasi ensin. Katso lisätietoja kohdasta Wi-Fi<sup>®</sup>-verkon salasanan asettaminen sivulla 51.
- Ilman Wi-Fi<sup>®</sup>-verkon salasanaa jokin kolmas osapuoli saattaa pystyä tarkastelemaan ja varastamaan SD-korttisi tai verkkosi tietoja.

# Avision (miwand) -sovelluksen käyttäminen (iOS)

Voit käyttää iOS-laitteesi sovelluksia skannerisi SD-kortille tallennettujen skannattujen kuvien tarkastelemiseen ja skannattujen kuvien siirtämiseen iOS-laitteeseesi.

Asenna sovellus laitteeseesi App Storesta. Jos haluat ladata tai asentaa iOS-sovelluksen tai poistaa sen asennuksen, tarkastele laitteesi mukana toimitettuja ohjeita.

#### VINKKI

- Jos et ole asettanut Wi-Fi<sup>®</sup>-verkon salasanaa, aseta verkon salasana selaimessasi ensin. Katso lisätietoja kohdasta Wi-Fi<sup>®</sup>-verkon salasanan asettaminen sivulla 51.
- Ilman Wi-Fi<sup>®</sup>-verkon salasanaa jokin kolmas osapuoli saattaa pystyä tarkastelemaan ja varastamaan SD-korttisi tai verkkosi tietoja.

8

# Asetusten muuttaminen selaimen avulla

# Wi-Fi<sup>®</sup>-asetusten määrittäminen tukiasematilassa

## Verkkoasetusten määrittäminen

Voit määrittää verkkoasetukset selaimessasi.

 Käytä selainta tukiasematilassa. Katso lisätietoja kohdasta Yhdistäminen tukiasematilassa sivulla 49.

#### 2 Valitse Settings (Asetukset).

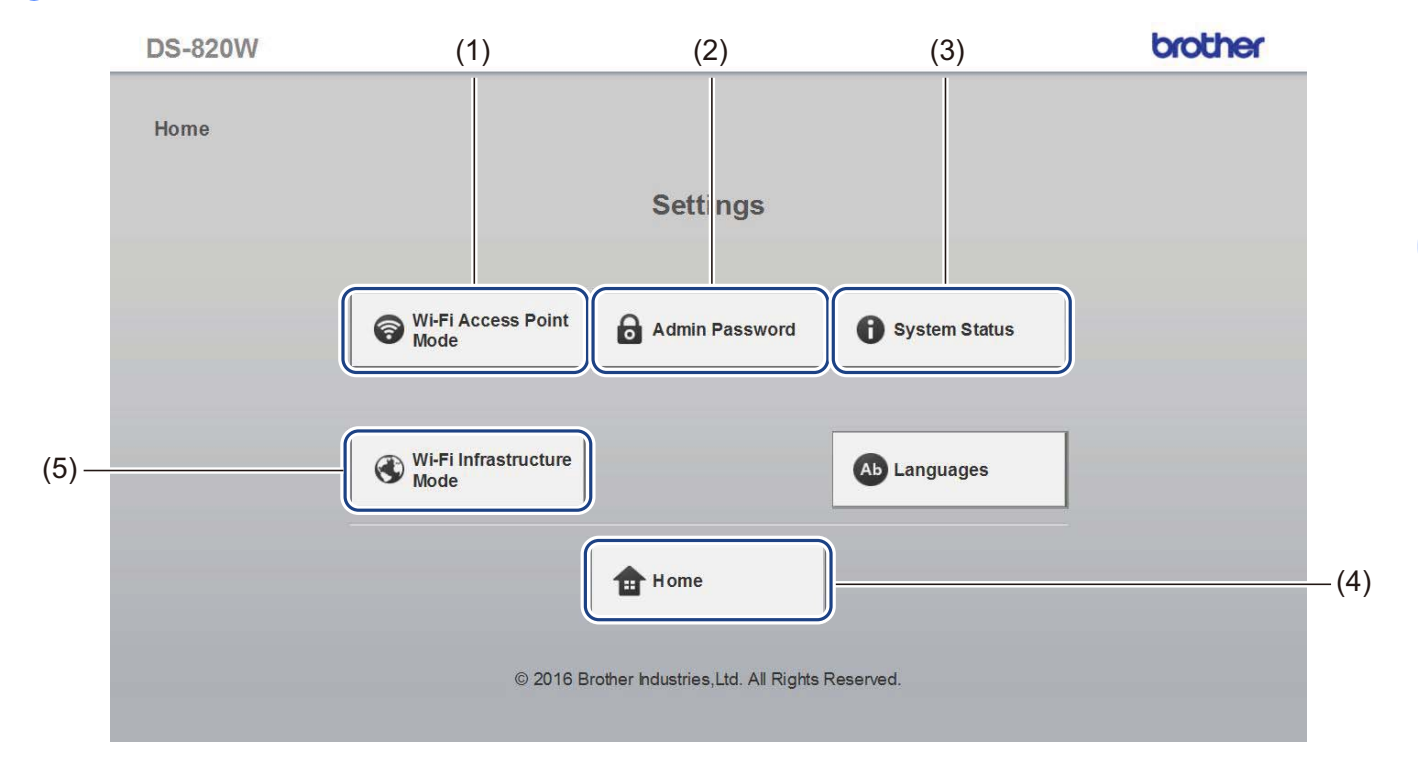

| (1) | Wi-Fi Access Point Mode<br>(Wi-Fi-tukiasematila)         | Aseta SSID (verkkonimi) ja esijaettu avain. |
|-----|----------------------------------------------------------|---------------------------------------------|
| (2) | Admin Password (Pääkäyttäjän salasana)                   | Aseta kirjautumisen salasana.               |
| (3) | System Status (Järjestelmän tila)                        | Tarkista nykyisen tukiaseman tila.          |
|     |                                                          | Tarkista IP-osoite.                         |
|     |                                                          | Tarkista laiteohjelmistoversio.             |
| (4) | Home (Aloitusnäyttö)                                     | Palaa aloitusnäyttöön.                      |
| (5) | Wi-Fi Infrastructure Mode<br>(Wi-Fi-infrastruktuuritila) | Määritä infrastruktuuritilan asetukset.     |

# Verkkoasetusten nollaaminen

Voit nollata langattoman verkon asetukset (**Wi-Fi<sup>®</sup> AP Setting** (Wi-Fi<sup>®</sup>-tukiasema-asetus) ja **Password Setup** (Salasanamääritys)) takaisin tehdasasetuksiin..

- Varmista, että skannerin virta on kytkettynä.
- Aseta Wi-Fi<sup>®</sup>-kytkin **ON** (Päällä) -asentoon.

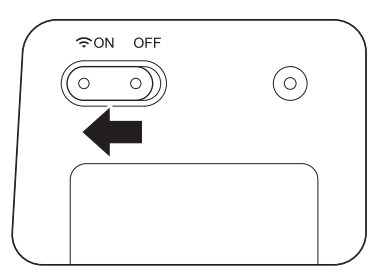

Odota noin 40 sekuntia, kunnes Wi-Fi<sup>®</sup>-merkkivalo muuttuu punaisesta siniseksi. Kun skanneri muodostaa yhteyden tukiasemaan, Wi-Fi<sup>®</sup>-merkkivalo alkaa vilkkua sinisenä tai oranssina.

Paina terävällä esineellä, kuten neulalla tai teräväkärkisellä kynällä skannerin nollauspainiketta (1) ja pidä sitä painettuna 15 sekunnin ajan.

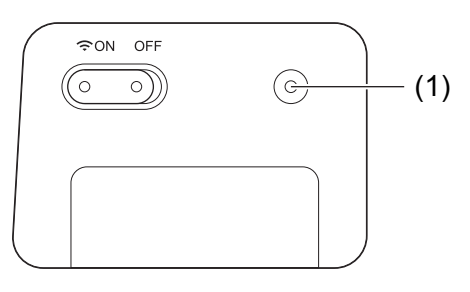

4 Vapauta virtapainike. Wi-Fi<sup>®</sup>-merkkivalo muuttuu punaiseksi, ja Wi-Fi<sup>®</sup>-verkkoasetukset palautetaan tehdasasetuksiksi.

#### VINKKI

Kun painat nollauspainiketta, ohjauspaneelin painikkeiden hallitsemia asetuksia ei palauteta tehdasasetuksiksi, **eikä** SD-kortilla olevia skannattuja kuvia poisteta.

Asetusten muuttaminen selaimen avulla

# Määritä Wi-Fi<sup>®</sup>-asetukset infrastruktuuritilassa

## Määritä skannerin verkkoasetukset

Voit määrittää verkkoasetukset selaimessasi.

#### Käytä selainta tukiasematilassa. Lisätietoja on kohdassa Yhdistäminen tukiasematilassa sivulla 49.

#### 2 Valitse Wi-Fi Infrastructure Mode (Wi-Fi-infrastruktuuritila).

| DS-820W |                                                | brother       |
|---------|------------------------------------------------|---------------|
| Home    |                                                |               |
|         | Settings                                       |               |
|         |                                                |               |
|         | Wi-Fi Access Point Admin Password              | System Status |
|         |                                                |               |
|         | Wi-Fi Infrastructure<br>Mode                   | Ab Languages  |
|         | Home                                           |               |
|         | © 2016 Brother Industries,Ltd. All Rights Rese | irved.        |
|         |                                                |               |

Asetusten muuttaminen selaimen avulla

| 3 v | alitse IP | Address | (IP-osoite). |
|-----|-----------|---------|--------------|
|-----|-----------|---------|--------------|

| DS-820W         |                          |                             | brother |
|-----------------|--------------------------|-----------------------------|---------|
| Home & Cottings |                          |                             |         |
| nome • Setungs  |                          |                             |         |
|                 | Wi-Fi Infrast            | ructure Mode                |         |
|                 |                          |                             |         |
|                 |                          |                             |         |
|                 | IP Address               | WI-FI Network               |         |
|                 | <b>1</b> Det             |                             |         |
|                 | 7 Rei                    |                             |         |
|                 | © 2016 Brother Industrie | s,Ltd. All Rights Reserved. |         |
|                 |                          |                             |         |
|                 |                          |                             |         |
|                 |                          |                             |         |
|                 |                          |                             |         |

4 Valitse WAN Mode (WAN-tila) ja kirjoita IP Address (IP-osoite), Subnet Mask (Aliverkon peite), Default Gateway (Oletusyhdyskäytävä) ja DNS.

| DS-820W                                                         |                                                                                  | brother |
|-----------------------------------------------------------------|----------------------------------------------------------------------------------|---------|
| Home ▶ Settings▶                                                | Wi-Fi Infrastructure<br>Mode                                                     |         |
| IP Address                                                      |                                                                                  |         |
| WAN Mode<br>IP Address<br>Subnet Mask<br>Default Gateway<br>DNS | Static       ✓         172.1.1.1       265.255.255.0         172.1.1.254       — |         |
| <ul> <li>Apply</li> </ul>                                       | × Cancel                                                                         |         |
|                                                                 | © 2016 Brother Industries,Ltd. All Rights Reserved.                              |         |
|                                                                 |                                                                                  |         |
|                                                                 |                                                                                  |         |

8

## Määritä tukiasemasi verkko-asetukset

Voit määrittää verkkoasetukset selaimessasi.

- 1 Käytä selainta tukiasematilassa. Lisätietoja on kohdassa Yhdistäminen tukiasematilassa sivulla 49.
- 2 Valitse Wi-Fi Infrastructure Mode (Wi-Fi-infrastruktuuritila).

| DS-820W |                                                    | brother       |
|---------|----------------------------------------------------|---------------|
| Home    |                                                    |               |
|         | Settings                                           |               |
|         |                                                    |               |
|         | WI-FI Access Point Admin Password                  | System Status |
|         |                                                    |               |
|         | Wi-Fi Infrastructure<br>Mode                       | _anguages     |
|         | Home                                               |               |
|         | © 2016 Brother Industries,Ltd. All Rights Reserved |               |

| 3 | Valitse Wi-Fi Network (Wi-Fi-verkko). |
|---|---------------------------------------|
|---|---------------------------------------|

| DS-820W         |                                                    | brother |
|-----------------|----------------------------------------------------|---------|
| Home ► Settings |                                                    |         |
|                 | Wi-Fi Infrastructure Mode                          |         |
|                 | IP Address 🛞 Wi-Fi Network                         | ]       |
|                 |                                                    |         |
|                 | 7 Return                                           |         |
|                 | © 2016 Brother hdustries,Ltd. All Rights Reserved. |         |
|                 |                                                    |         |
|                 |                                                    |         |

4 Kun napsautat **Auto** (Automaattinen) -painiketta, käytettävissä olevat langattomat verkot tulevat näkyviin.

| DS-820W            |                                    |         |               |         | brother    |
|--------------------|------------------------------------|---------|---------------|---------|------------|
| Home • Setti       | ngs ► Wi-Fi Infrastructure<br>Mode |         |               |         |            |
| Wi-Fi Netwo        | ork                                |         |               |         |            |
| Available wireless | network                            |         | 🖉 Rescan      | Manual  |            |
| Status             | Name                               | Encrypt | Encryption ty | /pe Sig | nal streng |
|                    | DIRECT-8C6FE3CA                    |         | WPA2-PSK      |         |            |
|                    | Buffalo-G-74BE                     |         | WPA2-PSK      |         |            |
|                    | DIRECT-a5-HP M477 LaserJet         |         | WPA2-PSK      |         |            |
|                    | GL04P-24DBAC432560                 |         | WPA-PSK/WPA2- | -PSK    |            |
|                    | 106F3F3DEF26                       |         | WPA-PSK/WPA2- | -PSK    |            |
|                    | 106F3F3DEF26-1                     |         | WPA-PSK       |         |            |
|                    | URoad-41A980                       |         | WPA-PSK/WPA2- | -PSK    |            |
|                    | URoadWPS-41A981                    |         | WPA-PSK/WPA2- | -PSK    |            |
|                    | DIRECT-dd-HP M277 LaserJet         |         | WPA2-PSK      |         |            |
|                    |                                    |         |               |         |            |
|                    | CS_Document-1                      |         | WPA-PSK       |         |            |

Kun napsautat **Manual** (Manuaalinen) -painiketta, kirjoita **SSID, Security** (Suojaus) **Password** (Salasana).

| DS-820W              |                                                     | brother |
|----------------------|-----------------------------------------------------|---------|
| Home ► Settings►     | Wi-Fi<br>Infrastructure<br>Mode                     |         |
| Wi-Fi Networ         | k                                                   |         |
|                      |                                                     | Auto    |
| SSID                 |                                                     |         |
| Security<br>Password | WPA (TKP) 🗸                                         |         |
| Apply                | © 2016 Brother Industries,Ltd. All Rights Reserved. |         |
|                      |                                                     |         |

## Tarkista skannerin IP-osoite

- Käytä selainta tukiasematilassa. Lisätietoja on kohdassa Yhdistäminen tukiasematilassa sivulla 49.
- 2 Valitse System Status (Järjestelmän tila).

| DS-820W |                                                      | brothe     |
|---------|------------------------------------------------------|------------|
| Home    |                                                      |            |
|         | Settings                                             |            |
|         |                                                      |            |
|         | Wi-Fi Access Point  Admin Password  Sys              | tem Status |
|         |                                                      |            |
|         | Wi-Fi Infrastructure Ab Lan                          | guages     |
|         |                                                      |            |
|         | Home                                                 |            |
|         | © 2016 Brother Industries, Ltd. All Rights Reserved. |            |

3 Tarkista, lukeeko **Connected** (Yhdistetty) **State** (Tila) -kentässä **Wi-Fi Access Assignment** (Wi-Fi-käyttömääritys) -kohdassa. Jos sitä ei lue siinä, palaa sivulle 59 määrittämään asetus.

| System Information  |                              |  |
|---------------------|------------------------------|--|
| Firmware Version    | V253.1.20.CS4-15-19          |  |
| Build Time          | Thu Apr 21 00:58:13 CST 2016 |  |
| WiFi Configuration  |                              |  |
| SSID                | Brother DS-820W-3 XX         |  |
| Encryption          | WPA2                         |  |
| BSSID               | 74:72:f2:3a:31 xx            |  |
| Wi-Fi Access Assigr | nment                        |  |
| State               | Connected                    |  |
| SSID                | 106F3F3DEFXX                 |  |
| Encryption          | WPA2                         |  |
| Signal              | Weak                         |  |
| Channel             | 11                           |  |
| Link Rate           | 39 Mbps                      |  |
| IP Address          | 192.168.11. XX               |  |
| Subnet Mask         | 255.255.255.0                |  |
| Default Gateway     | 192.168.11 XX                |  |

4 Tarkista IP Address (IP-osoite) Wi-Fi Access Assignment (Wi-Fi-käyttömääritys) -kohdassa.

#### VINKKI

IP-osoite vaaditaan yhdistettäessä skanneri infrastruktuuritilassa tietokoneestasi tai mobiililaitteestasi.
9

# Skannerin kalibrointi

Kalibroi skannerisi vain, jos skannatut kuvat alkavat näyttää sameilta, väri näyttää epätavalliselta (tavallista tummemmalta), 8 000 skannauksen jälkeen tai jos skanneria on säilytetty käyttämättä kauan.

Tarvitset skannerisi mukana toimitetun kalibrointiarkin, jotta voit suoritta kalibroinnin onnistuneesti.

# Kalibrointi ohjauspaneelin avulla

- Kytke virta skanneriin.
- 2 Paina **Menu** (Valikko) -painiketta.
- 3 Paina painiketta ◄ tai ► toistuvasti ja valitse nestekidenäytössä CAL.
- 4 Pitele kalibrointiarkkia sen reunoista ja aseta se paperinsyöttörakoon kuvan mukaisesti.

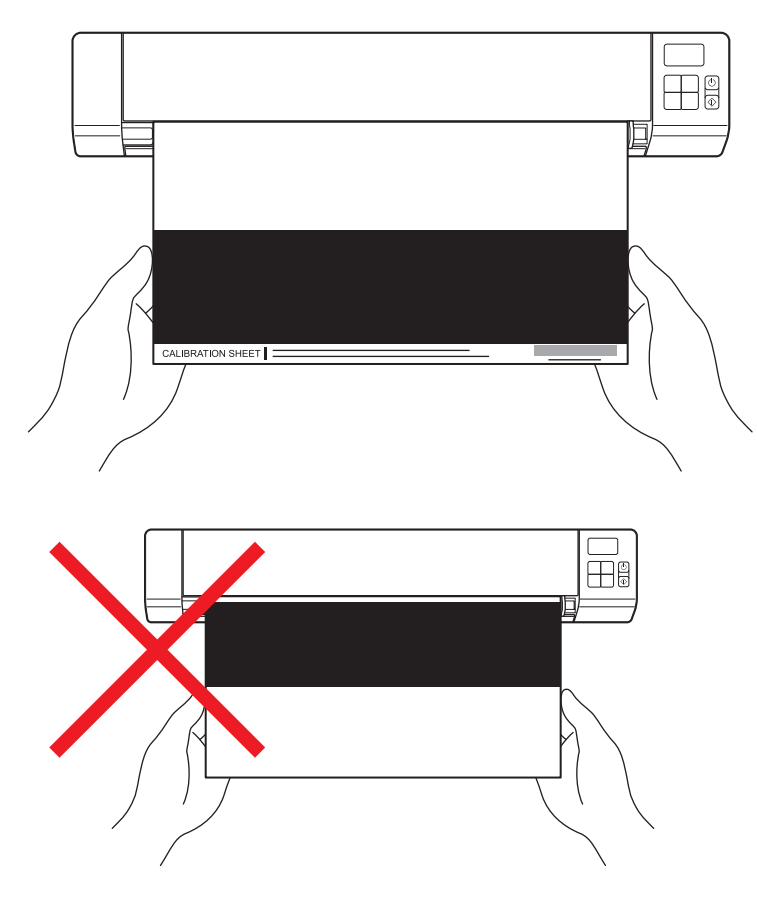

#### VINKKI

Pitele kalibrointiarkkia ainoastaan sen reunoista ja varo koskettamatta valkoisia tai mustia alueita. Jälkien tai sormenjälkien jättäminen tähän arkkiin voi aiheuttaa kalibrointivirheitä.

- 5 Paina Käynnistä/OK-painiketta.
- 6 Skanneri aloitta kalibrointiarkin syöttämisen. **Virta**painikkeen merkkivalo vilkkuu vihreänä.
- 7 Kun kalibrointiarkki on tullut ulos laitteesta, nestekidenäytössä näkyy OK, ja kalibrointi on valmis.

# Kalibrointi ohjelmiston avulla (Windows<sup>®</sup>)

- 1 Kaksoisnapsauta työpöydän DSmobileCapture-pikakuvaketta 🤤
- 2 Näyttöön tulee Valitse skannerimalli -valintaikkuna. Valitse TWAIN-vaihtoehto Ajurityyppi-kohdassa, valitse Brother DS-820W (DS-920DW) -vaihtoehto Skannerimalli-kohdassa ja valitse sitten OK.
- OSmobileCapture käynnistyy.

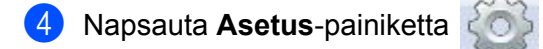

| 🖶 DSmobileCapt 🐨 🔥 AIN) - Brother DS-820W |                                                   |     |
|-------------------------------------------|---------------------------------------------------|-----|
| Aset Skannaa Tied.muoto:                  | JPEG C\Users\water2011\My Documents\My Scan\Image |     |
|                                           |                                                   |     |
|                                           |                                                   |     |
|                                           |                                                   |     |
|                                           |                                                   |     |
|                                           |                                                   |     |
|                                           |                                                   |     |
|                                           |                                                   |     |
|                                           |                                                   |     |
|                                           |                                                   |     |
|                                           |                                                   |     |
|                                           |                                                   |     |
| Valmis                                    |                                                   | NUM |

5 Napsauta Valinn.-välilehteä.

6 Aloita skannerin kalibrointi napsauttamalla Kalibrointi-painiketta.

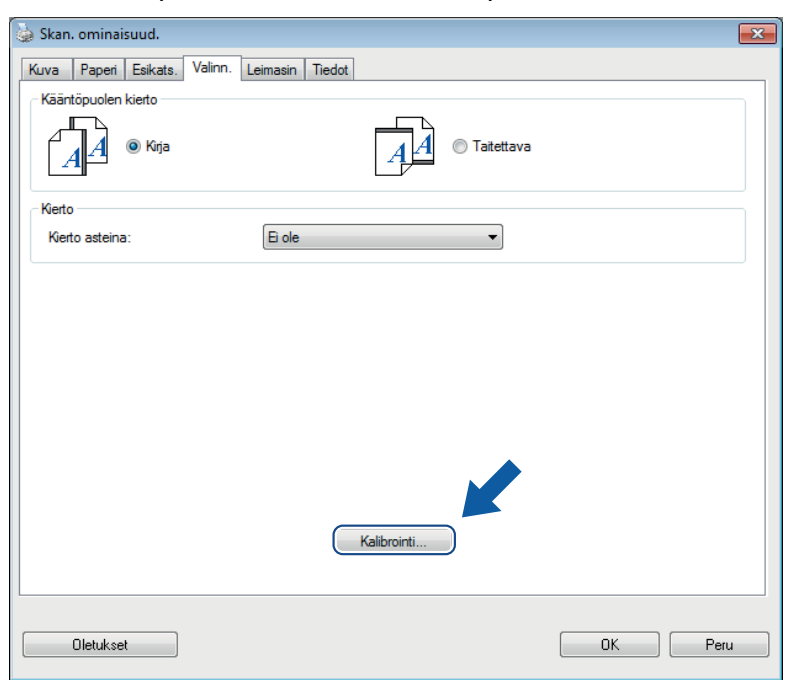

Näyttöön tulee sanoma, jossa sinua kehotetaan asettamaan kalibrointiarkki.

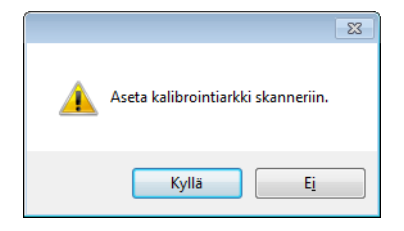

8 Pitele kalibrointiarkkia sen reunoista ja aseta se paperinsyöttörakoon kuvan mukaisesti. Valitse Kyllä.

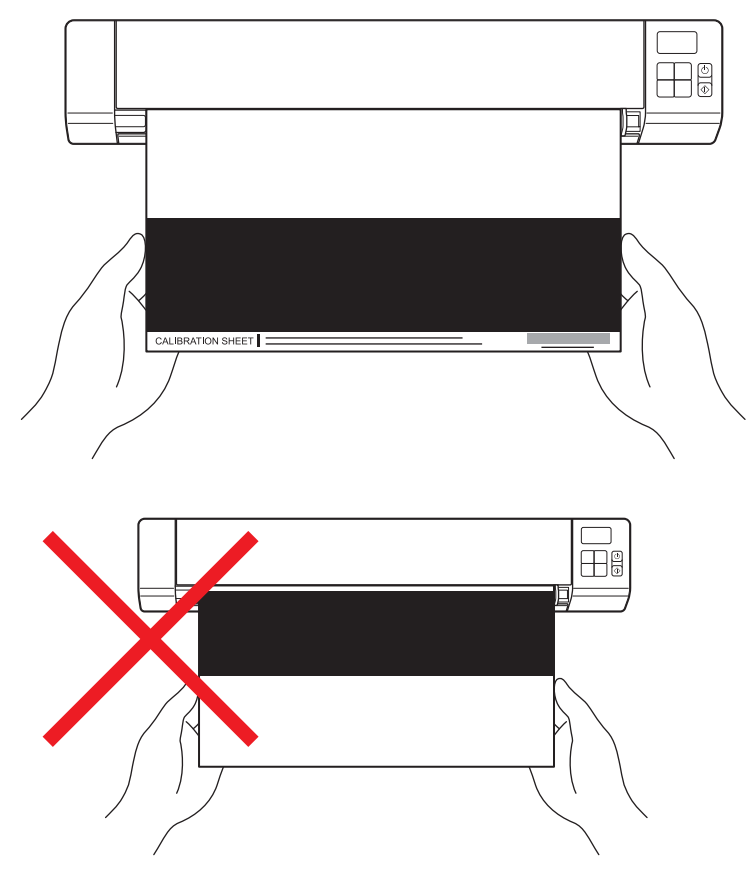

#### VINKKI

Pitele kalibrointiarkkia ainoastaan sen reunoista ja varo koskettamatta valkoista tai mustaa aluetta. Jälkien tai sormenjälkien jättäminen tähän arkkiin voi aiheuttaa kalibrointivirheitä.

9 Skannaaminen alkaa automaattisesti.

Kun kalibrointiarkki on skannattu, Kalibrointi onnistui. -sanoma tulee näyttöön ilmaisemaan kalibroinnin olevan valmis. Lopeta kalibrointi valitsemalla OK ja valitse sitten OK, niin Valinn.-näyttö suljetaan.

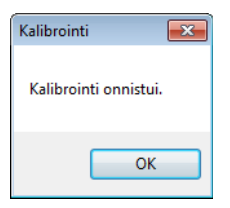

#### VINKKI

Jos **Kalibrointivirhe**-sanoma tulee näyttöön, irrota Micro USB -kaapeli tietokoneesta. Kytke Micro USB -kaapeli tietokoneeseen ja suorita kalibrointi uudelleen.

# Kalibrointi ohjelmiston avulla (Macintosh)

- 1 Kaksoisnapsauta työpöydän DSmobileCapture-pikakuvaketta 🚫
- 2 DSmobileCapture käynnistyy.
- 3 Napsauta **Valinn.**-välilehteä.
- 4 Aloita skannerin kalibrointi napsauttamalla Kalibrointi-painiketta.

| ● ○ ○ DS-820W                            |  |
|------------------------------------------|--|
| Kuva Tied. Paperi Valinn. Tiedot         |  |
| Kierto asteina: Ei ole 🗘                 |  |
| Oletus Lopeta Skannaa Esikatseluikkuna>> |  |

5 Näyttöön tulee sanoma, jossa sinua kehotetaan asettamaan kalibrointiarkki.

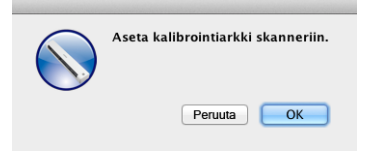

6 Pitele kalibrointiarkkia sen reunoista ja aseta se paperinsyöttörakoon kuvan mukaisesti. Valitse OK.

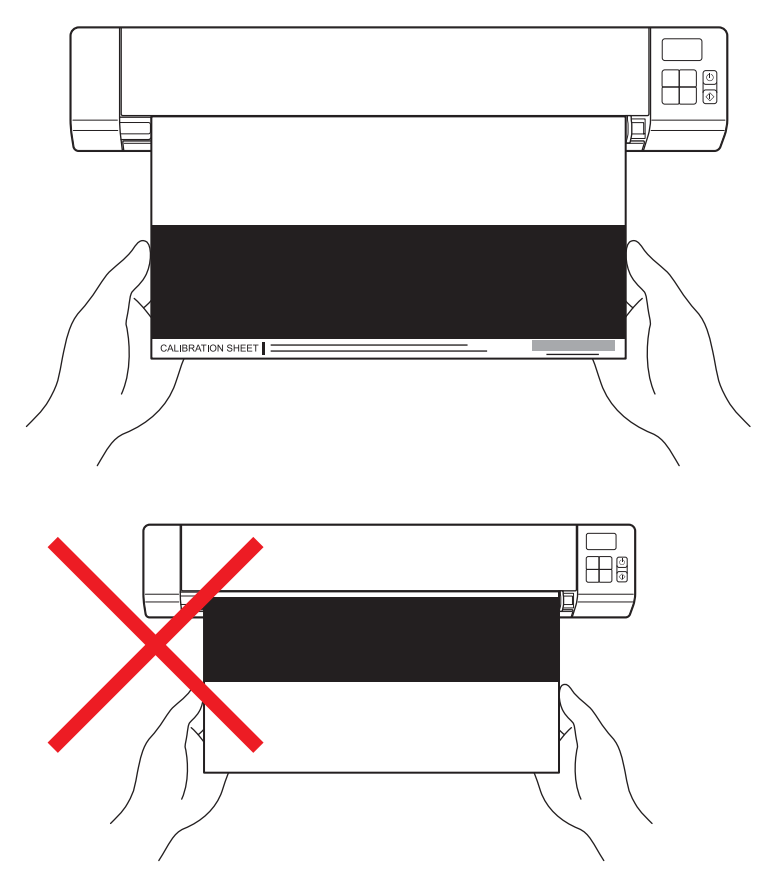

#### VINKKI

Pitele kalibrointiarkkia ainoastaan sen reunoista ja varo koskettamatta valkoista tai mustaa aluetta. Jälkien tai sormenjälkien jättäminen tähän arkkiin voi aiheuttaa kalibrointivirheitä.

Skannaaminen alkaa automaattisesti.

8 Kun kalibrointiarkki on skannattu, **Kalibrointi onnistui.** -sanoma tulee näyttöön ilmaisemaan kalibroinnin onnistuneen. Lopeta kalibrointi valitsemalla **OK**.

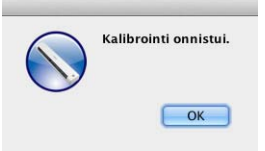

### VINKKI

Jos **Kalibrointivirhe**-sanoma tulee näyttöön, irrota Micro USB -kaapeli tietokoneesta. Kytke Micro USB -kaapeli tietokoneeseen ja suorita kalibrointi uudelleen.

# **10** Skannerin ylläpito

### TÄRKEÄÄ

Älä käytä liuottimia tai syövyttävää nestettä, kuten alkoholia, kerosiinia tai vastaavaa, skannerin minkään osan puhdistamiseen, tai muuten muovi saattaa vahingoittua pysyvästi.

# Skannerin ulkokuoren puhdistaminen

Suosittelemme, että puhdistat skannerisi ulkokuoren ajoittain, jotta voit estää pölyn kerääntymisen.

- 1 Irrota Micro USB -kaapeli sekä skannerista että tietokoneesta.
- Pyyhi skannerin ulkopinta kuivalla, pehmeällä ja nukkaamattomalla kankaalla. Jos se on tarpeen, pyyhi ulkokuori vedellä tai laimennetulla puhdistusaineella kosketetulla kankaalla kevyesti ja viimeistele puhdistus kuivalla kankaalla.
- 3 Kytke Micro USB -kaapeli jälleen skanneriin ja tietokoneeseen.

# Skannerin sisäpuolen puhdistaminen

Puhdista skannerisi sisäpuoli ajoittain, jotta skannattujen kuvien laatu pysyy hyvänä. Jos skannattuihin kuviin tulee pystysuuntaisia viivoja tai raitoja, on aika puhdistaa skanneri.

- 1 Irrota Micro USB -kaapeli sekä skannerista että tietokoneesta.
- 2
- Avaa skannerin yläkansi.

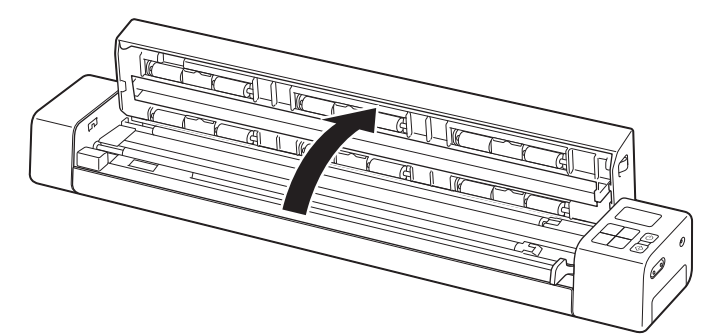

10

3 Pyyhi lasi ja syöttörullat mukana toimitetulla puhdistuskankaalla.

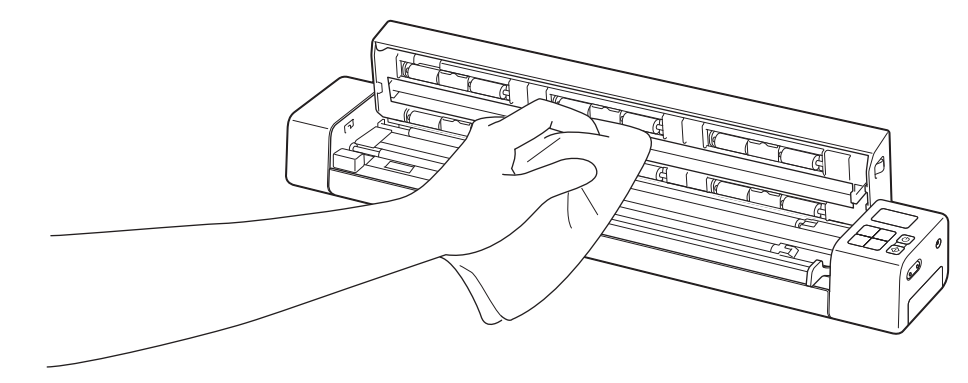

- 4 Sulje yläkansi.
- 5 Kytke Micro USB -kaapeli jälleen skanneriin ja tietokoneeseen.

10

### TÄRKEÄÄ

Jos haluat teknistä tukea, sinun on otettava yhteyttä Brotherin asiakastukeen maassa, josta ostit skannerin. Katso lisätietoja kohdasta *Asiakaspalvelu* sivulla 89. Puhelut on soitettava **kyseisestä maasta**.

Jos epäilet, että skannerissasi on ongelma, tarkista alla oleva taulukko ja noudata ehdotuksia.

Voit ratkaista itse useimmat ongelmat. Jos tarvitset lisäapua, löydät lisää usein kysyttyjä kysymyksiä ja vianetsintävihjeitä Brother Solutions Centeristä osoitteessa <u>support.brother.com</u>

Muiden kuin Brother-tarvikkeiden käyttäminen voi vaikuttaa skannauslaatuun, laitteiston suorituskykyyn ja tuotteen luotettavuuteen heikentävästi.

# Virhesanomat ja virhekoodit

### Virhesanomat

| Virhesanoma                                                                                            | Ѕуу                                                                                                    | Toimenpide                                                                                                    |
|----------------------------------------------------------------------------------------------------|----------------------------------------------------------------------------------------------------|----------------------------------------------------------------------------------------------------|
| Ajuri varattu.                                                                                         | Käytössä oleva skannaussovellus<br>kaatui tai skanneriajuri on lukittu<br>järjestelmänvalvojan oikeuksin. | Katkaise virta skannerista<br>painamalla <b>virta</b> painiketta ja<br>pitämällä sitä painettuna. Kytke virta<br>sitten uudelleen painamalla<br><b>virta</b> painiketta. Käynnistä sovellus<br>sitten uudelleen. |
| Paperitukos. Avaa yläkansi ja poista<br>asiakirja vetämällä sitä eteenpäin.<br>Yritä sitten uudelleen. | Paperitukos.                                                                                              | Avaa yläkansi ja poista asiakirja<br>vetämällä sitä eteenpäin. Yritä sitten<br>uudelleen.                                                                                                    |
| Paperinsyöttötason kansi on auki.                                                                      | Skannerin yläkansi on auki.                                                                               | Sulje yläkansi ja aloita skannaus<br>uudelleen.                                                                                                    |
| Ei paperia man. asiak.<br>syöttölaitteessa.                                                            | Paperinsyöttörakoon ei ole asetettu<br>mitään asiakirjaa.                                                 | Aseta asiakirjasi<br>paperinsyöttörakoon ja aloita<br>skannaus uudelleen.                                                                                                    |
| Skanneria ei löydy.                                                                                    | Skanneriasi ei ole yhdistetty tietokoneeseen.                                                             | Vahvista, että skannerin<br>tietokoneeseen yhdistävä Micro USB<br>-kaapeli on kytketty oikein.                                                                                                    |
|                                                                                                    | Skannerisi virta ei ole kytkettynä.                                                                       | Kytke virta skanneriin painamalla<br><b>virta</b> painiketta.                                                                                                    |
| Käyttöjärjest. palautusvirhe.                                                                          | Käyttöjärjestelmä ei tunnista<br>skanneriasi.                                                             | <ul> <li>Vahvista, että skannerin<br/>tietokoneeseen yhdistävä Micro<br/>USB -kaapeli on kytketty oikein.</li> <li>Käyppistä tietokono uudelloon</li> </ul>                                                      |
|                                                                                                    |                                                                                                    |                                                                                                    |

| Virhesanoma                                            | Ѕуу                                                                                                    | Toimenpide                                                                                                    |
|--------------------------------------------------------|----------------------------------------------------------------------------------------------------|----------------------------------------------------------------------------------------------------|
| Kalibrointi epäonnistui. Käynnistä<br>laite uudestaan. | Kalibrointi epäonnistui jostakin<br>syystä. Esimerkiksi kalibrointiarkkia<br>ei ole asetettu oikeassa suunnassa. | Katkaise virta skannerista<br>painamalla virtapainiketta ja<br>pitämällä sitä painettuna. Kytke<br>virta sitten uudelleen painamalla<br>virtapainiketta. Suorita kalibrointi<br>sitten uudelleen. |
|                                                        |                                                                                                    | Aseta kalibrointiarkki oikeassa<br>suunnassa.                                                                                                    |
|                                                        |                                                                                                    | <ul> <li>Jos haluat suorittaa kalibroinnin<br/>ohjauspaneelin avulla, katso<br/>Kalibrointi ohjauspaneelin avulla<br/>sivulla 65.</li> </ul>                                                      |
|                                                        |                                                                                                    | <ul> <li>Windows<sup>®</sup>: jos haluat suorittaa<br/>kalibroinnin ohjelmiston avulla,<br/>katso Kalibrointi ohjelmiston<br/>avulla (Windows<sup>®</sup>) sivulla 66.</li> </ul>                 |
|                                                        |                                                                                                    | <ul> <li>Macintosh: jos haluat suorittaa<br/>kalibroinnin ohjelmiston avulla,<br/>katso Kalibrointi ohjelmiston<br/>avulla (Macintosh) sivulla 69.</li> </ul>                                     |

### Virhekoodit

| Virhekoodi | Kohteiden kuvaus                                    | Pääsyy / koodin merkitys                                                                                        | Palauttaminen                                                                                                    |
|------------|-----------------------------------------------------|----------------------------------------------------------------------------------------------------|----------------------------------------------------------------------------------------------------|
| E03        | Kortti on täynnä tai<br>kortin luku-/kirjoitusvirhe | SD-kortti on täynnä, suojattu tai<br>vioittunut. Skannattuja kuvia ei voi<br>tallentaa SD-kortille.             | Tarkista SD-kortin suojakytkimen<br>asento, aseta SD-kortti uudelleen tai<br>aseta uusi SD-kortti.                                                                                                    |
| E04        | Paperitukos                                         | Asiakirjasi ylittää enimmäispituuden,<br>eikä skanneri pysty poistamaan<br>skannattua asiakirjaa onnistuneesti. | Avaa yläkansi ja poista asiakirja.<br>Sulje sitten kansi ja yritä skannausta<br>uudelleen.                                                                                                    |
| E05        | Skannaustiedot<br>puuttuvat                         | Skanneri ei havaitse asiakirjaa<br>paperinsyöttöraossa.                                                         | Varmista, että asiakirja on asetettu<br>oikein.                                                                                                    |
| E06        | Kansi on auki                                       | Skannerin yläkansi on auki, tai<br>yläkannen anturissa on virhe.                                                | Sulje skannerin yläkansi.                                                                                                    |
| E19        | Kalibrointivirhe                                    | Skannerin sisäinen tarkistus<br>epäonnistui kalibroinnin tietojen<br>virheen vuoksi.                            | <ul> <li>Kalibroi skanneri uudelleen.</li> <li>Jos haluat suorittaa kalibroinnin<br/>ohjauspaneelin avulla, katso<br/><i>Kalibrointi ohjauspaneelin avulla</i><br/>sivulla 65.</li> <li>Windows<sup>®</sup>: jos haluat suorittaa<br/>kalibroinnin ohjelmiston avulla,<br/>katso <i>Kalibrointi ohjelmiston avulla</i><br/>(<i>Windows</i><sup>®</sup>) sivulla 66.</li> <li>Macintosh: jos haluat suorittaa<br/>kalibroinnin ohjelmiston avulla,<br/>katso <i>Kalibrointi ohjelmiston avulla</i><br/>(<i>Macintosh</i>) sivulla 69.</li> </ul> |

### Skannausongelmat

| Ongelma                                                                                                    | Ѕуу                                                                                                    | Ehdotetut toimenpiteet                                                                                                    |
|----------------------------------------------------------------------------------------------------|----------------------------------------------------------------------------------------------------|----------------------------------------------------------------------------------------------------|
| Skanneriini ei<br>kytkeydy virtaa.                                                                             | Mukana toimitettua Micro USB -<br>kaapelia ei ole kytketty oikein.                                                                                                    | Varmista, että Micro USB -kaapeli on kytketty tiukasti skanneriisi ja tietokoneeseesi.                                                                                                    |
|                                                                                                    | Akun virta on vähissä.                                                                                                    | Kytke Micro USB -kaapeli skanneriisi ja<br>tietokoneeseesi, jotta akku latautuu.                                                                                                    |
|                                                                                                    |                                                                                                    | Jos lataat skannerin akkua vain hieman, kun akun<br>varaus oli loppu, et pysty käyttämään skanneria.<br>Katkaise virta skannerista, kunnes akku on ladattu<br>täyteen.                          |
| Tietokoneeni ei<br>tunnista skanneria,<br>kun se on kytketty<br>Micro USB -kaapelilla.                         | Syyt voivat vaihdella.                                                                                                    | Varmista, että Micro USB -kaapeli on kytketty<br>tiukasti skanneriisi ja tietokoneeseesi. Irrota Micro<br>USB -kaapeli ja kytke Micro USB -kaapeli<br>uudelleen skanneriisi ja tietokoneeseesi. |
| Skannatuissa<br>kuvissani on niiden<br>läpi kulkevia mustia<br>viivoja tai tyhjiä<br>alueita, tai niiden laatu | Tämä ongelma ilmenee, jos skanneria<br>ei ole kalibroitu oikein tai jos jokin vieras<br>esine, kuten paperiliitin tai repeytynyt<br>paperinpala on jumittunut skanneriin. | <ol> <li>Tarkista dokumentin ohjain ja varmista, että se<br/>on puhdas. Jos vieraita esineitä löytyy, poista ne<br/>skanneristasi.</li> </ol>                                                   |
|                                                                                                    |                                                                                                    | 2. Kalibroi skannerisi (katso <i>Skannerin kalibrointi</i> sivulla 65).                                                                                                    |
| huono.                                                                                                    |                                                                                                    | Jos skannauslaatu ei ole parempi sen jälkeen, kun<br>olet kalibroinut skannerisi:                                                                                                    |
|                                                                                                    |                                                                                                    | 1. Puhdista skanneri (katso <i>Skannerin ylläpito</i> sivulla 71).                                                                                                    |
|                                                                                                    |                                                                                                    | 2. Kalibroi skannerisi uudelleen.                                                                                                    |
| Skannattu kuvani<br>puuttuu.                                                                                   | Asiakirjan ohjaimia ei ole säädetty asiakirjan levyisiksi.                                                                                                    | Säädä asiakirjan ohjaimet asiakirjan leveyden mukaan.                                                                                                    |
|                                                                                                    | Asetukset eivät ole sopivat<br>asiakirjallesi. Esimerkiksi A4-asiakirja<br>syötettiin, kun asiakirjan kooksi oli<br>valittu Letter.                                       | Varmista, että asiakirjan koon asetukset sopivat asiakirjallesi.                                                                                                    |
|                                                                                                    |                                                                                                    | Windows <sup>®</sup> : katso <i>Paperiasetukset</i> sivulla 30.                                                                                                    |
|                                                                                                    |                                                                                                    | Macintosh: katso Paperiasetukset sivulla 40.                                                                                                    |
| Skannausnopeus on                                                                                              | Tarkkuus ei ole sopiva asiakirjalle.                                                                                                    | Pienennä skannerin tarkkuutta.                                                                                                    |
| ilian nidas.                                                                                                   |                                                                                                    | Windows <sup>®</sup> : katso <i>Kuva-asetukset</i> sivulla 29.                                                                                                    |
|                                                                                                    |                                                                                                    | Macintosh: katso Kuva-asetukset sivulla 37.                                                                                                    |

| Ongelma                                                            | Ѕуу                                                                                           | Ehdotetut toimenpiteet                                                                                                    |
|--------------------------------------------------------------------|-----------------------------------------------------------------------------------------------|----------------------------------------------------------------------------------------------------|
| Skannerini on<br>yhdistetty, mutta se ei<br>syötä asiakirjaani tai | Asiakirjaasi ei ole asetettu oikein.                                                          | Aseta asiakirjaasi skanneriin, kunnes tunnet<br>asiakirjan yläreunan koskettavan skannerisi<br>sisäpuolta.                                                                           |
| tee mitään muuta.                                                  | Asiakirjasi on liian ohut tai liian paksu.                                                    | Tarkista, että asiakirjasi on hyväksyttävä (katso<br><i>Asiakirjojen tekniset tiedot</i> sivulla 12).                                                                                |
|                                                                    |                                                                                               | Jos asiakirjasi ei ole ongelman aiheuttaja:                                                                                                    |
|                                                                    |                                                                                               | <ol> <li>Vahvista, että skannerisi tietokoneeseesi<br/>yhdistävä Micro USB -kaapeli on kytketty oikein.</li> </ol>                                                                   |
|                                                                    |                                                                                               | <ol> <li>Asenna skanneriajuri uudelleen Brotherin asen-<br/>nuslevyltä.</li> </ol>                                                                                                   |
|                                                                    | Skannerin yläkansi on auki.                                                                   | Sulje yläkansi ja aloita skannaus uudelleen.                                                                                                    |
|                                                                    | Skannerin virta on katkaistu, koska<br>automaattinen virrankatkaisutoiminto<br>on aktiivinen. | Kytke virta skanneriin painamalla <b>virta</b> painiketta.                                                                                                    |
|                                                                    | Käytät asetusvalikkoa. (Vain SD-tila)                                                         | Poistu asetusvalikosta, jotta skanneri siirtyy valmiustilaan.                                                                                                    |
|                                                                    | SD-korttia ei ole asetettu skannerin SD-<br>korttipaikkaan. (Vain SD-tila)                    | Aseta SD-kortti skannerin SD-korttipaikkaan.                                                                                                    |
| Asiakirja on jumittunut.                                           | Syyt voivat vaihdella.                                                                        | Avaa skanneri yläkansi ja vedä asiakirja varovasti<br>ulos. Varmista, että skannerin sisälle ei jää mitään<br>paperinpalaa.                                                          |
|                                                                    | Asiakirjaa ei voi käyttää skannerissa<br>(esimerkiksi paperi on liian pitkä).                 | Varmista, että asiakirjan voi syöttää skanneriin<br>(katso Asiakirjojen tekniset tiedot sivulla 12).                                                                                 |
|                                                                    |                                                                                               | Käytä mukana toimitettua siirtotaskua (katso<br>Siirtotaskun käyttäminen sivulla 16).                                                                                                |
| Skannerini tuntuu<br>Iämpimältä.                                   | On normaalia, että skannerisi säteilee<br>hieman kuumuutta pitkän käytön<br>jälkeen.          | Jos skannerista tulee outoa hajua tai jos skanneri<br>tuntuu hieman kuumalta koskettaa, irrota Micro<br>USB -kaapeli heti skanneristasi ja tietokoneestasi.                          |
| Skannauslaatu on<br>heikko.                                        | Paperipölyä on kerääntynyt skannerisi sisään.                                                 | Puhdista skannerisi (katso <i>Skannerin ylläpito</i> sivulla 71).                                                                                                    |
|                                                                    | Kalibrointi täytyy suorittaa.                                                                 | Suorita kalibrointi.                                                                                                    |
|                                                                    |                                                                                               | <ul> <li>Jos haluat suorittaa kalibroinnin ohjauspaneelin<br/>avulla, katso Kalibrointi ohjauspaneelin avulla<br/>sivulla 65.</li> </ul>                                             |
|                                                                    |                                                                                               | <ul> <li>Windows<sup>®</sup>: jos haluat suorittaa kalibroinnin<br/>ohjelmiston avulla, katso <i>Kalibrointi ohjelmiston</i><br/>avulla (Windows<sup>®</sup>) sivulla 66.</li> </ul> |
|                                                                    |                                                                                               | <ul> <li>Macintosh: jos haluat suorittaa kalibroinnin<br/>ohjelmiston avulla, katso Kalibrointi ohjelmiston<br/>avulla (Macintosh) sivulla 69.</li> </ul>                            |
|                                                                    | Skannerin tarkkuus on liian pieni.                                                            | Suurenna skannerin tarkkuutta.                                                                                                    |
|                                                                    |                                                                                               | Windows <sup>®</sup> : katso <i>Kuva-asetukset</i> sivulla 29.                                                                                                    |
|                                                                    |                                                                                               | Macintosh: katso Kuva-asetukset sivulla 37.                                                                                                    |

| Ongelma                                    | Ѕуу                                                                          | Ehdotetut toimenpiteet                                                                                                    |
|--------------------------------------------|------------------------------------------------------------------------------|----------------------------------------------------------------------------------------------------|
| Skannatun kuvan värit                      | Asetukset eivät sovellu skannattavalle                                       | Säädä skannausasetuksia.                                                                                                    |
| ovat tummat.                               | asiakirjatyypille.                                                           | Windows <sup>®</sup> : katso <i>Kuva-asetukset</i> sivulla 29.                                                                                                    |
|                                            |                                                                              | Macintosh: katso Kuva-asetukset sivulla 37.                                                                                                    |
|                                            | Kalibrointi täytyy suorittaa.                                                | Suorita kalibrointi.                                                                                                    |
|                                            |                                                                              | • Jos haluat suorittaa kalibroinnin ohjauspaneelin avulla, katso <i>Kalibrointi ohjauspaneelin avulla</i> sivulla 65.                                                                |
|                                            |                                                                              | <ul> <li>Windows<sup>®</sup>: jos haluat suorittaa kalibroinnin<br/>ohjelmiston avulla, katso <i>Kalibrointi ohjelmiston</i><br/>avulla (Windows<sup>®</sup>) sivulla 66.</li> </ul> |
|                                            |                                                                              | <ul> <li>Macintosh: jos haluat suorittaa kalibroinnin<br/>ohjelmiston avulla, katso Kalibrointi ohjelmiston<br/>avulla (Macintosh) sivulla 69.</li> </ul>                            |
| Tekstintunnistuso-                         | Skannerin tarkkuus on liian pieni.                                           | Suurenna skannerin tarkkuutta.                                                                                                    |
| minaisuus ei toimi.                        |                                                                              | Windows <sup>®</sup> : suurenna tarkkuutta käyttämällä<br><b>PaperPort™ 12SE</b> :tä.                                                                                                |
|                                            |                                                                              | Macintosh: käytä Presto! PageManager 9:ää.                                                                                                    |
|                                            | (Windows <sup>®</sup> -käyttäjät)                                            | Varmista, että olet asentanut Nuance PaperPort™                                                                                                    |
|                                            | Nuance PaperPort™ 12SE:tä ei ole<br>asennettu tietokoneeseesi.               | asennuslevyltä.                                                                                                    |
|                                            | (Macintosh-käyttäjät)                                                        | Varmista, että olet asentanut Presto!                                                                                                    |
|                                            | Presto! PageManageria ei ole<br>asennettu tietokoneeseen.                    | asennuslevyltä.                                                                                                    |
| Skannattu kuva on vinossa.                 | Skannerin asiakirjan ohjaimia ei ole<br>säädetty asiakirjan leveyden mukaan. | Säädä asiakirjan ohjaimet asiakirjan leveyden mukaan.                                                                                                    |
| Skannattuun kuvaan                         | Skanneri on suorassa auringonvalossa.                                        | Siirrä skanneri pois suorasta auringonvalosta.                                                                                                    |
| tulee valkoisia<br>pystysuoria viivoia tai |                                                                              | Käännä skanneria.                                                                                                    |
| valkoisia raitoja.                         | Skannerin lähellä on valonlähde.                                             | Siirrä skanneri pois suorasta auringonvalosta.                                                                                                    |
|                                            |                                                                              | • Käännä skanneria.                                                                                                    |
|                                            | Asishingi og ligg skut                                                       |                                                                                                    |
| on tekstin läpi näkyvää                    | Asiakirjasi on Ilian onut.                                                   | Asiakirjojen tekniset tiedot sivulla 12).                                                                                                    |
| leksila.                                   | Kontrastiasetukset ovat virheelliset.                                        | Suurenna kontrastitasoa.                                                                                                    |
|                                            |                                                                              | Windows <sup>®</sup> : katso <i>Kuva-asetukset</i> sivulla 29.                                                                                                    |
|                                            |                                                                              | Macintosh: katso Kuva-asetukset sivulla 37.                                                                                                    |

| Ongelma                                                                                                    | Ѕуу                                                                               | Ehdotetut toimenpiteet                                                                                                 |
|----------------------------------------------------------------------------------------------------|-----------------------------------------------------------------------------------|----------------------------------------------------------------------------------------------------|
| Kun haluan skannata<br>SD-tilassa, voinko<br>muuttaa esimerkiksi<br>paperin kokoa ja<br>kuvanlaatua<br>skannerissani? | Vain tietyt asetukset ovat käytettävissä.                                         | Lisätietoja asetuksista on vaiheessa 4 kohdassa<br><i>Skannaaminen SD-tilassa</i> sivulla 18.                          |
| (Vain DS-920DW)<br>Kaksipuolista<br>skannausta ei voi<br>suorittaa.                                                   | Kaksipuolisen skannauksen asetuksia<br>ei ole määritetty<br>DSmobileCapturessa.   | Käynnistä <b>DSmobileCapture</b> , napsauta <b>Kuva</b> -<br>välilehteä ja valitse sitten <b>Duplex</b> -valintaruutu. |
|                                                                                                    | Skannerin skannaustilaksi on asetettu<br><b>1 side</b> (1-puolinen) (SD-tilassa). | Paina skannerin <b>2 side/1 side</b> (2-puolinen/1-puolinen)<br>-painiketta niin, että nestekidenäytössä lukee 2.      |

# Ohjelmisto-ongelmat

| Ongelma                                                                                                    | Ѕуу                                                                                                    | Ehdotetut toimenpiteet                                                                                                    |
|----------------------------------------------------------------------------------------------------|----------------------------------------------------------------------------------------------------|----------------------------------------------------------------------------------------------------|
| Kun valitsen                                                                                                    | Tämä virhesanoma tulee näyttöön, jos                                                                                                    | 1. Varmista, että skannerisi toimii oikein.                                                                                                    |
| skannausohjelmis-<br>tossani <b>Skannaa</b> -<br>vaihtoehdon näyttöön                                                                                               | skannausohjelmis-<br>tossani <b>Skannaa</b> -<br>veibtoobdon näyttään                                                                       | 2. Vahvista, että Micro USB -kaapeli toimii, eikä se ole kulunut tai vahingoittunut millään tavalla.                                                                                                    |
| tulee virhesanoma:<br>Asenna skanneri tai<br>Skannaus<br>keskeytettiin, koska<br>skannerin virta ei ole<br>kytkettynä tai<br>skanneria ei ole<br>yhdistetty oikein. |                                                                                                    | Jos virhe tulee edelleen näyttöön sen jälkeen, kun<br>olet vahvistanut Micro USB -kaapelin toimivan<br>oikein, asenna skanneriajuri uudelleen Brotherin<br>asennuslevyltä.                                                                                                    |
| En pysty asentamaan<br>skanneriajureita.<br>(Windows <sup>®</sup> )                                                                                                 | Sinulle ei ole ehkä annettu<br>järjestelmänvalvojan oikeuksia.                                                                              | Kirjaudu Windowsiin <sup>®</sup> järjestelmänvalvojan<br>oikeuksin.                                                                                                    |
| En pysty asentamaan<br>skanneriajureita.<br>(Macintosh)                                                                                                    | Sinulle ei ole ehkä annettu<br>järjestelmänvalvojan oikeuksia.                                                                              | Valitse Apple-valikosta <b>Järjestelmäasetukset</b> ><br><b>Järjestelmä</b> > <b>Käyttäjät ja ryhmät</b> . Ikkunan<br>vasemmanpuoleisessa ruudussa on luettelo<br>nykyisistä tileistä. Yhden niistä pitäisi olla<br>käyttäjänimesi, ja sen alla pitäisi lukea sana<br>Ylläpito. Jos näin <u>ei</u> ole, ota yhteyttä järjestelmäsi<br>ylläpitäjään.                                                                                                    |
| Tiedoston koko on<br>liian suuri.                                                                                                    | Tiedoston koko voi määräytyä usean<br>tekijän mukaan, kuten asiakirjan<br>fyysisen koon ja kunkin sivun<br>tekstin/grafiikan määrän mukaan. | Jos haluat tuottaa pienimmän skannaustiedoston<br>jollekin asiakirjalle, käytä pienintä tarkkuutta sekä<br>Mustavalkoinen-tilaa ja skannaa pienin<br>mahdollinen alue. Jos käytät vastakkaisia<br>asetuksia (skannaat suurimmalla tarkkuudella Väri-<br>tilassa ja skannaat suurimman mahdollisen<br>alueen), saat suurimman tiedoston.<br>Windows <sup>®</sup> : katso DSmobileCapture-<br>skannausasetusten muuttaminen (Windows <sup>®</sup> )<br>sivulla 28.<br>Macintosh: katso DSmobileCapture-<br>skannausasetusten muuttaminen (Macintosh)<br>sivulla 37. |

### Verkko-ongelmat

| Ongelma                                                                                                    | Ѕуу                                                                                 | Ehdotetut toimenpiteet                                                                                                    |
|----------------------------------------------------------------------------------------------------|-------------------------------------------------------------------------------------|----------------------------------------------------------------------------------------------------|
| Langaton laitteeni<br>(tietokone, älypuhelin,<br>taulutietokone tai<br>vastaava) ei pysty<br>käyttämään<br>skanneriani<br>langattoman<br>lähiverkon<br>tukiasematilassa. | Skannerin Wi-Fi <sup>®</sup> -kytkin on <b>OFF</b> (Pois)<br>-asennossa.            | Aseta Wi-Fi <sup>®</sup> -kytkin <b>ON</b> (Päällä) -asentoon.                                                                                                    |
|                                                                                                    | Skanneriisi on yhdistetty<br>samanaikaisesti vähintään neljä<br>langatonta laitetta | Katkaise skanneriin jo yhdistettyjen langattomien<br>laitteiden yhteydet. Yritä sitten yhdistää enintään<br>kolme langatonta laitetta skanneriin                         |
|                                                                                                    | Syyt voivat vaihdella.                                                              | Aseta Wi-Fi <sup>®</sup> -kytkin <b>OFF</b> (Pois) -asentoon ja<br>yhdistä skanneri uudelleen asettamalla se sitten<br><b>ON</b> (Päällä) -asentoon.                     |
| Unohdin selaimen<br>aloitusnäytössä<br>annettavan<br>kirjautumisen<br>salasanan.                                                                                         | Syyt voivat vaihdella.                                                              | Nollaa verkkoasetukset (katso Verkkoasetusten nollaaminen sivulla 58).                                                                                                   |
| Wi-Fi <sup>®</sup> -merkkivalo<br>vilkkuu punaisena.                                                                                                    | On ilmennyt järjestelmävirhe.                                                       | <ul> <li>Aseta Wi-Fi<sup>®</sup>-kytkin OFF (Pois) -asentoon ja<br/>aseta se sitten ON (Päällä) -asentoon.</li> </ul>                                                    |
|                                                                                                    |                                                                                     | <ul> <li>Katkaise virta skannerista painamalla<br/>virtapainiketta ja pitämällä sitä painettuna. Kytke<br/>virta sitten painamalla virtapainiketta.</li> </ul>           |
|                                                                                                    |                                                                                     | <ul> <li>Nollaa verkkoasetukset (katso Verkkoasetusten<br/>nollaaminen sivulla 58).</li> </ul>                                                                           |
|                                                                                                    |                                                                                     | <ul> <li>Jos ongelma ilmenee yhä, vaikka olet kokeillut<br/>edellä olevia ehdotuksia, ota yhteyttä sen maan<br/>asiakastukikeskukseen, josta ostit skannerin.</li> </ul> |

| Ongelma                                                                     | Ѕуу                                                            | Ehdotetut toimenpiteet                                                                                                    |
|-----------------------------------------------------------------------------|----------------------------------------------------------------|----------------------------------------------------------------------------------------------------|
| Skannerini ei pysty<br>muodostamaan                                         | Laitteen infrastruktuuritilan asetukset ovat virheelliset.     | 1. Yhdistä tietokoneesi skanneriisi<br>Wi-Fi-tukiasematilan kautta.                                                                                                    |
| yhteyttä mihinkään<br>tukiasemaan                                           |                                                                | 2. Käynnistä tietokoneesi selain.                                                                                                    |
|                                                                             |                                                                | 3. Kirjoita osoiteriville http://10.10.100.1.                                                                                                    |
|                                                                             |                                                                | <ol> <li>Valitse Settings (Asetukset) &gt; Wi-Fi<br/>Infrastructure Mode (Wi-Fi-infrastruktuuritila).</li> </ol>                                                                                                    |
|                                                                             |                                                                | 5. Määritä tukiaseman asetukset.                                                                                                    |
|                                                                             | Tukiaseman asetukset ovat oikeat,                              | Tee jokin seuraavista:                                                                                                    |
|                                                                             | mutta skanneri ei pysty yhdistämään                            | Varmista, että tukiasemasi virta on kytkettynä.                                                                                                    |
|                                                                             |                                                                | • Katkaise tukiasemasi virta ja kytke se uudelleen.                                                                                                    |
|                                                                             |                                                                | Aseta skanneri kantaman sisään.                                                                                                    |
|                                                                             |                                                                | Aseta uusi oikea SSID ja salasana.                                                                                                    |
|                                                                             |                                                                | • Käytä tukiasemasi infrastruktuuritilan asetuksia.                                                                                                    |
|                                                                             |                                                                | <ul> <li>Kun tukiasemallesi käytetään<br/>MAC-osoitesuodatusta, rekisteröi skannerin<br/>MAC-osoite.</li> </ul>                                                                                                    |
|                                                                             |                                                                | <ul> <li>Aseta Wi-Fi<sup>®</sup>-kytkin OFF (Pois) -asentoon ja<br/>uudelleen ON (Päällä) -asentoon.</li> </ul>                                                                                                    |
|                                                                             |                                                                | <ul> <li>Katkaise virta skannerista painamalla<br/>virtapainiketta ja pitämällä sitä painettuna. Kytke<br/>virta sitten uudelleen painamalla virtapainiketta.</li> </ul>                                                                                                    |
| En tiedä skannerin<br>SSID:tä.                                              |                                                                | SSID on alla (Sitä voi muuttaa):<br>Brother DS-820W-xxxx (Brother DS-920DW-xxxx)<br>(Xxxx näyttää skannerisi MAC-osoitteen<br>(12 numeroa) viimeiset neljä numeroa). Osoite on<br>painettu tuotetarraan.).                                                                                                    |
| Tietokoneeni ei pysty<br>muodostamaan<br>yhteyttä skanneriin<br>selaimella. | _                                                              | <ol> <li>Yhdistä tietokoneesi skanneriisi Wi-Fi<sup>®</sup>-<br/>tukiasematilan kautta.</li> <li>Käynnistä tietokoneesi selain.</li> <li>Kirjoita osoiteriville http://10.10.100.1</li> </ol>                                                                                                    |
| En tiedä skannerin                                                          |                                                                | Katso skannerisi pohiassa olevan merkinnän                                                                                                    |
| MAC-osoitetta.                                                              |                                                                | ensimmäinen salasana.                                                                                                    |
| En tiedä ensimmäistä<br>Wi-Fi <sup>®</sup> -salasanaa.                      | _                                                              | Katso skannerisi pohjassa olevan merkinnän ensimmäinen salasana.                                                                                                    |
| En pysty nollaamaan<br>verkkoasetuksia.                                     | Wi-Fi <sup>®</sup> -kytkin on <b>OFF</b> (Pois)<br>-asennossa. | <ol> <li>Aseta Wi-Fi<sup>®</sup>-kytkin <b>ON</b> (Päällä) -asentoon.</li> <li>Odota vähintään 40 sekuntia.</li> <li>Paina skannerin nollauspainiketta vähintään<br/>15 sekunnin ajan.</li> <li>Vapauta virtapainike. Wi-Fi<sup>®</sup>-merkkivalo<br/>muuttuu punaiseksi muutaman sekunnin<br/>kuluessa.</li> </ol> |

### Muut ongelmat

| Ongelma                                                        | Ѕуу                                                                                                 | Ehdotetut toimenpiteet                                                                                                    |
|----------------------------------------------------------------|----------------------------------------------------------------------------------------------------|----------------------------------------------------------------------------------------------------|
| Minulla ei ole<br>kalibrointiarkkia.                           | Syyt voivat vaihdella.                                                                              | Erityinen kiiltäväpintainen kalibrointiarkki, joka<br>toimitettiin skannerisi mukana, antaa sinulle<br>parhaat kalibrointitulokset. Jos haluat tilata uuden<br>kalibrointiarkin, hanki paikallisen Brother-toimistosi<br>yhteystiedot osoitteessa <u>www.brother.com</u> |
| Haluan käyttää USB-<br>keskitintä.                             | Syyt voivat vaihdella.                                                                              | Käytä skanneriasi kytkemättä USB-keskittimeen.<br>USB-keskitin ei välttämättä pysty tarjoamaan<br>tarpeeksi virtaa skannerille.                                                                                                    |
| En pysty lataamaan<br>skanneriani.                             | Skannerin virta on kytkettynä, kun yrität<br>ladata sitä.                                           | Katkaise skannerin virta, kun lataat sitä.                                                                                                    |
|                                                                | Litiumioniakkua ei ole asennettu oikein.                                                            | Varmista, että litiumioniakku on asennettuna<br>oikeassa suunnassa (katso <i>Pika-asennusopas</i> ).                                                                                                    |
| Skanneriini ei voi                                             | Akkua ei ole asetettu skanneriin.                                                                   | Aseta akku skanneriin.                                                                                                    |
| kytkeä virtaa, tai virta<br>katkeaa heti.                      | Akku on asetettu skanneriin väärässä suunnassa.                                                     | Aseta akku oikeassa suunnassa. Katso lisätietoja kohdasta <i>Akun asentaminen</i> sivulla 9.                                                                                                    |
|                                                                | Akun virta on lopussa.                                                                              | Tee jokin seuraavista:                                                                                                    |
|                                                                | <ul> <li>Akun virta on vähissä.</li> <li>Skannerin Wi-Fi<sup>®</sup>-kvtkin on <b>ON</b></li> </ul> | <ul> <li>Aseta Wi-Fi<sup>®</sup>-kytkin OFF (Pois) -asentoon, jotta voit käyttää skanneria.</li> </ul>                                                                                                    |
|                                                                | (Päällä) -asennossa.                                                                                | <ul> <li>Kytke Micro USB -kaapeli skanneriisi ja<br/>tietokoneeseesi, jotta voit käyttää skanneria. Jos<br/>et pysty kytkemään virtaa skanneriin, kun painat<br/>virtapainiketta, odota kaksi minuuttia ja paina<br/>sitten virtapainiketta uudelleen.</li> </ul>        |
|                                                                |                                                                                                    | <ul> <li>Katkaise skannerin virta ja kytke Micro USB</li> <li>-kaapeli skanneriisi sekä tietokoneeseesi, kunnes<br/>akku on täysin ladattu. Käytä sitten skanneria.</li> </ul>                                                                                           |
| Kun asetan Wi-Fi <sup>®</sup> -<br>kytkimen <b>ON</b> (Päällä) | Akun virta on vähissä.                                                                              | Kytke Micro USB -kaapeli skanneriisi ja tietokoneeseesi, jotta akku latautuu.                                                                                                    |
| -asentoon, Wi-Fi <sup>®</sup> -<br>merkkivalo ei syty.         | Litiumioniakkua ei ole asennettu.                                                                   | Asenna akku ja lataa se sitten.                                                                                                    |
| Kadotin litiumioniakun<br>tai en pysty lataamaan<br>akkua.     | Syyt voivat vaihdella.                                                                              | Etsi yhteystiedot osoitteesta <u>support.brother.com</u>                                                                                                    |
| Tietokoneeni ei pysty<br>käyttämään SD-korttia                 | Micro USB -kaapelia ei ole kytketty tietokoneeseesi.                                                | Kytke Micro USB -kaapeli skanneriisi ja tietokoneeseesi.                                                                                                    |
| Micro USB -kaapelin<br>kautta.                                 | Skannerisi on TWAIN-tilassa.                                                                        | Paina <b>Käynnistä/OK</b> -painiketta ja tuo sitten<br>nestekidenäyttöön SD, jotta voit vaihtaa<br>massamuistitilaan (SD-tilaan).                                                                                                    |
|                                                                | Wi-Fi <sup>®</sup> -kytkin on <b>ON</b> (Päällä)<br>-asennossa.                                     | Aseta Wi-Fi <sup>®</sup> -kytkin <b>OFF</b> (Pois) -asentoon.                                                                                                    |
|                                                                | Asiakirjaa skannataan.                                                                              | Kun skannaus on valmis, odota, että SD-kortin kansio tulee näkyviin tietokoneesi näyttöön.                                                                                                    |

| Ongelma                                                                                                    | Ѕуу                                                                       | Ehdotetut toimenpiteet                                                                                                    |
|----------------------------------------------------------------------------------------------------|---------------------------------------------------------------------------|----------------------------------------------------------------------------------------------------|
| Kun käytän SD-korttia<br>selaimen avulla,<br>skannerin SD-kortille                                                             | Skannerisi on TWAIN-tilassa.                                              | Paina <b>Käynnistä/OK</b> -painiketta ja tuo sitten<br>nestekidenäyttöön SD, jotta voit vaihtaa<br>massamuistitilaan (SD-tilaan).           |
| tallennetut skannatut<br>kuvat eivät näy                                                                                       | Skannerisi skannaa asiakirjaa.                                            | Tuo selaimesi uudelleen näkyviin, kun skannaus on valmis.                                                                                   |
| alollusilaylossa.                                                                                                    | Virheellinen IP-osoite.                                                   | Siirry sivulle 64 ja vahvista IP-osoite.                                                                                                    |
| Skanneriani ei voi<br>asettaa TWAIN-tilaan.                                                                                    | Skannerin Wi-Fi <sup>®</sup> -kytkin on <b>ON</b> (Päällä)<br>-asennossa. | Aseta Wi-Fi <sup>®</sup> -kytkin <b>OFF</b> (Pois) -asentoon (katso <i>Skannerin yhdistäminen tietokoneeseen TWAIN-tilassa</i> sivulla 23). |
| Otin automaattisen<br>virrankatkaisu-<br>toiminnon<br>KÄYTTÖÖN, mutta<br>skannerini virtaa ei<br>katkaista<br>automaattisesti. | Wi-Fi <sup>®</sup> -kytkin on <b>ON</b> (Päällä)<br>-asennossa.           | Aseta Wi-Fi <sup>®</sup> -kytkin <b>OFF</b> (Pois) -asentoon.                                                                               |

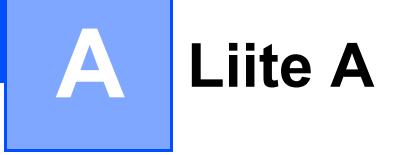

# **Tekniset tiedot**

### VINKKI

Tämä luku sisältää yhteenvedon skannerin teknisistä tiedoista. Lisää teknisiä tietoja saat siirtymällä skannerisi tuotesivulle osoitteessa www.brother.com ja napsauttamalla **teknisten tietojen** välilehteä.

### Yleistä

1

|                            |             |                      | D0 00014/                     |                        |
|----------------------------|-------------|----------------------|-------------------------------|------------------------|
|                            |             |                      | DS-820W                       | DS-920DW               |
| Virtalähde                 |             |                      | USB-väylävirta/litiumioniakku |                        |
| Virrankulutus <sup>1</sup> |             | Skannaaminen /       | 5 V / 500 mA tai vähemmän     |                        |
|                            |             | akun lataaminen      |                               |                        |
|                            |             | Akku täyteen ladattu | 5 V / 1 mA tai vähemmän       |                        |
|                            |             | / virta katkaistuna  |                               |                        |
| Mitat                      |             | Leveys               | 308,0 mm                      |                        |
|                            |             |                      | 40,7 mm 41,2 mm               |                        |
|                            |             | Syvyys               | 52,5 mm                       | 66,9 mm                |
| Paino                      |             |                      | Noin 440 g                    | Noin 530 g             |
| Lämpötila                  |             | Käyttö               | 5–35 °C                       |                        |
| Kosteus                    |             | Käyttö               | 15–85 %                       |                        |
|                            |             | Varastointi          | 10–9                          | 90 %                   |
| Asiakirjan koko            | Yksi paperi | Leveys               | 55–21                         | 5,9 mm                 |
|                            |             | Pituus               | Yksipuoline                   | en skannaus            |
|                            |             |                      | 90–81                         | 2,8 mm                 |
|                            |             |                      | -                             | Kaksipuolinen skannaus |
|                            |             |                      |                               | 90–406,4 mm            |

Mitattu, kun skanneri on kytkettynä tietokoneeseen.

### Skanneri

|                        |              |            | DS-820W                                                                                                    | DS-920DW                               |  |  |
|------------------------|--------------|------------|----------------------------------------------------------------------------------------------------|----------------------------------------|--|--|
| Värillinen/yksivärinen |              |            | Kyllä                                                                                                    |                                        |  |  |
| Kaksipuolinen ska      | annaus       |            | Ei                                                                                                    | Kyllä                                  |  |  |
| TWAIN-<br>yhteensopiva | Windows®     | Windo      | Windows <sup>®</sup> XP <sup>1</sup> / Windows Vista <sup>®</sup> / Windows <sup>®</sup> 7 / Windows <sup>®</sup> 8 / Windows <sup>®</sup> 8.1 / Windows <sup>®</sup> 10 |                                        |  |  |
|                        | Macintosh    | Mad        | Mac OS X 10.6.x, 10.7.x, 10.8.x, 10.9.x, 10.10.x, 10.11.x <sup>2</sup>                                                                                                   |                                        |  |  |
| Värien määrä           | Tulo         |            | 48-bittinen va                                                                                                    | ärienkäsittely                         |  |  |
|                        | Lähtö        |            | 24-bittinen va                                                                                                    | ärienkäsittely                         |  |  |
| Resoluutio             | Optinen      |            | Enintään 600 × 600 dpi                                                                                                    |                                        |  |  |
|                        | Interpoloitu |            | 1 200 dpi                                                                                                    |                                        |  |  |
| Skannausleveys         |              |            | Enintään 216 mm                                                                                                    |                                        |  |  |
| Harmaasävy Tulo        |              |            | 16 bittiä                                                                                                    |                                        |  |  |
|                        | Lähtö        | 8 bittiä   |                                                                                                    |                                        |  |  |
| Skannauksen enir       | nmäisnopeus  | Yksivärine | Yksivärinen 8,0 sivua minuutissa (7,5 sekuntia / Letter / jopa 300 dpi)                                                                                                  |                                        |  |  |
|                        |              |            | 7,5 sivua minuutissa (8                                                                                                    | sekuntia / A4 / jopa 300 dpi)          |  |  |
|                        |              |            | 4,3 sivua minuutissa (1                                                                                                    | 4,1 sekuntia / Letter / yli 400 dpi)   |  |  |
|                        |              |            | 4 sivua minuutissa (15                                                                                                    | sekuntia / A4 / yli 400 dpi)           |  |  |
|                        |              | Värillinen | 8,0 sivua minuutissa (7,5                                                                                                    | 5 sekuntia (Letter), enintään 300 dpi) |  |  |
|                        |              |            | 7,5 sivua minuutissa (8 sekuntia / A4 / jopa 300 dpi)                                                                                                    |                                        |  |  |
|                        |              |            | 4,3 sivua minuutissa (1                                                                                                    | 4,1 sekuntia / Letter / yli 400 dpi)   |  |  |
|                        |              |            | 4 sivua minuutissa (15                                                                                                    | sekuntia / A4 / yli 400 dpi)           |  |  |

| Kaksipuolisen skannauksen<br>enimmäisnopeus | - | Yksiväriner | n 5,3 sivua minuutissa<br>(11,3 sekuntia (Letter),<br>enintään 300 dpi) |
|---------------------------------------------|---|-------------|-------------------------------------------------------------------------|
|                                             |   |             | 5 sivua minuutissa<br>(12 sekuntia (A4),<br>enintään 300 dpi)           |
|                                             |   |             | 3 sivua minuutissa<br>(19,8 sekuntia / Letter /<br>yli 400 dpi)         |
|                                             |   |             | 2,9 sivua minuutissa<br>(21 sekuntia / A4 / yli<br>400 dpi)             |
|                                             |   | Värillinen  | 5,3 sivua minuutissa<br>(11,3 sekuntia (Letter),<br>enintään 300 dpi)   |
|                                             |   |             | 5 sivua minuutissa<br>(12 sekuntia (A4),<br>enintään 300 dpi)           |
|                                             |   |             | 3 sivua minuutissa<br>(19,8 sekuntia / Letter /<br>yli 400 dpi)         |
|                                             |   |             | 2,9 sivua minuutissa<br>(21 sekuntia / A4 / yli<br>400 dpi)             |

Windows<sup>®</sup> XP:llä viitataan tässä käyttöoppaassa Windows<sup>®</sup> XP Home Editioniin ja Windows<sup>®</sup> XP Professionaliin.

Jos haluat käyttämäsi Mac OS X -version uusimmat ajuripäivitykset, siirry osoitteeseen support.brother.com ja valitse mallisi sivulta Lataukset. 2

### Litiumioniakku

|                                                            | DS-820W                              | DS-920DW                                |
|------------------------------------------------------------|--------------------------------------|-----------------------------------------|
| Lataamisaika                                               | 4 tu                                 | untia                                   |
| Jatkuvan odotustilan aika (WLAN ei käytössä)               | 5 minuuttia (kun automaatt<br>aktiiv | inen virransäästötoiminto on<br>⁄inen.) |
| Skannattavissa olevien arkkien määrä (WLAN<br>käytössä)    | 90 arkkia                            | 140 arkkia                              |
| Skannattavissa olevien arkkien määrä (WLAN ei<br>käytössä) | 450 arkkia                           | 680 arkkia                              |

#### VINKKI

- Litiumioniakkutaulukossa annetut luvut saattavat vaihdella skannattavan asiakirjan ja ympäristötekijöiden, kuten lämpötilan ja lataamisen sekä lataamisen purkamistavan, mukaan.
- Voit pidentää akun käyttöikää seuraavasti:
  - Aseta Wi-Fi<sup>®</sup>-kytkin asentoon **OFF** (Pois), kun et käytä Wi-Fi<sup>®</sup>-toimintoa.
  - Katkaise skannerin virta, kun et käytä skanneria.

## Liitännät

| USB                 | Hi-Speed USB 2.0 <sup>1, 2</sup>                                                                |
|---------------------|-------------------------------------------------------------------------------------------------|
|                     | Käytä USB 2.0 kaapelia (tyyppi A / Micro-B), joka on enintään 1,2 metriä pitkä.                 |
| SD-kortti           | SD-kortin muistin kokorajoitus: 2–32 Gt                                                         |
|                     | Jos et käytä skannerisi mukana toimitettua SD-korttia, toimintojen onnistumista ei voida taata. |
| Langaton lähiverkko | IEEE 802.11b/g/n                                                                                |

<sup>1</sup> Skannerissa on Hi-Speed USB 2.0 -liitäntä. Skanneri voidaan kytkeä myös tietokoneeseen, jossa on USB 1.1 -liitäntä.

<sup>2</sup> Muiden valmistajien USB-portteja ei tueta.

### Verkko

|                            |                      | DS-820W                                                                                                   | DS-920DW |  |
|----------------------------|----------------------|----------------------------------------------------------------------------------------------------|----------|--|
| Verkko<br>(tavallinen)     | Protokolla<br>(IPv4) | ARP, DNS-selvitys, HTTP, ICMP, DHCP ja BOOTP                                                              |          |  |
| Verkon<br>suojaus          | Langaton             | SSL/TLS (HTTPS)                                                                                           |          |  |
| Langattoman verkon suojaus |                      | 64-/128-bittinen WEP, WPA-PSK64-/128-bittinen WEP, WPA-PSK(AES), WPA2-PSK (AES)(TKIP/AES), WPA2-PSK (AES) |          |  |
| Langaton sertifiointi      |                      | Wi-Fi-sertifiointimerkin käyttöoikeus (WPA™/WPA2™, Personal)                                              |          |  |

## Tietokonevaatimukset

|                                                  | TUETUT KÄYTTÖJÄRJESTELMÄT JA OHJELMISTOTOIMINNOT                           |                                                                                                    |                                                |                                                |                                               |                    |            |
|--------------------------------------------------|----------------------------------------------------------------------------|----------------------------------------------------------------------------------------------------|------------------------------------------------|------------------------------------------------|-----------------------------------------------|--------------------|------------|
| Tietokoneympäristö ja                            |                                                                            | Suorittimen                                                                                                    | RAM-<br>muistin                                | RAM-muistin                                    | Asennukseen<br>tarvittava kiintolevyn<br>koko |                    | Tuettu PC- |
| Kayttojai                                        | Jesteimaversio                                                             | vaniminaisnopeus                                                                                                   | määrä                                          | 50051105                                       | Ajureille                                     | Sovellu-<br>ksille | intanta    |
| Windows <sup>®</sup> -<br>käyttöjärjes-<br>telmä | Windows <sup>®</sup> XP<br>Home<br>Windows <sup>®</sup> XP<br>Professional | Intel <sup>®</sup> Core™ 2 Duo tai<br>vastaava                                                                     | 1 Gt                                           | 2 Gt                                           | 80 Mt                                         | 1,2 Gt             | USB        |
|                                                  | Windows <sup>®</sup> XP<br>Professional x64<br>Edition                     | 64-bittinen (Intel <sup>®</sup> 64 tai<br>AMD64) tuettu suoritin                                                   | 1 Gt                                           | 2 Gt                                           |                                               |                    |            |
|                                                  | Windows Vista <sup>®</sup>                                                 | Intel <sup>®</sup> Core™ 2 Duo tai<br>vastaava 64-bittinen<br>(Intel <sup>®</sup> 64 tai AMD64)<br>tuettu suoritin | 1 Gt                                           | 2 Gt                                           | 80 Mt                                         | 1,2 Gt             |            |
|                                                  | Windows <sup>®</sup> 7                                                     | Intel <sup>®</sup> Core™ 2 Duo tai<br>vastaava 64-bittinen<br>(Intel <sup>®</sup> 64 tai AMD64)<br>tuettu suoritin | 1 Gt<br>(32-bittinen)<br>2 Gt<br>(64-bittinen) | 2 Gt<br>(32-bittinen)<br>4 Gt<br>(64-bittinen) | 80 Mt                                         | 1,2 Gt             |            |
|                                                  | Windows <sup>®</sup> 8                                                     | Intel <sup>®</sup> Core™ i3 tai<br>vastaava 64-bittinen<br>(Intel <sup>®</sup> 64 tai AMD64)<br>tuettu suoritin    | 1 Gt<br>(32-bittinen)<br>2 Gt<br>(64-bittinen) | 2 Gt<br>(32-bittinen)<br>4 Gt<br>(64-bittinen) | 80 Mt                                         | 1,2 Gt             |            |
|                                                  | Windows <sup>®</sup> 8.1                                                   | Intel <sup>®</sup> Core™ i3 tai<br>vastaava 64-bittinen<br>(Intel <sup>®</sup> 64 tai AMD64)<br>tuettu suoritin    | 1 Gt<br>(32-bittinen)<br>2 Gt<br>(64-bittinen) | 2 Gt<br>(32-bittinen)<br>4 Gt<br>(64-bittinen) | 80 Mt                                         | 1,2 Gt             |            |
|                                                  | Windows <sup>®</sup> 10                                                    | Intel <sup>®</sup> Core™ i3 tai<br>vastaava 64-bittinen<br>(Intel <sup>®</sup> 64 tai AMD64)<br>tuettu suoritin    | 1 Gt<br>(32-bittinen)<br>2 Gt<br>(64-bittinen) | 2 Gt<br>(32-bittinen)<br>4 Gt<br>(64-bittinen) | 80 Mt                                         | 1,2 Gt             |            |
| Macintosh-                                       | OS X 10.6.x                                                                | Intel <sup>®</sup> -suoritin                                                                                       | 1 Gt                                           | 2 Gt                                           | 80 Mt                                         | 400 Mt             | USB        |
| käyttöjärjes-                                    | OS X 10.7.x                                                                | Intel <sup>®</sup> -suoritin                                                                                       | 1 Gt                                           | 2 Gt                                           | 1                                             |                    |            |
| telma                                            | OS X 10.8.x                                                                | Intel <sup>®</sup> -suoritin                                                                                       | 2 Gt                                           | 4 Gt                                           | 1                                             |                    |            |
|                                                  | OS X 10.9.x                                                                | Intel <sup>®</sup> -suoritin                                                                                       | 2 Gt                                           | 4 Gt                                           | 1                                             |                    |            |
|                                                  | OS X 10.10.x                                                               | Intel <sup>®</sup> -suoritin                                                                                       | 2 Gt                                           | 4 Gt                                           | 1                                             |                    |            |
|                                                  | OS X 10.11.x                                                               | Intel <sup>®</sup> -suoritin                                                                                       | 2 Gt                                           | 4 Gt                                           | ]                                             |                    |            |

Saat uusimmat ajuripäivitykset osoitteesta support.brother.com

Kaikki tavaramerkit, tuotemerkkien nimet ja tuotenimet ovat omistajiensa omaisuutta.

# Yhteyden ottaminen Brotheriin

### TÄRKEÄÄ

Jos haluat teknistä tukea, sinun on otettava yhteyttä Brotherin asiakastukeen maassa, josta ostit skannerin. Katso lisätietoja kohdasta *Asiakaspalvelu* sivulla 89. Puhelut on soitettava **kyseisestä maasta**.

### Tuotteen rekisteröinti

Kun rekisteröit tuotteesi Brother International Corporationin kanssa, sinut kirjataan tuotteen alkuperäiseksi omistajaksi. Rekisteröintisi Brotherin kanssa

- voit toimia tuotteesi ostopäivän vahvistuksena, jos kadotat kuittisi
- auttaa meitä kertomaan sinulle tuotteesi parannuksista ja erikoistarjouksista.

Täytä ja faksaa Brother-takuun rekisteröintilomake ja testilomake. Uuden tuotteen voi rekisteröidä kätevimmin verkossa osoitteessa

### www.brother.com/registration

### Usein kysytyt kysymykset

Brother Solutions Centeriin on keskitetty kaikki Brother-skanneria koskevat resurssit. Voit ladata sieltä ohjelmiston uusimman ohjeistuksen ja apuohjelmat, tutustua usein kysyttyihin kysymyksiin sekä vianetsintävinkkeihin ja oppia käyttämään Brother-tuotetta tehokkaasti.

### support.brother.com

Voit etsiä Brother-ajuripäivityksiä Brother Solutions Centeristä.

Varmista skannerisi tehokas toiminta tarkistamalla uudet laiteohjelmistopäivitykset Brother Solutions Centeristä.

### Asiakaspalvelu

| Yhdysvallat: | 1-877-BROTHER (1-877-276-8437)                                                                                |
|--------------|----------------------------------------------------------------------------------------------------|
|              | 1-901-379-1215 (faksi)                                                                                        |
|              | Saat Brotherin valtuutetun huoltokeskuksen sijainnin soittamalla numeroon 1-877-<br>BROTHER (1-877-276-8437). |
| Kanada:      | 1-877-BROTHER                                                                                                 |
|              | (514) 685-4898 (faksi)                                                                                        |
|              | Jos haluat saada tietää Brotherin valtuutetun huoltokeskuksen sijainnin, soita numeroon 1-877-BROTHER.        |

Jos sinulla on kommentteja tai ehdotuksia, kirjoita meille osoitteeseen:

| Yhdysvallat: | Printer Customer Support                                      |
|--------------|---------------------------------------------------------------|
|              | Brother International Corporation                             |
|              | 7905 North Brother Boulevard                                  |
|              | Bartlett, TN 38133                                            |
| Kanada:      | Brother International Corporation (Canada), Ltd.              |
|              | - Marketing Dept.                                             |
|              | 1, Rue Hotel de Ville Dollard-des-Ormeaux, PQ, Canada H9B 3H6 |

#### Huoltokeskus (vain USA)

Käy osoitteessa www.brother-usa.com/service

#### Internet-osoitteet

Brotherin maailmanlaajuinen WWW-sivusto: www.brother.com

Usein kysytyt kysymykset, tuotetuki ja tekniset kysymykset, ajuripäivitykset ja apuohjelmat sekä käyttöoppaat: support.brother.com

Brotherin lisävarusteet ja tarvikkeet:

Yhdysvallat: www.brothermall.com

Kanada: www.brother.ca

**Euroopan maat:** Osoitteesta <u>www.brother.eu</u> saat paikallisen Brother-toimistosi yhteystiedot.

Liite B

# Tekninen tuki (PageManager ja BizCard)

### Yhdysvallat

| Yrityksen nimi:   | NewSoft America Inc.                                  |
|-------------------|-------------------------------------------------------|
| Postiosoite:      | 47102 Mission Falls Court, Suite 202 Fremont CA 94539 |
| Puhelin:          | 510-770-8900                                          |
| Faksi:            | 510-770-8980                                          |
| Sähköpostiosoite: | contactus@newsoftinc.com                              |
| URL-osoite:       | www.newsoftinc.com                                    |
| Kanada            |                                                       |
| Sähköpostiosoite: | contactus@newsoftinc.com                              |
| Muut maat         |                                                       |
| Sähköpostiosoite: | tech@newsoft.eu.com                                   |
|                   |                                                       |

Jos kyseessä on mikä tahansa muu ongelma, katso Asiakaspalvelu sivulla 89.

# brother

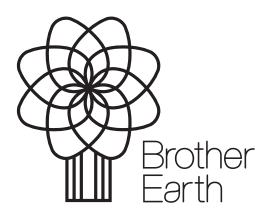

www.brotherearth.com